# HomeDirect

User Manual

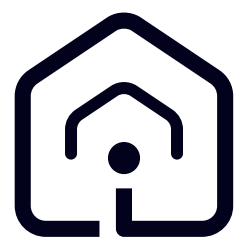

EN - DE - IT - ES - PL - FR - RO - BS - HR - MK - SL - SQ - SR - BG -PT - EL - CS - SK - DK - FI - NO - SV - HU

CE

# CONTENTS

| ENGLISH     | 03-10   |
|-------------|---------|
| DEUTSCH     | 11-19   |
| ITALIANO    | 20-27   |
| ESPAÑOL     | 28-36   |
| POLSKI      | 37-44   |
| FRANÇAIS    | 45-53   |
| ROMÂNĂ      | 54-62   |
| BOSANSKI    | 63-70   |
| HRVATSKI    | 71-78   |
| МАКЕДОНСКИ  | 79-87   |
| SLOVENŠČINA | 88-95   |
| SHQIPTARE   | 96-103  |
| СРПСКИ      | 104-111 |
| БЪЛГАРСКИ   | 112-120 |
| PORTUGUÊS   | 121-128 |
| ΕΛΛΗΝΙΚΑ    | 129-137 |
| ČESKY       | 138-145 |
| SLOVENSKÝ   | 146-153 |
| DANSK       | 154-161 |
| SUOMI       | 162-169 |
| NORSK       | 170-177 |
| SVENSKA     | 178-185 |
| MAGYAR      | 186-193 |

# **1** HomeDirect function

| Operati-<br>on steps | Operation items          | New<br>account | Re-install APP<br>(registered<br>before) |
|----------------------|--------------------------|----------------|------------------------------------------|
| Step 1               | Download and install APP | YES            | YES                                      |
| Step 2               | Active APP               | YES            | YES                                      |
| Step 3               | Registration account     | YES            | NO                                       |
| Step 4               | Login                    | YES            | YES                                      |
| Step 5               | Add device to control    | YES            | Registered<br>device will<br>remain      |

HomeDirect operates in the 2.4GHz frequency band.

When wireless network module is operating, it is recommended that a minimum distance of 20 cm be maintained between the user and the device.

| 6 | If you registered the account<br>and added device before,<br>when you re-install the APP<br>again and login, the added<br>device will remain.                                                                                              |
|---|----------------------------------------------------------------------------------------------------|
| 1 | Temperature sensor in the<br>device can measure the tem-<br>perature of the space where<br>the home appliance is locat-<br>ed. The temperature is used<br>for home appliance control<br>to create a comfortable envi-<br>ronment for users |

### 1.1 How to add device to HomeDirect mobile app?

- 1.You can select the Home Appliance you want to add from the screen that opens by pressing the "+" button in the top right and then pressing "Add Device".
- 2. If you will add a device for the first time, click on the "**Air Conditioner**" icon among the devices listed on the screen.
- 3.Select 2.4 GHz Wireless Network and enter password.
- 4. Reset the Device: Open the product by remote controller. Press the "Swing () button on the remote controller by 7 times within 7 seconds. Then a beep is heard.
- 5. If product show "**77**", it means the wireless reset successful. Please continue to next step.

# **1** HomeDirect function

- 6.Connect your mobile phone to the air conditioner's hotspot. It means, in the phone settings, open wireless network list and connect to SL-HOMEDIRECTXXXX hotspot, afterwards go back to HomeDirect App and continue next step.
- 7.On "Adding Device" step, connection to your air conditioner will be completed automatically. If the pairing fails, follow the tips given. If your problem persists, contact Customer Service to resolve it.
- 8. When the air conditioner is added successfully, you can name your air conditioner if you wish and go to the home screen by pressing the "**Completed**" button.
- 9. The air conditioner will appear on the home screen and click on it to access detailed product functions.

### **1.2 Deleting HomeDirect settings**

HomeDirect settings can be deleted from the app by following the relevant inapp instructions.

### 1.3 Troubleshooting HomeDirect

If you are having trouble controlling or connecting your product, follow the steps below. Proceed to the next step if the action does not resolve your issue.

- 1.Check whether your mobile device has internet connection.
- 2.Close and re-launch the HomeDirect app on your mobile device.
- 3. Restart your mobile device.
- 4. If you are still having issues with connection, repeat the initial setup settings from the appliance.

5. If the problem persists, please reach out to an authorized service provider.

### 1.4 Manual control options

HomeDirect manual control options were shown as below;

**Operation Mode:** Cold, Heat, Dry, Fan, Auto Target temperature: In the range of 16-30 °C

**Fan speed:** Auto, Low, Middle, High, Mute, 1, 2, 3, 4, 5

**Fan direction:** Horizontal swing, Vertical Swing, Horizontal-Vertical swing

Function: Sleep mode, 8° Heating, Eco, Efficient

Timer: 0-24h Light: On/Off

# **1** HomeDirect function

# 1.5 Wireless module specification and basic information

1.Minimum specifications on a Smart phone:

Android 5.0 version or higher

- IOS 9.0 version or higher
- 2. Basic parameters for Wireless module

#### DECLARATIONS OF CONFORMITY

The Manufacturer, Beko Europe Management S.r.l., declares that this appliance with radio equipment is in compliance with directive 2014/53/UE and Radio Equipment Regulations 2017.

The complete text of the declaration of conformity is present at the following website: https://docs.emeaappliance-docs.eu/

The radio equipment operates in the 2.4 GHz ISM frequency band, the maximum radio-frequency power transmitted does not exceed 20 dBm (e.i.r.p.).

This product includes certain open source software developed by third parties. The open source license usage statement is available at the following website: https://docs.emeaappliance-docs.eu/

| Frequency Band               | 2412 MHz to<br>2472MHz |
|------------------------------|------------------------|
| Max. Transmis-<br>sion Power | 16.59 dBm              |
| Network Sup-<br>ported       | 802.11 b/g/n           |

The defined cybersecurityrelated software update support period of the product is the warranty period of the product. After this period, cybersecurity-related software updates are not guaranteed.

1

# 2 Installing HomeDirect

# 2.1 Installing HomeDirect mobile app

You can get the HomeDirect app for free from the Apple App Store or Google Play Store.

You must approve all the authorizations and permissions requested by the app. Mobile app interface may differ with version updates.

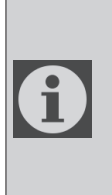

Please enable the permissions of Storage/Location/ Camera for this APP when installing. Otherwise it will have some problems when operating.

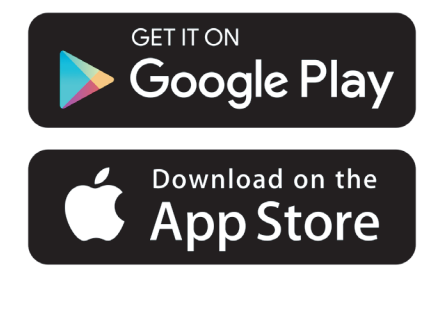

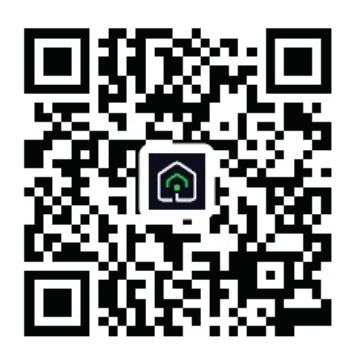

https://a.smart321.com/arceliktud4

- 1. Enter the app, accept the User agreement and Privacy Policy.
- 2. If you are going to create an account for the first time, click on the "**Register**" button.
- 3. Mark the region selection as "**Country**" and then specify a valid email address to create your account. Accept the User agreement and Privacy Policy. Click the Get Verification Code button.
- 4. Enter the verification code, that comes to the e-mail address you specified, to the verification code screen.
- 5. After the verification code, you will be redirected to the Set Password page. Enter a valid Password and press OK button.
- 6. You can select the Home Appliance you want to add from the screen that opens by pressing the "+" button in the top right and then pressing "**Add Device**".
- 7.If you will add a device for the first time, click on the "**Air Conditioner**" icon among the devices listed on the screen.

# 3 Syncing device with Google Home

https://support.google.com/googlenest/answer/7029485

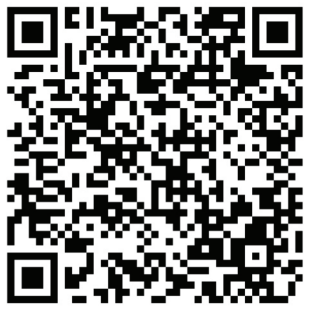

# 3.1 Link HomeDirect app account to Google Home app and add your device

Download Google Home app;

https://play.google.com/store/apps/ details?id=com.google.android.apps. chromecast.app

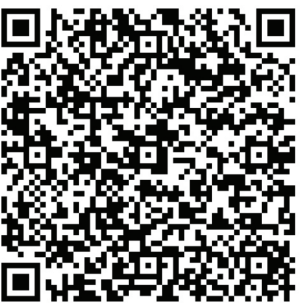

- Open the Google Home app.
- Go to the Devices tab and press the + Add button
- Click the Works with Google Home button.
- Select HomeDirect from the list of providers.
- The HomeDirect app will open automatically, click the Agree and link button in the window that opens

- The Google Home app will automatically open and the devices you can add will appear on the screen that opens. Select the device you want to add.
- After selecting the device, the home and room information to which the device belongs is selected and the device addition is completed.

# 3.2 Control Air Conditioner using Google Home

You can check Google Home voice commands from this Support Google link.

https://support.google.com/googlenest/answer/7073578

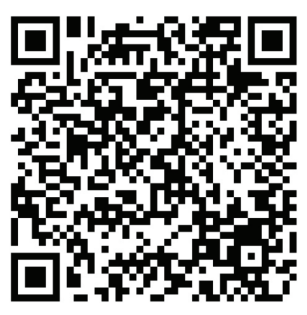

In addition, you can use the following commands to control your air conditioner:

"Turn on [device name]"

- "Turn off [device name]"
- "Set the temperature to 28"
- "Turn thermostat to heating mode"

# 3.3 Disconnect devices from the Google Home app

If you no longer want to control your smart home devices using your Home, you can disconnect your account.

1.0n your mobile device, open the Google Home app  $\bigtriangleup$ .

2. Select your device > Settings > Unlink > Unlink.

https://support.google.com/googlenest/answer/9159862

# 4 Syncing device with Amazon Alexa

Amazon Echo is a hands-free, voicecontrolled speaker. It connects to the Alexa voice service – the

brain behind Echo. Now you can simply ask Alexa to change the room temperature. All you need to say is the wake word "Alexa" and Echo responds accordingly.

Arçelik HomeDirect has integrated Wireless Air Conditioner Control to be used as a smart home device with Amazon Alexa. With the power of voice you can take control of your air conditioner to achieve the ultimate in home comfort.

1

Amazon Echo is not a must, user can also control with voice through Alexa application

#### 4.1 Set up Amazon Echo and enable HomeDirect app

Search the "Amazon Alexa" app on the Apple Store for IOS, or on Google Play for Android, and install the app to your device.

1.Set up Echo with Alexa app

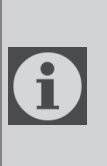

You will need to purchase an Amazon Echo device to utilise this functionality. If you already have an Echo device that is set up you can skip this step.

- Plug your Echo device (Echo, Echo Tap or Echo Dot) into a power socket and turn it on.
- Make sure your Echo device is energized.
- Open the Alexa app by tapping the app icon on your mobile device.

- Register for an Amazon account, if you don't have one, or enter your Amazon account and password, then tap "sign in".
- Select the "Menu" option in the top left corner, select "Settings", then tap "SET UP A NEW DEVICE".
- Select your Echo device, choose the appropriate language, and then tap "CONNECT TO WIRELESS".
- Hold down the dot button on the top of your Echo device until the orange light shows up, and then tap "CONTINUE". When your device is connected to Echo, tap "CONTINUE".
- Select a Wireless network to let Echo access the internet. Type in the Wireless password and then tap "CONNECT". Echo may take several minutes to connect to the network.
- Tap "CONTINUE" when Echo is connected to the network. After an introduction video, tap "NEXT" to finish the setup.

In addition, for Set up Echo instruction, user can tap "Set Up Your Echo" link in "Support for Amazon Echo" page.

"Support for Amazon Echo" page;

https://www.amazon.com/gp/help/customer/display.html?nodeId=201399130

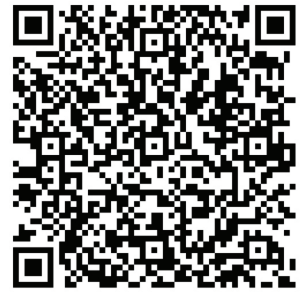

# 4 Syncing device with Amazon Alexa

# 4.2 Link HomeDirect app account to Alexa app

Select the "Menu" option and select "Skills & Games", and then search "HomeDirect" in the search bar.

Select "HomeDirect" and tap "ENABLE TO USE" to enable the skill.

You will be redirected to the account link page.

The HomeDirect app will open automatically, click the Agree and link button in the window that opens.

The Amazon Alexa app will automatically open and the devices you can add will appear on the screen that opens. Select the device you want to add.

After selecting the device, the home and room information to which the device belongs is selected and the device addition is completed.

# 4.3 Control your Air Conditioner through Amazon Echo

1.Discover your Portable Air Conditioner device

Echo needs to discover your smart devices before it controls them.

You can say "Alexa, discover devices" to Echo. Then Echo will discover devices that have already been added in the HomeDirect app.

Alternatively, you can select in the "Menu" option "Smart Home" and then tap "DISCOVER" to discover the smart devices. Discovered devices will be shown in the list .

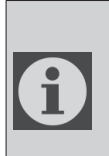

Every time you change the device's name in the HomeDirect app, Echo must rediscover before you can control them.

2.Control your Air Conditioner by Voice Commands

For example, if you have an Alexaenabled Wireless Control air conditioner installed in your lounge named 'Air Conditioner'

Just ask Alexa.

"Alexa, set air conditioner to 21"

"Alexa, what is the air conditioner set to?"

"Alexa, turn off the air conditioner"

"Alexa, turn on air conditioner"

# **1 HomeDirect-Funktion**

| Operationsschritte | Operationsgegenstände                 | Neues<br>Konto | App erneut<br>installieren<br>(zuvor<br>registriert) |
|--------------------|---------------------------------------|----------------|------------------------------------------------------|
| Schritt 1          | App herunterladen und<br>installieren | JA             | JA                                                   |
| Schritt 2          | Aktive APP                            | JA             | JA                                                   |
| Schritt 3          | Registrierungskonto                   | JA             | NO                                                   |
| Schritt 4          | Anmelden                              | JA             | JA                                                   |
| Schritt 5          | Gerät zur Steuerung<br>hinzufügen     | JA             | Das<br>registrierte<br>Gerät bleibt<br>erhalten      |

HomeDirect arbeitet im 2,4-GHz-Frequenzband.

Wenn das drahtlose Netzwerkmodul in Betrieb ist, wird empfohlen, einen Mindestabstand von 20 cm zwischen dem Benutzer und dem Gerät einzuhalten.

| i | Wenn Sie das Konto regist-<br>riert und das Gerät hinzuge-<br>fügt haben, bevor Sie die App<br>erneut installieren und sich<br>anmelden, bleibt das hinzu-<br>gefügte Gerät erhalten. |
|---|----------------------------------------------------------------------------------------------------|
|---|----------------------------------------------------------------------------------------------------|

Der Temperatursensor im Gerät kann die Temperatur des Raums messen, in dem sich das Haushaltsgerät befindet. Temperatur Die wird zur Steuerung des Haushaltsgeräts verwendet, um eine angenehme Umgebung für die Benutzer zu schaffen

# 1.1 Wie füge ich ein Gerät zur homedirect-App hinzu?

- Sie können das Haushaltsgerät, das Sie hinzufügen möchten, auf dem Bildschirm auswählen, der sich öffnet, indem Sie oben rechts auf die Schaltfläche "+" und dann auf "Gerät hinzufügen" klicken.
- 2.Wenn Sie ein Gerät zum ersten Mal hinzufügen, klicken Sie auf das Symbol "**Klimaanlage**" unter den auf dem Bildschirm aufgeführten Geräten.
- 3.Wählen Sie das 2,4-GHz-WLAN aus und geben Sie das Passwort ein.
- 4. Das Gerät zurücksetzen: Öffnen Sie das Produkt per Fernbedienung. Drücken Sie innerhalb von 7 Sekunden sieben Mal die Taste "Schwingen () " auf der Fernbedienung. Dann ertönt ein Piepton.
- 5.Wenn das Produkt "**77**" anzeigt, bedeutet dies, dass die drahtlose Zurücksetzung erfolgreich war. Fahren

### **1 HomeDirect-Funktion**

Sie mit dem nächsten Schritt fort.

- 6. Verbinden Sie Ihr Mobiltelefon mit dem Hotspot der Klimaanlage. Öffnen Sie in den Telefoneinstellungen die Liste der drahtlosen Netzwerke und verbinden Sie sich mit dem Hotspot SL-HOMEDIRECTXXXX. Kehren Sie anschließend zur HomeDirect-App zurück und fahren Sie mit dem nächsten Schritt fort.
- 7.Im Schritt "Gerät hinzufügen" wird die Verbindung zu Ihrer Klimaanlage automatisch hergestellt. Sollte das Koppeln fehlschlagen, finden Sie dort Tipps für einen erneuten Versuch. Falls Ihr Problem fortbesteht, wenden Sie sich bitte für dessen Behebung an den Kundendienst.
- 8. Wenn die Klimaanlage erfolgreich hinzugefügt wurde, können Sie ihr einen Namen geben, wenn Sie möchten, und durch Drücken der Schaltfläche **"Fertiggestellt**" zum Startbildschirm wechseln.
- 9.Die Klimaanlage wird auf dem Startbildschirm angezeigt. Klicken Sie darauf, um auf die detaillierten Produktfunktionen zuzugreifen.

#### 1.2 Löschen der HomeDirect-Einstellungen

Die HomeDirect-Einstellungen können aus der App gelöscht werden, indem die

entsprechenden Anweisungen in der App befolgt werden.

### 1.3 Fehlerbehebung bei HomeDirect

Wenn Sie Probleme beim Steuern oder Anschließen Ihres Produkts haben, führen Sie die folgenden Schritte aus. Fahren Sie mit dem nächsten Schritt fort, wenn die Aktion Ihr Problem nicht behebt.

- 1. Überprüfen Sie, ob Ihr Mobilgerät über eine Internetverbindung verfügt.
- 2.Schließen Sie die HomeDirect-App und starten Sie sie erneut auf Ihrem Mobilgerät.
- 3. Starten Sie Ihr Mobilgerät neu.
- 4. Wenn Sie weiterhin Probleme mit der Verbindung haben, wiederholen Sie die Einstellungen für die Ersteinrichtung auf dem Gerät.
- 5.Wenn das Problem weiterhin besteht, wenden Sie sich an einen autorisierten Serviceanbieter.

#### 1.4 Manuelle Steuerungsoptionen

**Betriebsmodus:** Kalt, Hitze, Trocken, Lüfter, Auto

Zieltemperatur: Im Bereich von 16-30 °C.

Lüftergeschwindigkeit: Auto, Niedrig, Mittel, Hoch, Stumm, 1, 2, 3, 4, 5

**Lüfterrichtung:** Horizontales Schwingen, vertikales Schwingen, horizontal-vertikales Schwingen

**Funktion:** Schlafmodus, 8° Heizung, Eco, Effizient

Timer: 0-24h

Licht: Ein/Aus

# **1 HomeDirect-Funktion**

#### 1.5 Spezifikationen und grundlegende Informationen zum Funkmodul

1.Mindestanforderungen an ein Smartphone:

Android 5.0 oder höher

IOS 9.0 oder höher

2.Grundlegende Parameter für das Funkmodul

#### KONFORMITÄTSERKLÄRUNG

Der Hersteller, die Beko Europe Management s.r.l., erklärt, dass dieses Haushaltsgerätemodell mit Funkanlage der Richtlinie 2014/53/EU und den Radio Equipment Regulations 2017 entspricht.

Der vollständige Text der Konformitätserklärung ist auf folgender Internetseite zu finden: https://docs.emeaappliance-docs.eu/

Die Funkanlage arbeitet auf 2.4 GHz ISM Frequenzband, die maximale übertragene Funkfrequenzleistung überschreitet 20 dBm (e.i.r.p.) nicht.

Dieses Produkt enthält gewisse Open-Source-Software, die von Dritten entwickelt wurde. Die Open-Source-Lizenzverwendungserklärung ist auf der folgenden Website verfügbar: https://docs.emeaappliance-docs.eu/

| Frequenzband<br>(Frequency band) | 2412 MHz bis<br>2472MHz |
|----------------------------------|-------------------------|
| Max. Übertra-<br>gungsleistung   | 16,59 dBm               |
| Netzwerk unter-<br>stützt        | 802.11 b/g/n            |

Der festgelegte Unterstützungszeitraum für Softwarektualisierungen im Zusammenhang mit Cybersicherheit des Produkts entspricht dem Garantiezeitraum des Produkts. Nach diesem 7eitraum sind Softwarektualisierungen Zusammenhang im mit Cybersicherheit nicht mehr garantiert

i

# 2.1 Installation von HomeDirect - mobile app

Sie können die HomeDirect App kostenlos im Apple App Store oder im Google Play Store herunterladen.

Sie müssen alle durch die App verlangten Autorisierungen und Berechtigungen genehmigen. Die Benutzeroberfläche der mobilen App kann sich in aktualisierten Versionen verändern.

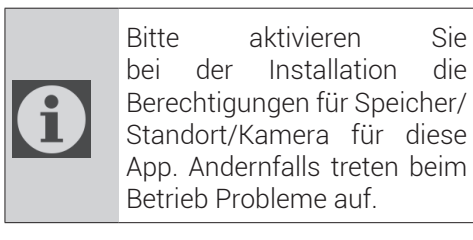

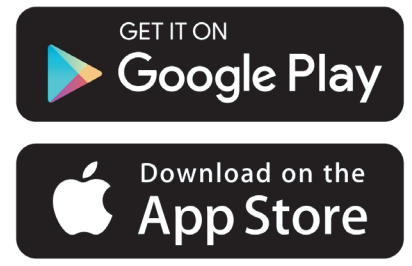

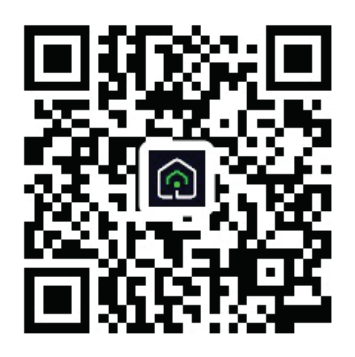

https://a.smart321.com/arceliktud4

- 1.Öffnen Sie die App und stimmen Sie dann der Benutzervereinbarung und der Datenschutzerklärung zu.
- 2.Wenn Sie beim ersten Mal ein Konto erstellen möchten, klicken bzw. tippen Sie auf die Schaltfläche "**Register** (**Registrieren**)".
- 3. Markieren Sie in Region als Auswahl "Land" und geben Sie dann eine gültige E-Mail-Adresse ein, um Ihr Konto zu erstellen. Sie müssen dann der Benutzervereinbarung und der Datenschutzerklärung zustimmen. Klicken bzw. tippen Sie auf die Schaltfläche Get Verification Code (Verifizierungscode einholen).
- 4. Geben Sie auf dem Bildschirm "VerificationCode(Verifizierungscode)" den Verifizierungscode ein, der Ihnen an die von Ihnen genannte E-Mail-Adresse geschickt wird.
- 5. Nach der Bestätigung des Verifizierungscodes werden Sie auf die Seite Set Password (Kennwort festlegten) weitergeleitet. Geben Sie ein gültiges Password (Passwort) ein und drücken Sie dann auf die Schaltfläche OK.
- 6.Sie können das Haushaltsgerät, das Sie hinzufügen möchten, auf dem Bildschirm auswählen, der sich öffnet, indem Sie oben rechts auf die Schaltfläche "+" und dann auf "Gerät hinzufügen" klicken.
- 7.Wenn Sie ein Gerät zum ersten Mal hinzufügen, klicken Sie auf das Symbol "**Klimaanlage**" unter den auf dem Bildschirm aufgeführten Geräten.

## 3 Gerät mit Google Home synchronisieren

https://support.google.com/googlenest/ answer/7029485

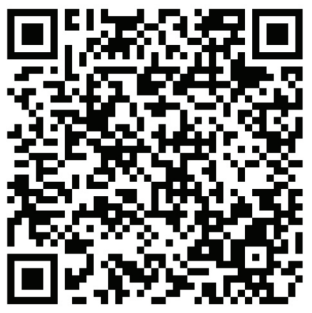

#### 3.1 Verknüpfen Sie Ihr HomeDirect-App-Konto mit der Google Home-App und fügen Sie Ihr Gerät hinzu

Laden Sie die Google Home-App herunter.

https://play.google.com/store/apps/ details?id=com.google.android.apps. chromecast.app

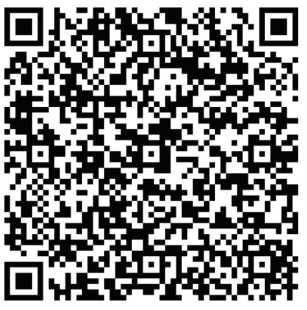

- Öffnen Sie die Google Home-App.
- Gehen Sie zur Registerkarte Geräte und klicken Sie auf die Schaltfläche + Hinzufügen.
- Klicken Sie auf die Schaltfläche Funktioniert mit Google Home.
- Wählen Sie HomeDirect aus der Liste

der Anbieter.

- Die HomeDirect-App wird automatisch geöffnet. Klicken Sie im sich öffnenden Fenster auf die Schaltfläche Zustimmen und verknüpfen.
- Die Google Home-App wird automatisch geöffnet und die Geräte, die Sie hinzufügen können, werden auf dem sich öffnenden Bildschirm angezeigt. Wählen Sie das Gerät aus, das Sie hinzufügen möchten.
- Nach der Auswahl des Geräts werden die Informationen zu Haus und Zimmer, zu denen das Gerät gehört, ausgewählt und das Hinzufügen des Geräts ist abgeschlossen.

# 3.2 Einrichten der Klimaanlage mit Google Home;

Sie können die Google Home-Sprachbefehle über diesen Support-Google-Link überprüfen.

https://support.google.com/googlenest/ answer/7073578

# 3 Syncing device with Google Home

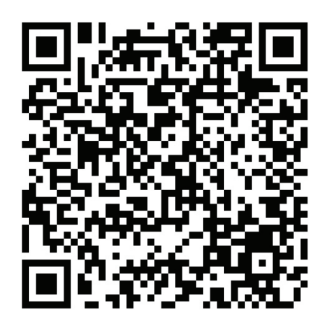

In Ergänzung;

Mit den folgenden Befehlen können Sie Ihre Klimaanlage steuern.

"Turn on [device name]" (Schalten Sie [Gerätename] ein)

"Turn off [device name]" (Schalten Sie [Gerätename] aus)

"Set the temperature to 28" (Stellen Sie

die Temperatur auf 28)

"Turn thermostat to heat mode" (Thermostat in den Heizmodus schalten)

"Turn thermostat to heating mode" (Thermostat in Heizmodus schalten)

# 3.3 Disconnect devices from the Google Home app

If you no longer want to control your smart home devices using your Home, you can disconnect your account.

1.On your mobile device, open the Google

Home app

2.Select your device > Settings > Unlink > Unlink.

https://support.google.com/googlenest/ answer/9159862

# 4 Gerät mitAmazon Alexa synchronisieren

Amazon Echo ist ein sprachgesteuerter Lautsprecher mit Freisprechfunktion. Er ist mit dem Sprachdienst Alexa - dem Gehirn hinter Echo - verbunden. Jetzt können Sie Alexa einfach bitten, die Raumtemperatur zu ändern. Alles, was Sie sagen müssen, ist das Weckwort "Alexa" und Echo antwortet entsprechend.

Arçelik HomeDirect hat die drahtlose Steuerung des Klimageräts integriert, die als intelligentes Heimgerät mit Amazon Alexa verwendet werden kann. Mit der Kraft der Stimme können Sie die Steuerung Ihres Klimageräts übernehmen, um den ultimativen Heimkomfort zu erreichen.

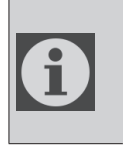

Amazon Echo ist kein Muss, der Benutzer kann auch über die Alexa-Anwendung mit Sprache steuern

#### 4.1 Amazon Echo einrichten und HomeDirect-App aktivieren

Suchen Sie die "Amazon Alexa"-Anwendung im Apple Store für IOS oder in Google Play für Android und

installieren Sie die Anwendung auf Ihrem Gerät.

1. Einrichten von Echo mit der Alexa-App

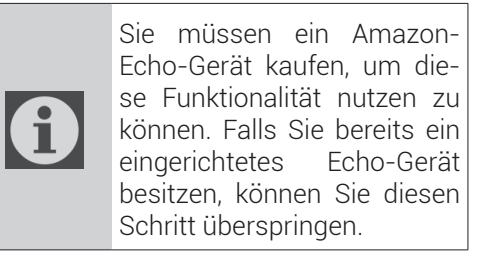

- Stecken Sie Ihr Echo-Gerät (Echo, Echo Tap oder Echo Dot) in eine Steckdose und schalten Sie es ein.
- Vergewissern Sie sich, dass Ihr Echo-Gerät mit Strom versorgt wird.
- Öffnen Sie die Alexa-App, indem Sie auf das App-Symbol auf Ihrem Mobilgerät tippen.
- Registrieren Sie sich f
  ür ein Amazon-Konto, falls Sie noch keines haben, oder geben Sie Ihr Amazon-
- Konto und Ihr Passwort ein und tippen Sie dann auf "anmelden".
- Wählen Sie die Option "Menü" in der linken oberen Ecke, wählen Sie "Einstellungen" und tippen Sie dann auf "EIN NEUES GERÄT EINRICHTEN".
- Wählen Sie Ihr Echo-Gerät, wählen Sie die entsprechende Sprache und tippen Sie dann auf "MIT DEM DRAHTLOSEN NETZWERK VERBINDEN".
- Halten Sie die Punkt-Taste auf der Oberseite Ihres Echo-Gerätes gedrückt, bis das orangefarbene Licht aufleuchtet, und tippen Sie dann auf "WEITER". Wenn Ihr Gerät mit Echo verbunden ist, tippen Sie auf "WEITER". Wählen Sie ein drahtloses Netzwerk, damit Echo auf das Internet zugreifen kann. Geben Sie das Wireless-Kennwort ein und tippen Sie dann auf "VERBINDEN". Es kann einige Minuten dauern, bis Echo mit dem Netzwerk verbunden ist.
- Tippen Sie auf "WEITER", wenn Echo mit dem Netzwerk verbunden ist. Tippen Sie nach einem Einführungsvideo auf "WEITER", um die Einrichtung abzuschließen.

# 4 Gerät mitAmazon Alexa synchronisieren

Zusätzlich kann der Benutzer bei der Anweisung "Ihr Echo einrichten" auf der Seite "Unterstützung für

Amazon Echo" auf den Link Einrichten Ihres Echos tippen.

Seite "Unterstützung für Amazon Echo";

https://www.amazon.com/gp/help/customer/display.html?nodeId=201399130

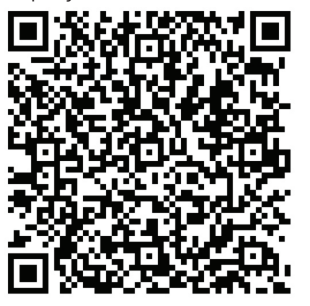

#### 4.2 Das HomeDirect-App-Konto mit der Alexa-App verknüpfen

Wählen Sie die Option "Menü" und dann "Fähigkeiten und Spiele" aus. Suchen Sie dann in der Suchleiste nach "HomeDirect".

Wählen Sie "HomeDirect" und tippen Sie auf "ENABLE TO" (Aktivieren), um die Fähigkeit zu aktivieren.

Sie werden zur Kontolinkseite weitergeleitet.

Die Amazon Alexa-App wird automatisch geöffnet und die Geräte, die Sie hinzufügen können, werden auf dem sich öffnenden Bildschirm angezeigt. Wählen Sie das Gerät aus, das Sie hinzufügen möchten. Nach der Auswahl des Geräts werden die Informationen zu Haus und Zimmer, zu denen das Gerät gehört, ausgewählt und das Hinzufügen des Geräts ist abgeschlossen.

#### 4.3 Steuern Sie Ihre Klimaanlage über Amazon Echo

1. Entdecken Sie Ihr AC-Gerät

Echo muss Ihre Smart-Geräte erkennen, bevor es sie steuert.

Sie können Echo "Alexa, discover devices" (Alexa, entdecke Geräte) sagen. Dann erkennt Echo Geräte, die bereits in der HomeDirect-App hinzugefügt wurden.

Alternativ können Sie in der Option "Menu" (Menü) "Smart Home" auswählen und dann auf "DISCOVER" (Entdecken) tippen, um die Smart-Geräte zu entdecken. Entdeckte Geräte werden in der Liste angezeigt.

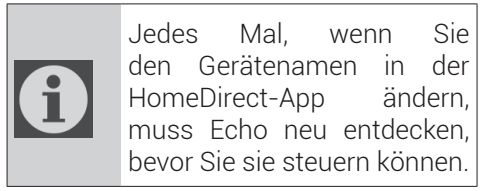

2.Steuern Sie Ihre Klimaanlage über Sprachbefehle

Wenn Sie beispielsweise eine Alexafähige Wireless Control-Klimaanlage in Ihrer Lounge mit dem Namen "Air Conditioner" (Klimaanlage) installiert haben Fragen Sie einfach Alexa.

# 4 Gerät mitAmazon Alexa synchronisieren

"Alexa, set air conditioner to 21" (Alexa, stelle Klimaanlage auf 21 ein)

"Alexa, what is the air conditioner set to?" (Alexa, auf was ist die Klimaanlage eingestellt?)

"Alexa, turn off the air conditioner" (Alexa, schalte die Klimaanlage aus)

"Alexa, turn on air conditioner" (Alexa, schalte die Klimaanlage ein)

# **1** Funzione HomeDirect

| Fasi<br>opera-<br>tive | Operazioni                                               | New<br>ac-<br>count | Re-install<br>APP<br>(registered<br>before)               |
|------------------------|----------------------------------------------------------|---------------------|-----------------------------------------------------------|
| Fase 1                 | Scaricare<br>e instal-<br>lare l'APP                     | SI                  | SI                                                        |
| Fase 2                 | Attivare<br>l'APP                                        | SI                  | SI                                                        |
| Fase 3                 | Registrare<br>l'account                                  | SI                  | NO                                                        |
| Fase 4                 | Accesso                                                  | SI                  | SI                                                        |
| Fase 5                 | Aggiun-<br>gere il<br>dispostivo<br>per contr-<br>ollare | SI                  | ll dis-<br>positivo<br>registrato<br>rimarrà<br>visibile. |

HomeDirect opera nella banda di frequenza di 2.4GHz.

Quando il modulo di rete wireless è in funzione, si consiglia di mantenere una distanza minima di 20 cm tra l'utente e il dispositivo.

Se hai registrato il tuo account e aggiunto il dispositivo prima, quando re-installi l'APP ed esegui l'accesso, il dispositivo aggiunto sarà già visibile Il sensore di temperatura nel dispositivo consente di misurare la temperatura dello spazio in cui l'elettrodomestico si trova. La temperatura viene utilizzata per il controllo dell'elettrodomestico al fine di creare un ambiente confortevole per gli utenti.

#### 1.1 Come aggiungere un dispositivo ad HomeDirect - App mobile?

- È possibile selezionare l'Elettrodomestico che si desidera aggiungere dalla schermata che si apre premendo il pulsante "+" in alto a destra e quindi premendo "Aggiungi dispositivo".
- 2. Qualora di desiri aggiungere un dispositivo per la prima volta, fare clic sull'icona "**Aria condizionata**" tra i dispositivi elencati sulla schermata.
- 3. Selezionare la rete wireless 2.4 GHz ed inserire la password.
- 4. Ripristinare il Dispositivo: Aprire il prodotto tramite telecomando. Premere il pulsante "**Swing** " sul telecomando per 7 volte entro 7 secondi. Si sentirà un bip.
- 5.Se sul prodotto compare la dicitura "**77**", significa che il ripristino del wireless è avvenuto con successo. Continuare alla fase successiva.

# 1 Funzione HomeDirect

- 6. Collegare il proprio cellulare all'hotspot del condizionatore d'aria. Ciò vuol dire che nelle impostazioni del telefono aprire l'elenco delle reti wireless e collegarsi all'hotspot SL-HOMEDIRECT-XXXX, quindi tornare all'app HomeDirect e continuare con la fase successiva.
- 7.Nella fase "**Aggiungi dispositivo**" la connessione al proprio condizionatore d'aria verrà eseguita automaticamente. Qualora l'associazione non vada a buon fine, seguire le indicazioni fornite. Qualora il problema persista, contattare l'Assistenza Clienti per risolverlo.
- 8. Una volta che il condizionatore d'aria sarà stato aggiunto correttamente, sarà possibile assegnare un nome al proprio condizionatore d'aria qualora lo si desideri e andare alla schermata iniziale premendo il pulsante "**Completato**"
- 9.Il condizionatore d'aria verrà visualizzato sulla schermata iniziale. Cliccare sopra per accedere alle funzioni dettagliate del prodotto.

#### 1.2 Cancellare le impostazioni di HomeDirect

Le impostazioni di HomeDirect possono essere cancellate dall'app seguendo le relative istruzioni in-app.

#### 1.3 Risoluzione dei problemi con HomeDirect

Se si riscontrano problemi nel controllo o nel collegamento del prodotto, seguire la seguente procedura. Procedere alla fase successiva se l'azione non risolve il problema.

- 1. Verificare che il dispositivo mobile sia dotato di una connessione internet.
- 2.Chiudere e riavviare l'app HomeDirect sul cellulare
- 3. Riavviare il dispositivo mobile.
- 4.Se si riscontrano ancora problemi di connessione, ripetere le impostazioni iniziali dell'apparecchio.
- 5.Se il problema persiste, contattare un fornitore di servizi autorizzato.

### 1.4 Opzioni di controllo manuale

Modalità operativa: Freddi,

Riscaldamento, Dry, ventilatore, Auto

**Temperatura target:** Nell'intervallo dei 16-30 °C

**Velocità della ventola:** Auto, Basso, Medio, Alto, Silenzia, 1, 2, 3, 4, 5

**Direzione della ventola:** Oscillazione orizzontale, oscillazione verticale, oscillazione orizzontale-verticale

Funzione: Modalità standby, 8° Riscaldamento, Eco, Efficiente

Timer: 0-24h Luce: On/Off

# **1** Funzione HomeDirect

#### 1.5 Specifiche ed informazioni di base sul modulo wireless

- 1.Specifiche minime per uno smartphone: Versione Android 5.0 o successiva Versione IOS 9.0 o successiva.
- 2.Parametri di base per il modulo wireless.

#### DICHIARAZIONI DI CONFORMITÀ

Il produttore, Beko Europe Management S.r.l., dichiara che il presente apparecchio dotato di apparecchiature radio è conforme alla direttiva 2014/53/UE e ai Regolamenti sulle apparecchiature radio 2017.

testo completo della dichiarazione di conformità è disponibile sul sequente sito web: https://docs.emeaappliance-docs.eu/

L'apparecchiatura radio opera nella banda di frequenza ISM a 2,4 GHz, la massima potenza a radiofrequenza trasmessa non eccede 20 dBm (e.i.r.p.).

Questo prodotto contiene software open source sviluppato da terze parti. La dichiarazione sull'uso della licenza open source è disponibile al seguente sito web:

https://docs.emeaappliance-docs.eu/

| Banda di fre-                     | 2412 MHz to  |
|-----------------------------------|--------------|
| quenza                            | 2472MHz      |
| Potenza di tras-<br>missione mas- | 16.59 dBm    |
| sima                              |              |
| Rete supportata                   | 802.11 b/g/n |

Il periodo di supporto definito per l'aggiornamento del software relativo alla cybersicurezza del prodotto è il periodo di garanzia del prodotto stesso". Dopo questo periodo, gli aggiornamenti software relativi alla cybersicurezza non sono garantiti.

# 2 Installazione di HomeDirect

#### 2.1 Installazione dell'App Mobile HomeDirect

Sarà possibile scaricare gratis l'applicazione HomeDirect dall'App Store Apple o dal Google Play Store.

Sarà necessario approvare tutte le autorizzazioni e i permessi richiesti dall'app. L'interfaccia dell'applicazione mobile può variare con gli aggiornamenti di versione.

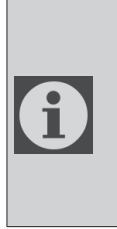

Autorizzare i permessi per Archiviazione/Posizione/ Fotocamera per questa applicazione durante l'installazione. In caso contrario si potrebbero verificare alcuni problemi nel funzionamento.

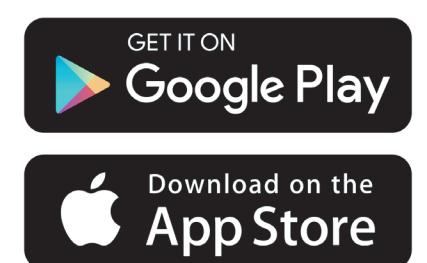

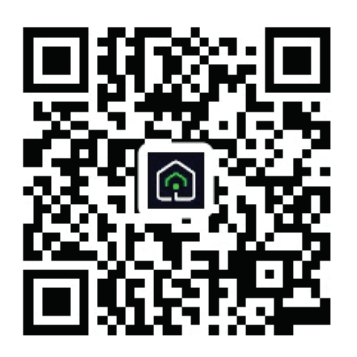

https://a.smart321.com/arceliktud4

- 1.Accedere all'app, accettare l'accordo con l'utente e l'informativa sulla privacy.
- 2.Se è la prima volta che si crea un account, fare clic sul pulsante "**Registrati**".
- 3. Selezionare la regione nel menu "**Paese**" e poi indicare un indirizzo e-mail valido per creare il proprio account. Accettare l'accordo con l'utente e l'informativa sulla privacy. Fare clic sul pulsante Ricevi codice di verifica.
- 4. Nella schermata del codice di verifica inserire il codice di verifica ricevuto all'indirizzo e-mail indicato dall'utente.
- 5. Dopo l'inserimento del codice di verifica, si verrà reindirizzati alla pagina Imposta password. Inserire una password valida e premere il pulsante OK.
- 6. Sarà possibile selezionare l'Elettrodomestico che si desidera aggiungere dalla schermata che si apre premendo il pulsante "+" in alto a destra e poi premendo "**Aggiungi dispositivo**".
- 7. Qualora tuttavia si desideri aggiungere un dispositivo per la prima volta, fare clic sull'icona "**Condizionatore d'aria**" tra i dispositivi elencati sulla schermata.

# 3 Sincronizzazione del dispositivo con Google Home

#### https://support.google.com/googlenest/ answer/7029485

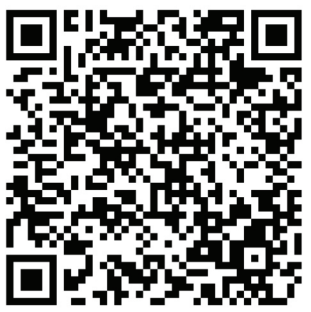

#### 3.1 Collegare l'account dell'app HomeDirect all'app Google Home e aggiungere il dispositivo

https://play.google.com/store/apps/ details?id=com.google.android.apps. chromecast.app

Opzioni di controllo manuale

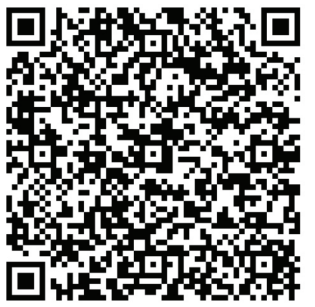

- Aprire la app Google Home.
- Passare alla scheda Dispositivi e premere il pulsante + Aggiungi
- Fare clic sul pulsante Works with Google Home.
- Selezionare HomeDirect dall'elenco dei provider.
- L'applicazione HomeDirect si aprirà automaticamente, fare clic sul pulsante Accetta e collega nella finestra che si

apre

- L'app Google Home si aprirà automaticamente e i dispositivi da aggiungere appariranno nella schermata che si aprirà. Selezionare il dispositivo da aggiungere.
- Dopo aver selezionato il dispositivo, si selezionano le informazioni sulla casa e sulla stanza a cui appartiene il dispositivo e si completa l'aggiunta del dispositivo.

#### 3.2 Controllare il condizionatore con Google Home

È possibile verificare i comandi vocali di Google Home da questo link.

https://support.google.com/googlenest/ answer/7073578

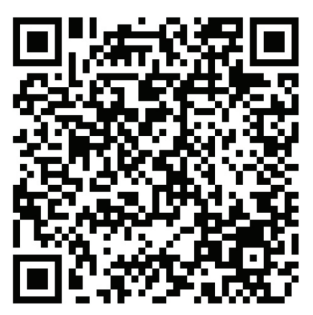

Inoltre;

È possibile utilizzare i seguenti comandi per controllare il condizionatore.

"Turn on [device name]" (Accendi [nome dispositivo])

"Turn off [device name]" (Spegni [nome dispositivo])

"Set the temperature to 28" (Imposta la temperatura a 28)

"Turn thermostat to heat mode" (Mettere il termostato in modalità riscaldamento)

# 3 Sincronizzazione del dispositivo con Google Home

"Turn thermostat to heating mode" (Mettere il termostato in modalità riscaldamento)

### 3.5 Scollegare i dispositivi dall'app Google Home

Se non si vuole più controllare i dispositivi di casa utilizzando Home, è possibile scollegare l'account.

- 1.Sul cellulare, aprire l'app Google Home
- 2.Selezionare le impostazioni del dispositivo>Settings>(Impostazioni) >Unlink (scollegare)>Unlink (scollegare).

https://support.google.com/googlenest/ answer/9159862

# 4 Sincronizzazione del dispositivo con Amazon Alexa

Amazon Echo è un altoparlante e vivavoce, con controllo vocale. Si collega al servizio vocale Alexa, la mente dietro a Eco. Si può semplicemente chiedere ad Alexa di cambiare la temperatura ambiente. Basta dire "Alexa" ed Echo risponde di conseguenza.

HomeDirect ha integrato il controllo wireless del condizionatore da utilizzare come dispositivo in una casa smart con Amazon Alexa. Con la voce si può prendere il controllo del condizionatore, per il massimo comfort domestico

# 1

Amazon Echo non è obbligatorio, l'utente può anche effettuare il controllo vocale attraverso l'app Alexa.

#### 4.1 Impostare Amazon Echo e abilitare l'app HomeDirect

Cercare l'app "Amazon Alexa" sull'Apple Store per IOS o su Google Play per Android e installare l'app sul dispositivo. 1.Impostare Echo con l'app Alexa

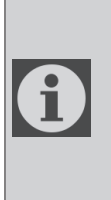

Per utilizzare questa funzione è necessario acquistare un dispositivo Amazon Echo. Se si possiede già un dispositivo Echo ed è impostato, saltare questo passaggio

- Collegare il dispositivo Echo (Echo, Echo Tap o. Echo Dot) a una presa di corrente e accenderlo.
- Assicurarsi che il dispositivo Echo sia alimentato.
- Aprire l'app Alexa toccando l'icona dell'app sul dispositivo mobile.

- Registrare un account Amazon, se non se ne ha uno, o inserire il nome utente dell'account Amazon e la password, quindi toccare "sign in" (accedi).
- Selezionare l'opzione "Menu" in altro a sinistra, selezionare "Settings" (impostazioni), poi toccare "SET UP A NEW DE-VICE" (Impostare un nuovo dispositivo)
- Selezionare il dispositivo Echo, scegliere la lingua, toccare "CONNECT TO WIRELESS" (Connetti a wireless)
- Tenere premuto il pulsante sul dispositivo Echo fino al comparire della luce arancione, poi toccare "**CONTINUE**" (Continua). Quando il dispositivo è connesso a Echo, toccare "CONTINUE" (Continua)
- Selezionare una rete Wireless per consentire a Echo di accedere a Internet. Digitare la password Wireless e poi toccare "**CONNECT**" (Connetti). Echo potrebbe richiedere diversi minuti per connettersi alla rete.
- Toccare "**CONTINUE**" (Continua) quando Echo è connesso alla rete. Dopo il video introduttivo, toccare "**NEXT**" (Avanti) per terminare l'installazione.

Inoltre, per le impostazioni relative all'installazione di Echo, l'utente può toccare il link "Set Up Your Echo" (Come configurare Eco) nella pagina "Support for Amazon Echo" (Assistenza per Echo).

# 4 Sincronizzazione del dispositivo con Amazon Alexa

Pagina "Support for Amazon Echo" (Assistenza per Echo);

https://www.amazon.com/gp/help/customer/display.html?nodeId=201399130

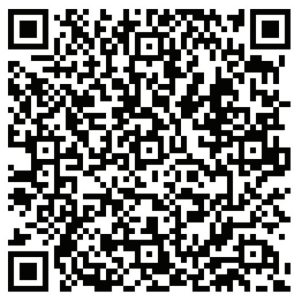

#### 4.2 Collegare l'account della app HomeDirect alla app Alexa

Selezionare l'opzione "Menu" e scegliere "Abilità e giochi", quindi cercare "HomeDirect" nella barra di ricerca.

Selezionare "**HomeDirect**" e fare clic su "**ENABLE TO USE**" (ABILITA PER UTILIZZARE) per abilitare le skill.

L'applicazione HomeDirect si aprirà automaticamente, fare clic sul pulsante Accetta e collega nella finestra che si apre.

L'app Amazon Alexa si aprirà automaticamente e i dispositivi da aggiungere appariranno nella schermata che si aprirà. Selezionare il dispositivo da aggiungere.

Dopo aver selezionato il dispositivo, si selezionano le informazioni sulla casa e sulla stanza a cui appartiene il dispositivo e si completa l'aggiunta del dispositivo.

# 4.3 Controllare il condizionatore attraverso Amazon Echo

- 1. Identifica il condizionatore
- Echo deve identificare il dispositivo smart, prima di controllarlo.
- Si può dire "Alexa, discover devices" (Alexa, identifica i dispositivi) a Echo. Echo identificherà i dispositivi che sono già stati aggiunti nell'app HomeDirect.
- In alternativa, si può selezionare l'opzione "**Menu**" poi "**Smart Home**" e toccare "**DISCOVER**" (identifica) per identificare i dispositivi smart. I dispositivi identificati verranno mostrati nell'elenco.

| A |
|---|
| U |

Ogni volta che si cambia il nome del dispositivo nell'app HomeDirect, Echo deve reidentificarlo, prima di poterlo controllare.

2.Controllare il condizionatore con comandi vocali

Ad esempio, se nella sala è installato un condizionatore a controllo wireless abilitato per Alexa, denominato "Condizionatore d'aria"

Chiedere ad Alexa

"Alexa, set air conditioner to 21" (Alexa, imposta il condizionatore a 21)

"Alexa, what is the air conditioner set to? (Alexa, a che temperatura è impostato il condizionatore?)

"Alexa, turn off the air conditioner" (Alexa, spegni il condizionatore)

"Alexa, turn on air conditioner" (Alexa, accendi il condizionatore)

# 1 Función HomeDirect

| Pasos de<br>operación | Elementos de<br>operación            | Nueva<br>cuenta | Re-instalar<br>APP (registrado<br>anteriormente) |
|-----------------------|--------------------------------------|-----------------|--------------------------------------------------|
| Paso 1                | Descargar<br>e instalar la<br>APP    | SÍ              | SÍ                                               |
| Paso 2                | Activa APP                           | SÍ              | SÍ                                               |
| Paso 3                | Cuenta de<br>registro                | SÍ              | NO                                               |
| Paso 4                | Iniciar sesión                       | SÍ              | SÍ                                               |
| Paso 5                | Añadir<br>dispositivo a<br>controlar | SÍ              | Dispositivo<br>registrado<br>permanecerá         |

HomeDirect funciona en la banda de frecuencia de 2.4GHz.

Cuando el módulo de red inalámbrica está funcionando, se recomienda mantener una distancia mínima de 20 cm entre el usuario y el dispositivo.

Si ha registrado la cuenta y añadido el dispositivo anteriormente, cuando vuelva a instalar la APP e inicie sesión, el dispositivo añadido permanecerá.

El sensor de temperatura del dispositivo puede medir la temperatura del espacio donde se encuentra el electrodoméstico. La temperatura se utiliza para controlar los electrodomésticos y crear un entorno confortable para los usuarios.

### 1.1 ¿Cómo añadir un dispositivo a la aplicación móvil HomeDirect?

- 1. Puede seleccionar el electrodoméstico que desea añadir desde la pantalla que se abre pulsando el botón "+" de la parte superior derecha y, a continuación, pulsando "**Añadir Dispositivo**".
- 2.Si desea añadir un dispositivo por primera vez, haga clic en el icono "Acondicionador de Aire" entre los dispositivos que aparecen en la pantalla.
- 3. Seleccione Red Inalámbrica 2.4 GHz e introduzca la contraseña.
- 4. Restablecer el Dispositivo: Abra el producto con el mando a distancia. Pulse el botón "Swing ()" del mando a distancia 7 veces en 7 segundos. A continuación, se oye un pitido.
- 5.Si el producto muestra "**77**", esto significa que significa que el restablecimiento inalámbrico se ha realizado correctamente. Por favor, siga con el siguiente paso.

# 1 Función HomeDirect

- 6. Conecte su teléfono móvil al punto de acceso del aire acondicionado. Esto quiere decir que, en los ajustes del teléfono, abra la lista de redes Inalámbricas y conéctese al punto de acceso SL-HOMEDIRECTXXXX, después vuelva a la aplicación HomeDirect y continúe con el siguiente paso.
- 7.En el paso "Añadir Dispositivo", la conexión con su aire acondicionado se completará automáticamente. Si el emparejamiento falla, sigue los consejos dados. Si el problema persiste, contacte con el Servicio de Atención al Cliente para resolverlo.
- 8.Una vez que el aire acondicionado se haya añadido correctamente, puede darle un nombre si lo desea e ir a la pantalla de inicio pulsando el botón "**Completado**".
- 9.El aire acondicionado aparecerá en la pantalla de inicio y haga clic en él para acceder a las funciones detalladas del producto.

#### 1.2 Eliminar la configuración de HomeDirect

La configuración de HomeDirect puede ser eliminada de la aplicación siguiendo las instrucciones relevantes de la aplicación.

#### 1.3 Solución de problemas HomeDirect

Si tiene problemas para controlar o conectar su producto, siga los siguientes pasos. Proceda al siguiente paso si la acción no resuelve su problema.

- 1.Compruebe si su dispositivo móvil tiene conexión a Internet.
- 2.Cierre y vuelva a iniciar la aplicación HomeDirect en su dispositivo móvil.
- 3. Reinicie su dispositivo móvil.
- 4.Si aún tiene problemas de conexión, repita la configuración inicial del dispositivo.
- 5.Si el problema persiste, comuníquese con un proveedor de servicios autorizado.

### 1.4 Opciones de control manual

**Modo de Funcionamiento:** Frío, Calor, Seco, Ventilador, Auto

**Temperatura objetivo:** En el rango de 16-30 °C

**Velocidad del ventilador:** Auto, Bajo, Medio, Alto, Silencio, 1, 2, 3, 4, 5

**Dirección de ventilador:** Oscilación horizontal, Oscilación vertical, Oscilación horizontal-Vertical

**Función:** Modo reposo, Calefacción 8°, Eco, Eficiente

Temporizador: 0-24h

Iluminación: Encendido/Apagado

# 1 Función HomeDirect

#### 1.5 Especificación del módulo inalámbrico e información básica

1. Especificaciones mínimas de un teléfono Inteligente:

Versión Android 5.0 o superior

Versión IOS 9.0 o superior

2.Parámetros básicos del módulo Inalámbrico

#### DECLARACIONES DE CONFORMIDAD

El fabricante, Beko Europe Management S.r.l., declara que este aparato con equipo de radio cumple con la directiva 2014/53/UE y el Reglamento de Equipos de Radio 2017.

Encontrará el texto completo de la declaración de conformidad en el sitio web siguiente: https://docs.emeaappliance-docs.eu/

El equipo de radio utiliza la banda de frecuencia ISM de 2,4 GHz y la potencia máxima de la radiofrecuencia no supera los 20 dBm (PIRE).

Este producto incluye software de código abierto desarrollado por terceros. La declaración de uso de licencia de código abierto está disponible en el sitio web siguiente /https://docs.emeaappliance-docs.eu

| Banda de frecuen-<br>cias         | 2412 MHz to<br>2472MHz |
|-----------------------------------|------------------------|
| Potencia de trans-<br>misión máx. | 16.59 dBm              |
| Red Compatible                    | 802.11 b/g/n           |

El plazo de soporte definido para la actualización del software relacionado con la seguridad cibernética del producto es el plazo de garantía del producto. Transcurrido este plazo, no se garantizan las actualizaciones de software relacionadas con la ciberseguridad.

# 2.1 Instalación de la aplicación móvil HomeDirect

Puede obtener la aplicación HomeDirect de forma gratuita en Apple App Store o Google Play Store.

Debe aprobar todas las autorizaciones y permisos solicitados por la aplicación.

La interfaz de la aplicación móvil puede diferir con las actualizaciones de la versión.

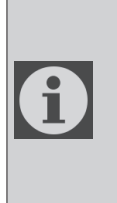

Por favor, active los permisos de Almacenamiento/ Localización/Cámara para esta APP al instalarla. De lo contrario, tendrá algunos problemas de funcionamiento.

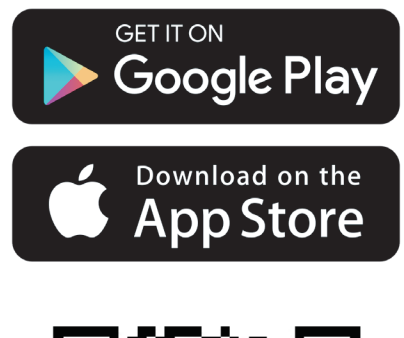

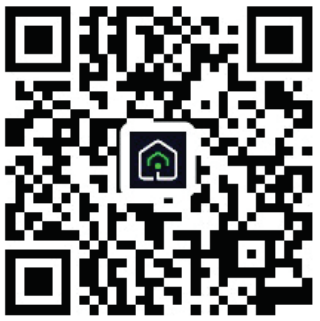

https://a.smart321.com/arceliktud4

- 1.Entre en la aplicación, acepte el Acuerdo de usuario y la Política de Privacidad.
- 2.Si va a crear una cuenta por primera vez, haga clic en el botón "**Registrarse**".
- 3. Marque la selección de región como "País" y, luego, especifique una dirección de correo electrónico válida para crear su cuenta. Acepte el Acuerdo de usuario y la Política de Privacidad. Haga clic en el botón Obtener Código de Verificación.
- 4. Introduzca el código de verificación, que le llegará a la dirección de correo electrónico que especificó, en la pantalla del código de verificación.
- 5. Después de introducir el código de verificación, se le redirigirá a la página Establecer Contraseña. Introduzca una Contraseña válida y pulse el botón OK.
- 6. Puede seleccionar el electrodoméstico que desea añadir desde la pantalla que se abre pulsando el botón "+" de la parte superior derecha y, a continuación, pulsando "**Añadir Dispositivo**".
- 7.Si desea añadir un dispositivo por primera vez, haga clic en el icono "Acondicionador de Aire" entre los dispositivos que aparecen en la pantalla.

# 3 Sincronizar el dispositivo con Google Home

https://support.google.com/googlenest/ answer/7029485

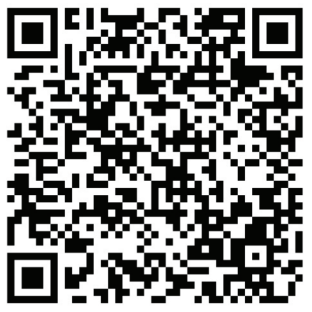

#### 3.1. Vincule la cuenta de la aplicación HomeDirect a la aplicación Google Home y añada su dispositivo.

Descargue la app Google Home;

https://play.google.com/store/apps/details?id=com.google.android.apps.chromecast.app

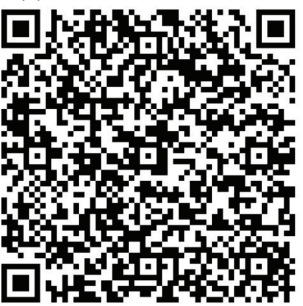

- Abra la app Google Home.
- Vaya a la pestaña Dispositivos y pulse el botón + Añadir
- Pulsa el botón Funciona con Google Home.
- Seleccione HomeDirect de la lista de proveedores.

- La aplicación HomeDirect se abrirá automáticamente, haga clic en el botón Aceptar y vincular en la ventana que se abre.
- La aplicación Google Home se abrirá automáticamente y los dispositivos que puede añadir aparecerán en la pantalla que se abre. Seleccione el dispositivo que desea añadir.
- Tras seleccionar el dispositivo, se selecciona la información de hogar y la habitación a la que pertenece el dispositivo y se completa la adición de dispositivos.

### 3.2 Controlar el Aire Acondicionado con Google Home

Puede comprobar los comandos de voz de casa de Google desde este enlace de Google de apoyo.

https://support.google.com/googlenest/ answer/7073578

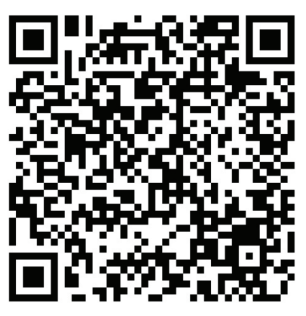

También, puede utilizar los siguientes comandos para controlar su aire acondicionado.

"Turn on [device name] (Encender [nombre del dispositivo])"

"Turn off [device name] (Apagar [nombre del dispositivo])"

# 3 Sincronizar el dispositivo con Google Home

"Set the temperature to 28 (Poner la temperatura a 28)"

"Turn thermostat to heating mode (Poner el termostato en modo de calefacción)"

#### 3.3 Desconectar Dispositivos de Aplicación Google Home

Si ya no quiere controlar sus dispositivos domésticos inteligentes con su Home, podrá desconectar su cuenta.

1.En su dispositivo móvil, abra la aplica-

ción Google Home 🏠

2.Seleccione su dispositivo > Ajustes\* > Desvincular > Desvincular.

https://support.google.com/googlenest/ answer/9159862

## 4 Sincronizar el dispositivo con Alexa de Amazon

Amazon Echo es un altavoz de manos libres controlado por voz. Se conecta al servicio de voz de Alexa - el cerebro detrás de Echo. Ahora podrá simplemente pedirle a Alexa que cambie la temperatura de la habitación. Todo lo que tiene que decir es la palabra "Alexa" y Echo responderá.

Arçelik HomeDirect ha integrado el control inalámbrico del aire acondicionado para ser usado como un dispositivo inteligente para el hogar con Amazon Alexa. Con el poder de la voz puede tomar el control de su aire acondicionado para lograr lo último en confort en el hogar.

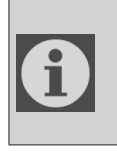

Amazon Echo no es imprescindible: el usuario también puede controlar con la voz a través de la aplicación Alexa

# 4.1 Configurar Amazon Echo y activar la aplicación HomeDirect

Busque la app "Amazon Alexa" en el Apple Store para IOS, o en Google Play para Android, e instale la aplicación en su dispositivo.

1.Configurar Echo con la aplicación Alexa

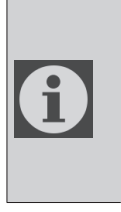

Necesitará comprar un dispositivo de Amazon Echo para utilizar esta funcionalidad. Si ya tiene un dispositivo Echo configurado, puede saltarse este paso.

 Enchufe el dispositivo Echo (Echo, Echo Tap o Echo Dot) en una toma de corriente y enciéndalo.

- Asegúrese de que su dispositivo Echo tenga corriente.
- Abra la aplicación Alexa tocando el icono de la aplicación en su dispositivo móvil.
- Registrese en una cuenta de Amazon si no tiene ninguna; o bien, introduzca su usuario y contraseña de Amazon, y luego toque en "sign in (iniciar sesión)".
- Seleccione la opción "Menu (Menú)" en la esquina superior izquierda, seleccione "Settings (Ajustes)", luego pulse "SET UP A NEW DEVICE (CONFIGURAR UN NUEVO DISPOSITIVO)"
- Seleccione su dispositivo Echo, elija el idioma apropiado, y luego pulse "CONNECT TO WIRELESS (CONECTAR A RED INALÁMBRICA)"
- Mantenga pulsado el botón de puntos en la parte superior de su dispositivo de Echo hasta que la luz naranja aparezca, y luego pulse "CONTINUE (CONTINUAR)". Cuando su dispositivo se haya conectado a Echo, pulse "CONTINUE (CONTINUAR)"
- Seleccione una red inalámbrica para que Echo acceda a internet. Escriba la contraseña de la red inalámbrica y luego pulse "CONNECT (CONECTAR)". Echo puede tardar varios minutos en conectarse a la red.
- Toque en "CONTINUE (CONTINUAR)" cuando Echo se haya conectado a la red. Después de un video de introducción, pulse "NEXT (SIGUIENTE)" para terminar la

### 4 Sincronizar el dispositivo con Alexa de Amazon

#### configuración.

Además, para la instrucción de configuración de Echo, el usuario puede tocar el enlace "Set Up Your Echo (Configure su

Echo)" en la página "Support for Amazon Echo (Soporte para Amazon Echo)".

Página de "Support for Amazon Echo (Soporte para Amazon Echo)";

https://www.amazon.com/gp/help/customer/display.html?nodeId=201399130

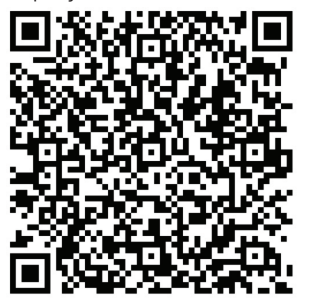

#### 4.2 Enlazar la cuenta de la aplicación HomeDirect con la aplicación Alexa

Seleccione la opción "Menú" y elija "Habilidades y Juegos", y luego busque "HomeDirect" en la barra de búsqueda.

Seleccione la opción "HomeDirect" y toque en "ENABLE TO USE (HABILITAR PARA UTILIZAR)" para habilitar la habilidad.

Será redirigido a la página de enlace de la cuenta.

La aplicación HomeDirect se abrirá automáticamente, haga clic en el botón Aceptar y vincular en la ventana que se abre.

La aplicación Amazon Alexa se abrirá automáticamente y los dispositivos que puede añadir aparecerán en la pantalla que se abre. Seleccione el dispositivo que desea añadir.

Tras seleccionar el dispositivo, se selecciona la información de hogar y la habitación a la que pertenece el dispositivo y se completa la adición de dispositivos.

#### 4.3 Controle su aire acondicionado a través de Amazon Echo

1. Descubra su aparato de aire acondicionado portátil

Echo necesita buscar sus dispositivos inteligentes antes de controlarlos.

Podrá decir "Alexa, discover devices (Alexa, busca dispositivo)" a Echo. Entonces Echo buscará dispositivos que ya han sido añadidos en la aplicación HomeDirect.

Alternativamente, podrá seleccionar en el "Menu (Menú)" la opción "Smart Home" y luego tocar en "DISCOVER (BUSCAR)" para buscar los dispositivos inteligentes. Los dispositivos encontrados se mostrarán en la lista.

### 4 Sincronizar el dispositivo con Alexa de Amazon

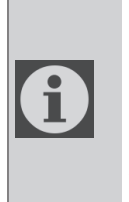

Cada vez que cambie el nombre del dispositivo en la aplicación HomeDirect Eco debe volver a buscarlo antes de que lo pueda controlar a distancia.

2.Controle su aire acondicionado por medio de comandos de voz

Por ejemplo, si tiene un aire acondicionado con control inalámbrico habilitado para Alexa instalado en su salón llamado "Air Conditioner (Aire acondicionado)"

Tan solo dígale a Alexa:

"Alexa, pon el aire acondicionado a 21"

"Alexa, ¿a qué temperatura está puesto el aire acondicionado?"

"Alexa, apaga el aire acondicionado"

"Alexa, enciende el aire acondicionado"
# 1 Funkcja HomeDirect

| Etapy<br>operacji | Elementy<br>działania                                | Nowe<br>konto | Zainstaluj<br>ponownie aplikację<br>(zarejestrowaną<br>wcześniej) |
|-------------------|------------------------------------------------------|---------------|-------------------------------------------------------------------|
| Krok 1            | Pobierz i<br>zainstaluj<br>aplikację                 | TAK           | TAK                                                               |
| Krok 2            | Aktywuj<br>aplikację                                 | TAK           | ТАК                                                               |
| Krok 3            | Rejestracja<br>konta                                 | TAK           | NO                                                                |
| Krok 4            | Logowanie                                            | TAK           | TAK                                                               |
| Krok 5            | Dodaj<br>urządzenie,<br>które<br>ma być<br>sterowane | ТАК           | Zarejestrowane<br>urządzenie<br>zostanie<br>zachowane             |

HomeDirect działa w paśmie częstotliwości 2,4 GHz.

Podczas pracy modułu sieci bezprzewodowej zaleca się zachowanie minimalnej odległości 20 cm między użytkownikiem a urządzeniem.

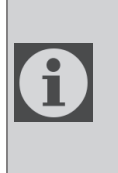

Jeśli wcześniej zarejestrowałeś konto i dodałeś urządzenie, po ponownej instalacji aplikacji i zalogowaniu się dodane urządzenie zostanie zachowane.

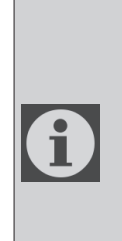

Czujnik temperatury w urządzeniu może mierzyć temperaturę pomieszczenia, w którym znajduje się urządzenie domowe. Temperatura jest wykorzystywana do sterowania urządzeniem domowym w celu stworzenia komfortowego środowiska dla użytkowników.

## 1.1 Jak dodać urządzenie do aplikacji HomeDirect?

- Możesz wybrać urządzenie domowe, które chcesz dodać z ekranu, aby je otworzyć, naciskając przycisk "+" w prawym górnym rogu, a następnie naciskając "Dodaj urządzenie".
- 2. Jeśli dodajesz urządzenie po raz pierwszy, naciśnij na ikonę "**Klimatyzator**" wśród urządzeń pokazanych na ekranie.
- 3.Wybierz sieć bezprzewodową 2,4 GHz i wprowadź hasło.
- 4.Zresetuj urządzenie: Otwórz produkt za pomocą pilota. Naciśnij przycisk "Swing ()" na pilocie 7 razy w ciągu 7 sekund Następnie usłyszysz sygnał dźwiękowy.
- 5. Jeśli produkt wyświetla **"77**", oznacza to, że reset zakończył się powodzeniem. Proszę przejść do następnego kroku.
- 6. Podłącz swój telefon komórkowy do punktu dostępowego klimatyzatora. Oznacza to, że w ustawieniach telefonu należy otworzyć listę sieci bezprzewodowych i połączyć się z punktem dostępowym SL-HOMEDIRECTXXXX, a następnie wrócić do aplikacji

# 1 Funkcja HomeDirect

HomeDirect i przejść do następnego kroku.

- 7.W kroku "Dodawanie urządzenia", połączenie z klimatyzatorem zostanie nawiązane automatycznie. Jeśli parowanie się nie powiedzie, postępuj zgodnie z podanymi wskazówkami. Jeśli problem będzie się powtarzał, skontaktuj się z działem obsługi klienta.
- 8.Po pomyślnym dodaniu klimatyzatora możesz nadać mu nazwę, jeśli chcesz, i przejść do ekranu głównego, naciskając przycisk "**Zakończono**".
- Klimatyzator pojawi się na ekranie głównym. Po jego kliknięciu uzyskasz dostęp do szczegółowych funkcji produktu.

## 1.2 Usuwanie ustawień HomeDirect

Ustawienia HomeDirect można usunąć z aplikacji, postępując zgodnie z odpowiednimi instrukcjami wyświetlanymi przez aplikację.

## 1.3 HomeDirect - Rozwiązywanie problemów

Jeśli masz problemy ze sterowaniem lub połączeniem produktu, wykonaj poniższe czynności. Przejdź do następnego kroku, jeśli to nie rozwiąże problemu.

- 1. Sprawdź, czy Twoje urządzenie mobilne ma połączenie z Internetem.
- 2.Zamknij i ponownie uruchom aplikację HomeDirect na swoim urządzeniu mobilnym.
- 3.Uruchom ponownie urządzenie mobilne.

- 4. Jeśli nadal masz problemy z połączeniem, powtórz początkowe ustawienia konfiguracji z urządzenia.
- 5. Jeśli problem nie ustąpi, skontaktuj się z autoryzowanym serwisem.

## 1.4 Opcje sterowania ręcznego

**Tryb działania:** Zimny, Grzanie, Suchy, wentylator, Automatyczny

**Docelowa temperatura:** W zakresie od 16 do 30°C

**Prędkość wentylatora:** Auto, Niski, Średni, Wysoki, Cichy, 1, 2, 3, 4, 5

**Kierunek wentylatora:** Wachlowanie poziome, wachlowanie pionowe, wachlowanie poziomo-pionowe

**Funkcja:** Tryb uśpienia, 8° Ogrzewanie, Eco, Wydajny

Programator czasowy 0-24 godz.

Światło: Włącz/Wyłącz

### 1.5 Wymagania modułu bezprzewodowego i podstawowe informacje

# 1 Funkcja HomeDirect

1.Minimalne wymagania dotyczące smartfona:

Android 5.0 lub nowszy

IOS 9.0 lub nowszy

2.Podstawowe parametry dla modułu bezprzewodowego

#### DEKLARACJE ZGODNOŚCI

Producent, Beko Europe Management S.r.l., oświadcza, że to urządzenie wyposażone w sprzęt radiowy jest zgodne z dyrektywą 2014/53/UE i przepisami dotyczącymi urządzeń radiowych z 2017 r.

Całytekstdeklaracjizgodnościjestdostępny na następującej stronie internetowej: https://docs.emeaappliance-docs.eu/

Urządzenie radiowe działa w pasmie częstotliwości 2,4 GHz ISM i maksymalna przekazywana moc nie przekracza 20 dBm (EIRP.).

Ten produkt záwiera oprogramowanie typu "open source" opracowane przez inne podmioty. Tekst dotyczący warunków korzystania z licencji "open source" jest dostępny na następującej stronie internetowej:

https://docs.emeaappliance-docs.eu/

| Zakres częstotli-<br>wości | Od 2412 MHz do<br>2472 MHz |
|----------------------------|----------------------------|
| Maks. moc trans-<br>misji  | 16,59 dBm                  |
| Obsługiwana sieć           | 802.11 b/g/n               |

Określony okres wsparcia dla aktualizacji oprogramowania związanych z cyberbezpieczeństwem produktu jest równy okresowi gwarancji produktu. Po tym okresie aktualizacje oprogramowania związane z cyberbezpieczeństwem nie są gwarantowane.

6

# 2 Instalacja HomeDirect

# 2.1 Instalacja HomeDirect - aplikacja mobilna

Możesz pobrać bezpłatną aplikację HomeDirect z Apple App Store lub Google Play Store.

Musisz zatwierdzić wszystkie uprawnienia wymagane przez aplikację. Interfejs aplikacji mobilnej może się różnić w przypadku aktualizacji wersji.

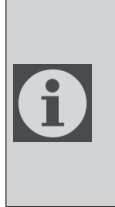

Podczas instalacji włącz uprawnienia aplikacji do przechowywania/lokalizacji/ kamery. W przeciwnym razie wystąpią pewne problemy podczas pracy.

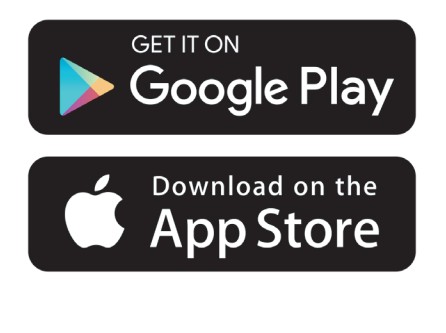

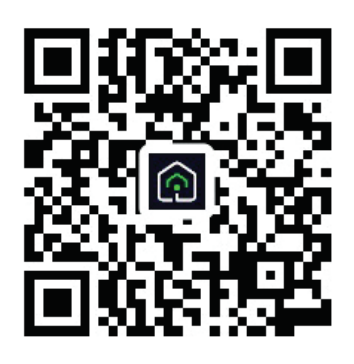

https://a.smart321.com/arceliktud4

- 1. Przejdź do aplikacji, zaakceptuj umowę użytkownika i politykę prywatności.
- 2.Jeśli nie posiadasz konta, naciśnij ""**Zarejestruj**".
- 3.Zaznacz region wybierając "Kraj", a następnie stwórz konto, korzystając z poprawnego adresu e-mail. Zaakceptuj umowę użytkownika i politykę prywatności. Naciśnij przycisk Otrzymaj kod weryfikujący.
- 4. Wprowadź kod weryfikacyjny, który otrzymałeś na podany adres e-mail, na ekranie kodu weryfikacyjnego.
- 5. Po wprowadzeniu kodu weryfikacyjnego użytkownik zostanie przekierowany na stronę ustawiania hasła. Wprowadź prawidłowe hasło i naciśnij przycisk OK.
- 6. Możesz wybrać urządzenie domowe, które chcesz dodać z ekranu, aby je otworzyć, naciskając przycisk "+" w prawym górnym rogu, a następnie naciskając "**Dodaj urządzenie**".
- 7. Jeśli dodajesz urządzenie po raz pierwszy, naciśnij na ikonę "**Klimatyzator**" wśród urządzeń pokazanych na ekranie.

# 3 Synchronizacja urządzenie z Google Home

https://support.google.com/googlenest/ answer/7029485

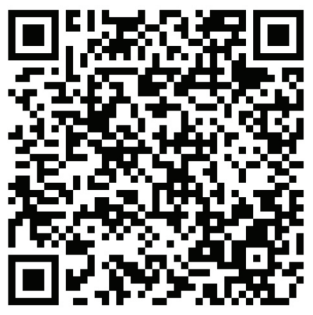

## 3.1. Połącz konto aplikacji HomeDirect z aplikacją Google Home i dodaj swoje urządzenie

Download Google Home app; https://play.google.com/store/apps/details?id=com.google.android.apps.chromecast.app

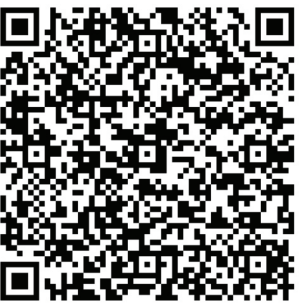

- Otwórz Google Home
- Przejdź do zakładki Urządzenia i naciśnij przycisk + Dodaj.
- Kliknij przycisk Works with Google Home.
- Wybierz HomeDirect z listy dostawców.
- Aplikacja HomeDirect otworzy się au-

tomatycznie, kliknij przycisk Zgadzam się i połącz w oknie, które zostanie otwarte.

- Aplikacja Google Home otworzy się automatycznie, a urządzenia, które możesz dodać, pojawią się na otwartym ekranie. Wybierz urządzenie, które chcesz dodać.
- Po wybraniu urządzenia wybierz informacje o domu i pomieszczeniu, do którego należy urządzenie, a następnie zakończ dodawanie urządzenia.

## 3.2 Steruj klimatyzatorem za pomocą Google Home

Możesz sprawdzić polecenia głosowe Google Home z tego linku Support Google.

https://support.google.com/googlenest/ answer/7073578

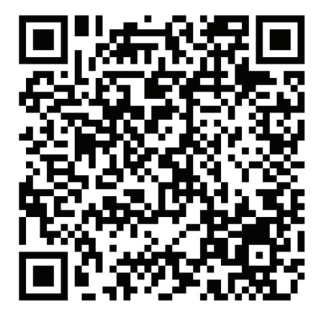

Dodatkowo;

Do sterowania klimatyzatorem można używać następujących poleceń.

"Turn on [device name]" (Włącz [nazwa urządzenia])

",Turn off [device name]" (Wyłącz [nazwa urządzenia])

"Set temperature to 28" (Ustaw temperaturę na 28)

# 3 Synchronizacja urządzenie z Google Home

",Turn thermostat to heat mode" (Włącz termostat w tryb ogrzewania)

"Turn thermostat to heating mode" (Włącz termostat w tryb ogrzewania)

## 3.3 Odłącz urządzenia od aplikacji Google Home

Jeśli nie chcesz już sterować urządzeniami inteligentnego domu za pomocą Home, możesz odłączyć swoje konto.

1.Otwórz Google Home na urządzeniu

mobilnym 🏠

2.Wybierz urządzenie Settings (Ustawienia) 🌣 > Unlink (Rozłącz) (Rozłącz)

https://support.google.com/googlenest/ answer/9159862

# 4 Synchronizacja urządzenie z Amazon Alexa

Amazon Echo to zestaw głośnomówiący sterowany głosem. Łączy się z usługą głosową Alexa

- mózgiem Echo. Teraz możesz po prostu poprosić Alexę o zmianę temperatury w pomieszczeniu. Wszystko, co musisz powiedzieć, to słowo "Alexa", a Echo odpowiednio zareaguje.

Arçelik HomeDirect ma zintegrowane sterowanie bezprzewodowym klimatyzatorem, które może być używane jako inteligentne urządzenie domowe z Amazon Alexa. Dzięki sile głosu możesz przejąć kontrolę nad klimatyzatorem, aby osiągnąć najwyższy komfort w domu.

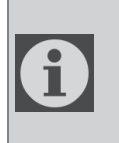

Amazon Echo nie jest wymagany, użytkownik może również sterować głosem za pomocą aplikacji Alexa

## 4.1 Skonfiguruj Amazon Echo i włącz aplikację HomeDirect

Wyszukaj aplikację "Amazon Alexa" w sklepie Apple Store dla systemu IOS lub w Google Play dla systemu Android i zainstaluj aplikację na swoim urządzeniu.

1.Skonfiguruj Echo za pomocą aplikacji Alexa

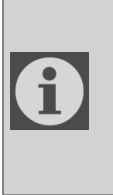

Aby skorzystać z tej funkcji, musisz kupić urządzenie Amazon Echo. Jeśli masz już skonfigurowane urządzenie Echo, możesz pominąć ten krok.

 Podłącz swoje urządzenie Echo (Echo, Echo Tap lub Echo Dot) do gniazdka elektrycznego i włącz je.

- Upewnij się, że Twoje urządzenie Echo jest zasilane.
- Otwórz aplikację Alexa, dotykając ikony aplikacji na urządzeniu mobilnym.
- Zarejestruj konto Amazon, jeśli go nie masz, lub wprowadź swoje konto Amazon i hasło, a następnie naciśnij "sign in" (zaloguj się)
- Wybierz "Menu" w lewym górnym rogu, wybierz "Settings" (Ustawienia), następnie naciśnij "SET UP A NEW DEVICE" (Skonfiguruj nowe urządzenie)
- Wybierz swoje urządzenie Echo, wybierz odpowiedni język, a następnie naciśnij "CONNECT TO WIRELESS" (Połącz z siecią bezprzewodową)
- Przytrzymaj przycisk kropki u góry urządzenia Echo, aż pojawi się pomarańczowe światło, a następnie naciśnij "CONTINUE" (Kontynuuj). Gdy twoje urządzenie jest połączone z Echo, naciśnij "CONTINUE" (Kontynuuj)
- Wybierz sieć bezprzewodową, aby umożliwić Echo dostęp do Internetu.
  Wpisz hasło sieci bezprzewodowej, a następnie naciśnij "CONNECT" (Połącz). Połączenie z siecią może zająć kilka minut.
- Naciśnij "CONTINUE" (Kontynuuj) gdy Echo jest podłączone do sieci. Po filmie wprowadzającym naciśnij "NEXT" (Dalej) aby zakończyć konfigurację

Ponadto, aby uzyskać instrukcję konfiguracji Echo, użytkownik może kliknąć link "Set Up Your Echo" (Skonfiguruj echo) na stronie "Support for Amazon Echo" (Wsparcie dla Amazon Echo).

# 4 Syncing device with Amazon Alexa

"Support for Amazon Echo" (Wsparcie dla Amazon Echo)

https://www.amazon.com/gp/ help/customer/display.html?nodeld=201399130

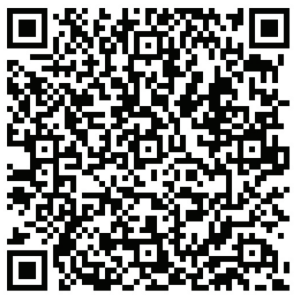

## 4.2 Połącz konto HomeDirect z aplikacją Alexa

Wybierz opcję "Menu" i wybierz "Umiejętności i gry", a następnie wyszukaj "HomeDirect" na pasku wyszukiwania.

Wybierz "HomeDirect" i naciśnij "ENABLE TO" (Włącz), aby włączyć umiejętności.

Aplikacja HomeDirect otworzy się automatycznie, kliknij przycisk Zgadzam się i połącz w oknie, które zostanie otwarte.

Aplikacja Amazon Alexa otworzy się automatycznie, a urządzenia, które możesz dodać, pojawią się na otwartym ekranie. Wybierz urządzenie, które chcesz dodać.

Po wybraniu urządzenia wybierz informacje o domu i pomieszczeniu, do którego należy urządzenie, a następnie zakończ dodawanie urządzenia.

## 4.3 Steruj klimatyzatorem za pomocą Amazon Echo

- 1.Wyszukaj klimatyzator
  - Écho musi wykryć Twoje inteligentne urządzenia, zanim będzie mógł mini sterować.
  - Możesz powiedzieć do Echo "Alexa, discover devices" (Alexa, wyszukaj urządzenia). Następnie Echo wykryje urządzenia, które zostały już dodane w aplikacji HomeDirect.
  - Ewentualnie możesz wybrać "Menu" "Smart Home", a następnie nacisnąć "DISCOVER" (Wyszukaj) t, aby wyszukać inteligentne urządzenia. Wykryte urządzenia zostaną wyświetlone na liście.

Za każdym razem, gdy zmieniasz nazwę urządzenia w aplikacji HomeDirect, Echo musi je ponownie wyszukać, zanim będziesz mógł nim sterować.

2.Steruj klimatyzatorem za pomocą poleceń głosowych

Na przykład, jeśli masz zainstalowany w salonie klimatyzator sterowany bezprzewodowo z obsługą Alexa o nazwie "Klimatyzator"

Po prostu zapytaj Alexę.

"Alexa, set air conditioner to 21" (Alexa, ustaw klimatyzator na 21)

"Alexa, what is the air conditioner set to?" (Alexa, na jaką temperaturę jest ustawiony klimatyzator?)

"Alexa, turn off the air conditioner" (Alexa, wyłącz klimatyzator)

"Alexa, turn on air conditioner" (Alexa, włącz klimatyzator)

# **1** Fonction HomeDirect

| Étapes de<br>fonctionnement | Éléments de<br>fonctionnement             | Nouveau<br>compte | Réinstallez l'application<br>(enregistrée auparavant) |
|-----------------------------|-------------------------------------------|-------------------|-------------------------------------------------------|
| Étape 1 :                   | Téléchargez et installez<br>l'application | OUI               | OUI                                                   |
| Étape 2 :                   | Activez l'application                     | OUI               | OUI                                                   |
| Étape 3 :                   | Compte d'enregistrement                   | OUI               | NO                                                    |
| Étape 4 :                   | Connexion                                 | OUI               | OUI                                                   |
| Étape 5 :                   | Ajoutez un appareil à la<br>commande      | OUI               | L'appareil enregistré<br>restera                      |

HomeDirect fonctionne dans la bande de fréquences de 2,4 GHz.

Lorsque le module de réseau sans fil fonctionne, il est recommandé de maintenir une distance minimale de 20 cm entre l'utilisateur et l'appareil.

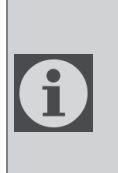

Si vous avez enregistré le compte et ajouté un appareil auparavant, lorsque vous réinstallez l'appareil et que vous vous connectez, l'appareil ajouté sera conservé.

Le capteur de température de l'appareil peut mesurer la température de l'espace où se trouve l'appareil électroménager. La température est utilisée pour contrôler les appareils électroménagers afin de créer un environnement confortable pour les utilisateurs.

# 1.1 Comment ajouter un appareil à l'application mobile HomeDirect ?

- Vous pouvez sélectionner l'appareil électroménager que vous souhaitez ajouter dans l'écran qui s'ouvre en appuyant sur le bouton « + » en haut à droite, puis sur « Ajouter un appareil ».
- 2.Si vous ajoutez un appareil pour la première fois, cliquez sur l'icône « **Climatiseur »** parmi les appareils affichés à l'écran.
- 3.Sélectionnez le réseau sans fil 2,4 GHz et entrez le mot de passe.
- 4. Réinitialisez l'appareil : Ouvrez l'appareil à l'aide de la télécommande. Appuyez sur la touche **« Pivoter ()**, de la télécommande 7 fois en l'espace de 7 secondes. Un signal sonore retentit.

# **1** Fonction HomeDirect

- 5.Si l'appareil affiche « **77** », cela signifie que la réinitialisation sans fil a réussi. Veuillez passer à la prochaine étape.
- 6. Connectez votre téléphone portable au point d'accès du climatiseur. Cela signifie que dans les paramètres du téléphone, ouvrez la liste des réseaux sans fil et connectez-vous au point d'accès SL-HOMEDIRECTXXXX, puis retournez à l'application HomeDirect et passez à l'étape suivante.
- 7.À l'étape « **Ajouter un appareil »**, la connexion à votre climatiseur se fait automatiquement. Si l'appariement échoue, suivez les conseils donnés. Si le problème persiste, contactez le service client pour le résoudre.
- 8. Lorsque le climatiseur a été ajouté avec succès, vous pouvez lui donner un nom si vous le souhaitez et retourner à l'écran d'accueil en appuyant sur le bouton « **Terminé** ».
- 9.Le climatiseur apparaît sur l'écran d'accueil. Cliquez dessus pour accéder aux fonctions détaillées de l'appareil.

# 1.2 Suppression des paramètres de HomeDirect

Les paramètres HomeDirect peuvent être supprimés de l'application en suivant les instructions correspondantes de l'application.

## 1.3 Dépannage de HomeDirect

Si vous avez des difficultés à contrôler ou à connecter votre produit, suivez les étapes ci-dessous. Passez à l'étape suivante si l'action ne résout pas votre problème.

- 1. Vérifiez si votre appareil mobile dispose d'une connexion internet.
- 2. Fermez et relancez l'application HomeDirect sur votre appareil mobile.
- 3. Redémarrez votre appareil mobile.
- 4.Si vous avez toujours des problèmes de connexion, répétez les paramètres de configuration initiaux de l'appareil.
- 5. Si le problème persiste, veuillez contacter un prestataire de services autorisé.

## 1.4 Options de contrôle manuel

**Mode de fonctionnement :** Froid, Chauffage, Sec, ventilateur, Automatique

Température cible : Dans la fourchette de 16 à 30° C

**Vitesse du ventilateur :** Automatique, Bas, Moyen, Élevé, Sourdine, 1, 2, 3, 4, 5

**Direction du ventilateur :** Pivotement horizontal, Pivotement vertical, Pivotement horizontal-vertical

**Fonction** Mode Veille, 8° niveaux de chauffage, Éco, Efficace

Minuterie 0-24 h

Lumière : Marche/Arrêt

# **1** Fonction HomeDirect

# 1.5 Spécifications et informations de base sur les modules sans fil

1.Spécifications minimales d'un smartphone :

Version Android 5.0 ou une version supérieure

Version IOS 9.0 ou une version supérieure

2. Paramètres de base du module sans fil

#### DÉCLARATIONS DE CONFORMITÉ

Le fabricant, Beko Europe Management S.r.l., déclare que cet appareil doté d'un équipement radio est conforme à la directive 2014/53/UE et à la réglementation 2017 relative aux équipements radio.

Le texte complet de la déclaration de conformité est présent sur le site Internet suivant : https://docs.emeaappliance-docs.eu/

L'équipement radio fonctionne sur la bande de fréquence de 2,4 GHz ISM, la puissance de radiofréquence maximale transmise ne dépasse pas 20 dBm (p.i.r.e).

Ce produit comprend certains logiciels libres développés par des tiers. La déclaration d'utilisation de la licence libre est disponible sur le site internet suivant : https://docs.emeaappliance-docs.eu/

| Bande de fré-                  | 2412 MHz à   |  |
|--------------------------------|--------------|--|
| quence                         | 2472 MHz     |  |
| Max. Puissance de transmission | 16,59 dBm    |  |
| Réseau pris en<br>charge       | 802.11 b/g/n |  |

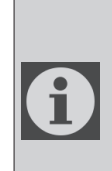

La période d'assistance définie pour les mises à jour logicielles liées à la cybersécurité du produit correspond à la période de garantie du produit. Passé ce délai, les mises à jour des logiciels dans le domaine de la cybersécurité ne sont plus garanties.

# 2.1 Installation de HomeDirect - application mobile

L'application HomeDirect est disponible gratuitement sur l'Apple App Store ou Google Play Store.

Vous devez approuver toutes les autorisations et permissions demandées par l'application. L'interface de l'application mobile peut différer selon les mises à jour de la version.

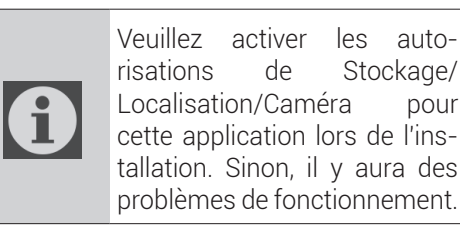

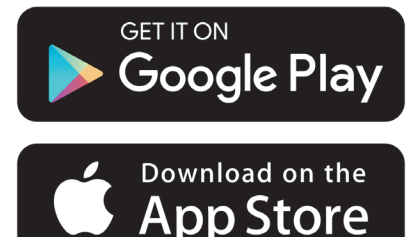

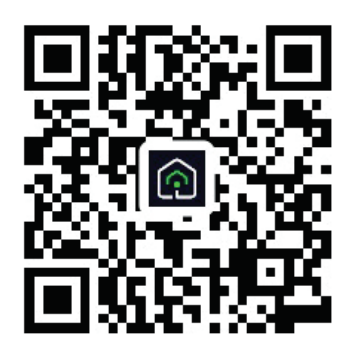

- 1.Entrez l'application, acceptez l'accord de l'utilisateur et la politique de confidentialité.
- 2.Si vous créez un compte pour la première fois, cliquez sur le bouton « **S'inscrire »**.
- 3. Sélectionnez la région « **Pays** », puis indiquez une adresse électronique valide pour créer votre compte. Acceptez l'accord de l'utilisateur et la Politique de confidentialité. Cliquez sur le bouton Obtenez le code de vérification.
- 4. Entrez le code de vérification, qui correspond à l'adresse e-mail que vous avez spécifiée, dans l'écran du code de vérification.
- 5. Après avoir saisi le code de vérification, vous serez redirigé vers la page Définir le mot de passe. Saisissez un mot de passe valide et appuyez sur le bouton OK.
- 6. Vous pouvez sélectionner l'appareil électroménager que vous souhaitez ajouter dans l'écran qui s'ouvre en appuyant sur le bouton « + » en haut à droite, puis sur « **Ajouter un appareil** ».
- 7.Si vous ajoutez un appareil pour la première fois, cliquez sur l'icône « **Climatiseur »** parmi les appareils affichés à l'écran.

# 3 Dispositif de synchronisation avec Google Home

<u>Https://support.google.com/google-nest/answer/7029485</u>

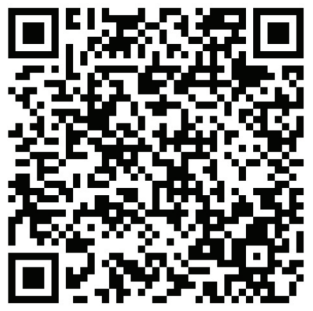

## 3,1. Associer votre compte HomeDirect à l'application Google Home et ajouter votre appareil

Téléchargez l'application Google Home ; https://play.google.com/store/apps/ details?id=com.google.android.apps. chromecast.app

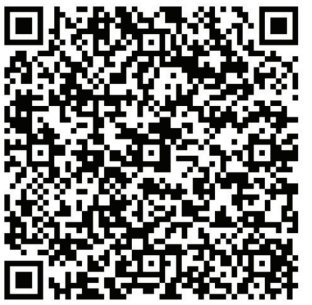

- Ouvrez l'application Google Home.
- Rendez-vous dans l'onglet Appareils et cliquez sur le bouton + Ajouter.
- Cliquez sur le bouton Travailler avec Google Home
- Sélectionnez HomeDirect dans la liste des fournisseurs.

- L'application HomeDirect s'ouvre automatiquement ; cliquez sur le bouton Accepter et associer dans la fenêtre qui s'ouvre.
- L'application Google Home s'ouvre automatiquement et les appareils que vous pouvez ajouter s'affiche sur l'écran qui s'ouvre. Sélectionnez l'appareil que vous souhaitez ajouter.
- Après avoir sélectionné l'appareil, sélectionnez la maison et la pièce dans lesquels doit être placé l'appareil et terminez l'ajout de l'appareil.

## 3.2 Contrôlez le climatiseur à l'aide de Google Home

Vous pouvez vérifier les commandes vocales de Google Home à partir de ce lien Google Support.

https://support.google.com/googlenest/ answer/7073578

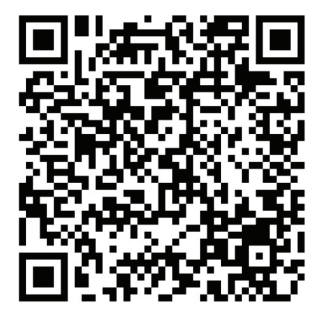

Vous pouvez en outre utiliser les commandes suivantes pour contrôler votre climatiseur.

« Turn on [device name] (Allumer [nom de l'appareil])».

« Turn off [device name] (Éteindre [nom de l'appareil]) ».

# **3** Dispositif de synchronisation avec Google Home

« Set the temperature to 28 (Régler la température à 28) »

« Turn thermostat to heating mode (Mettre le thermostat en mode chauffage) »

## 3.3 Déconnecter les appareils de l'application Google Home

Si vous ne souhaitez plus contrôler vos appareils de maison à l'aide de votre Home, vous pouvez déconnecter votre compte.

1.Sur votre mobile, ouvrez l'application

Google Home 🙆.

2.Sélectionnez les paramètres de votre appareil > Réglages 🌣 > Séparer > Séparer

https://support.google.com/googlenest/ answer/9159862

# 4 Dispositif de synchronisation avec Amazon Alexa

Amazon Echo est un haut-parleur mains libres à commande vocale. Il se connecte au service vocal Alexa - le

cerveau derrière Echo. Il suffit maintenant de demander à Alexa de changer la température de la pièce. Il vous suffit de dire le mot de réveil « Alexa » et Echo réagit en conséquence.

Arçelik HomeDirect a intégré la commande sans fil du climatiseur pour en faire un appareil intelligent pour la maison avec Alexa d'Amazon. Grâce à la puissance de la voix, vous pouvez prendre le contrôle de votre climatiseur pour atteindre le summum du confort domestique.

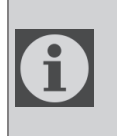

Amazon Echo n'est pas un must, l'utilisateur peut également contrôler avec la voix grâce à l'application Alexa

# 4.1 Configurer Amazon Echo et activer l'application HomeDirect

Recherchez l'application « Amazon Alexa » sur l'Apple Store pour IOS, ou sur Google Play pour Android, et installez l'application sur votre appareil.

1.Configurer Echo avec l'application Alexa

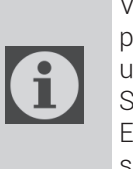

Vous devrez acheter un appareil Amazon Echo pour utiliser cette fonctionnalité. Si vous avez déjà un appareil Echo configuré, vous pouvez sauter cette étape.

- Branchez votre appareil Echo (Echo, Echo Tap ou Echo Dot) dans une prise de courant et allumez-le.
- Assurez-vous que votre appareil Echo est sous tension.
- Ouvrez l'application Alexa en tapant sur l'icône de l'application sur votre appareil mobile.
- Inscrivez-vous à un compte Amazon, si vous n'en avez pas, ou entrez votre compte Amazon et votre mot de passe, puis appuyez sur « Connexion ».
- Sélectionnez l'option « Menu » dans le coin supérieur gauche, sélectionnez « Settings (Paramètres) », puis appuyez sur « SET UP A NEW DEVICE (CONFIGURER UN NOUVEL APPAREIL) »
- Sélectionnez votre appareil Echo, choisissez la langue appropriée, puis appuyez sur « (CONNECT TO WIRELESS (CONNECTER AU WIFI) »
- Maintenez le bouton point sur le dessus de votre appareil Echo jusqu'à ce que le voyant orange s'allume, puis appuyez sur «CONTINUE (CONTINUER) ». Lorsque votre appareil est connecté à Echo, appuyez sur «CONTINUE (CONTINUER) »
- Sélectionnez un réseau sans fil pour permettre à Echo d'accéder à l'internet. Saisissez le mot de passe du Wifi et appuyez sur « CONNECT (CONNECTER) ». Echo peut prendre plusieurs minutes pour se connecter au réseau.
- Appuyez sur « CONTINUE (CONTINUER) » lorsque Echo est connecté au réseau. Après une vidéo d'introduction, appuyez sur « NEXT (SUIVANT) » pour terminer la configuration.

## 4 Dispositif de synchronisation avec Amazon Alexa

De plus, pour l'instruction "Paramétrer Echo", l'utilisateur peut appuyer sur le lien « Set Up Your Echo (Paramétrer votre Echo) » dans la page « Support for Amazon Echo (Soutien pour Amazon Echo) ».

Page « Support for Amazon Echo (Soutien pour Amazon Echo) »;

https://www.amazon.com/gp/help/customer/display.html?nodeId=201399130

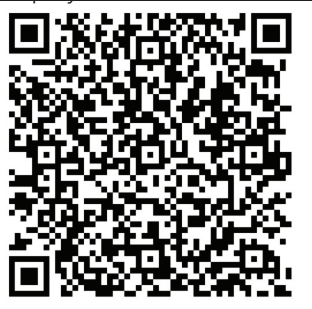

## 4.2 Liez le compte de l'application HomeDirect à l'application Alexa.

Sélectionnez l'option « Menu »et cliquez sur « Compétences et jeux », puis recherchez « HomeDirect » dans la barre de recherche.

Sélectionnez « HomeDirect » puis cliquez sur « ENABLE TO USE (ACTIVER POUR UTILISATION) »" pour activer la compétence.

Vous serez redirigé vers la page de lien du compte.

L'application HomeDirect s'ouvre automatiquement ; cliquez sur le bouton Accepter et associer dans la fenêtre qui s'ouvre. L'application Amazon Alexa s'ouvre automatiquement et les appareils que vous pouvez ajouter s'affiche sur l'écran qui s'ouvre. Sélectionnez l'appareil que vous souhaitez ajouter.

Après avoir sélectionné l'appareil, sélectionnez la maison et la pièce dans lesquels doit être placé l'appareil et terminez l'ajout de l'appareil.

## 4.3 Contrôlez votre climatiseur grâce à Amazon Echo

1.Découvrir votre climatiseur portable Echo doit découvrir vos appareils avant de les contrôler.

Vous pouvez dire "Alexa, discover devices (Alexa, découvre les appareils)" à Echo. Echo découvrira alors les appareils qui ont déjà été ajoutés dans l'application HomeDirect.

Vous pouvez également sélectionner dans l'option « Menu », puis sur « Smart Home » et puis cliquez sur "DISCOVER (DÉCOUVRIR)" pour découvrir les appareils connectés. Les appareils découverts seront affichés dans la liste.

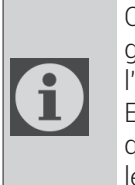

Chaque fois que vous changez le nom de l'appareil dans l'application HomeDirect, Echo doit le redécouvrir avant que vous puissiez le contrôler.

# 4 Dispositif de synchronisation avec Amazon Alexa

2.Contrôlez votre climatiseur par commandes vocales

Par exemple, si vous avez un climatiseur à commande sans fil Alexa installé dans votre salon, appelé "Air Conditioner (Climatiseur)".

Il suffit de demander à Alexa.

"Alexa, règle le climatiseur sur 21"

"Alexa, sur quoi est réglé le climatiseur ?"

"Alexa, éteins le climatiseur"

"Alexa, allumes le climatiseur"

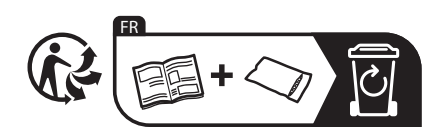

# 1 Funcția HomeDirect

| Etape de operare | Elemente de<br>operare                         | Cont<br>nou | Reinstalați<br>APP<br>(înregistrată<br>anterior) |
|------------------|------------------------------------------------|-------------|--------------------------------------------------|
| Etapa 1          | Descărcați și<br>instalați APP                 | DA          | DA                                               |
| Etapa 2          | APP activă                                     | DA          | DA                                               |
| Etapa 3          | Cont de înre-<br>gistrare                      | DA          | NO                                               |
| Etapa 4          | Autentificare                                  | DA          | DA                                               |
| Etapa 5          | Adăugaţi un<br>dispozitiv<br>pentru<br>control | DA          | Dispozitivul<br>înregistrat<br>rămâne            |

HomeDirect funcționează în banda de frecvență de 2,4 GHz.

Atunci când modulul de rețea wireless funcționează, se recomandă menținerea unei distanțe minime de 20 cm între utilizator și dispozitiv.

| <b>i</b> | Dacă aţi înregistrat contul și<br>aţi adăugat dispozitivul înain-<br>te, atunci când reinstalaţi din<br>nou aplicaţia și vă conectaţi,<br>dispozitivul adăugat va ră-<br>mâne. |
|----------|----------------------------------------------------------------------------------------------------|
|----------|----------------------------------------------------------------------------------------------------|

Senzorul de temperatură din dispozitiv poate măsura temperatura locului în care se află aparatul electrocasnic. Temperatura este utilizată pentru controlul aparatelor electrocasnice pentru a crea un mediu confortabil pentru utilizatori.

## 1.1 Cum se adaugă dispozitivul la app mobilă HomeDirect?

- Puteţi selecta aparatul electrocasnic pe care doriţi să îl adăugaţi din ecranul care se deschide, apăsând butonul "+" din dreapta sus şi apoi apăsând "Adaugă dispozitiv".
- 2.Dacă doriţi să adăugaţi un dispozitiv pentru prima dată, faceţi clic pe pictograma "**Aparat de aer condiţionat**, dintre dispozitivele enumerate pe ecran.
- 3. Selectați Rețea fără fir de 2,4 GHz și introduceți parola.
- Resetaţi dispozitivul: Deschideţi produsul cu ajutorul telecomenzii. Apăsaţi butonul "Swing ()" de pe telecomandă de 7 ori în decurs de 7 secunde. Apoi se aude un semnal sonor.

# 1 Funcția HomeDirect

- 2.Dacă produsul afișează "77", înseamnă că resetarea wireless a reușit. Treceți la pasul următor.
- 3. Conectați-vă telefonul mobil la hotspotul aparatului de aer condiționat. Aceasta înseamnă că, în setările telefonului, deschideți lista rețelelor fără fir și conectați-vă la hotspotul SL-HOMEDIRECTXXXX, după care reveniți la aplicația HomeDirect și continuați cu etapa următoare.
- 4.La etapa "Adăugarea dispozitivului", conectarea la aparatul de aer condiţionat se va finaliza automat. Dacă sincronizarea eşuează, urmaţi sfaturile date. Dacă problema persistă, contactaţi Serviciul Clienţi pentru a o rezolva.
- 5. Atunci când aparatul de aer condiţionat este adăugat cu succes, puteţi să-i daţi un nume, dacă doriţi, şi să mergeţi la ecranul de pornire apăsând butonul "**Terminat**".
- 6. Aparatul de aer condiţionat va apărea pe ecranul de start și faceţi clic pe el pentru a accesa funcţiile detaliate ale produsului.

### 1.2 Ștergerea setărilor HomeDirect

Setările HomeDirect pot fi șterse din aplicație urmând instrucțiunile relevante din aplicație.

### 1.3 Depanarea HomeDirect

Dacă aveţi probleme cu controlul sau conectarea produsului, urmaţi paşii de mai jos. Treceţi la pasul următor, dacă acţiunea nu soluţionează problema.

- 1.Verificați dacă dispozitivul dumneavoastră mobil are conexiune la internet.
- 2.Închideţi şi relansaţi aplicaţia HomeDirect pe dispozitivul dumneavoastră mobil.
- 3.Reporniți dispozitivul mobil.
- 4. Dacă aveți în continuare probleme cu conexiunea, repetați setările inițiale de configurare din dispozitiv.
- 5.Dacă problema persistă, contactați un furnizor de servicii autorizat.

# 1.4 Opţiuni de control manual

Mod de operare: Rece, Încălzire, uscat, ventilator, auto

**Temperatura vizată:** În intervalul 16-30 °C

**Viteză ventilator:** Auto, Redus, Mediu, Ridicat, Silențios, 1, 2, 3, 4, 5

**Direcție ventilator:** Balansare orizontală, Balansare verticală, Balansare orizontală-verticală

Funcție: Mod somn, 8° Încălzire, Eco, Eficient

Temporizator: 0-24h

Lumina: On/Off (Pornire/Oprire)

# 1 Funcția HomeDirect

## 1.5 Specificațiile și informațiile de bază ale modulului wireless

1.Specificații minime pentru un telefon inteligent:

Android 5.0 sau o versiune mai recentă IOS 9.0 sau o versiune mai recentă

2.Parametrii de bază pentru modulul wireless

DECLARAȚII DE CONFORMITATE

Producătorul, Beko Europe Management S.r.l., declară că acest aparat cu echipament radio este în conformitate cu Directiva 2014/53/UE și cu reglementările din 2017 privind echipamentele radio.

Textul complet al declarației de conformitate este prezent pe următorul site web: https://docs.emeaappliance-docs.eu/

Echipamentul radio funcționează pe o bandă de frecvențe ISM de 2,4 GHz, puterea maximă a frecvențelor radio transmise nu depăşeşte 20 dBm (e.i.r.p.).

Acest produs include un anumit software cu sursă deschisă, dezvoltat de terți. Declarația de utilizare a licenței software-ului cu sursă deschisă este disponibilă pe următorul site web: https://docs.emeaappliance-docs.eu/

| Bandă frecvență                | 2412 MHz to<br>2472MHz |
|--------------------------------|------------------------|
| Putere maximă de<br>transmisie | 18.12 dBm              |
| Rețea acceptată                | 802.11 b/g/n           |

Perioada de asistență pentru actualizări de software legate de securitatea cibernetică definită a produsului este perioada de garanție a produsului. După această perioadă, actualizările de software privind securitatea cibernetică nu sunt garantate.

A

# 2 Instalarea HomeDirect

# 2.1 Instalarea aplicației mobile HomeDirect

Puteți descărca gratuit aplicația HomeDirect din Apple App Store sau Google Play Store.

Trebuie să aprobați toate autorizările și permisiunile solicitate de aplicație.

Interfața aplicației poate fi diferită în funcție de versiunile actualizate.

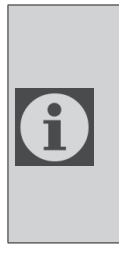

Vă rugăm să activaţi permisiunile de Stocare/Localizare/ Camera pentru această aplicaţie la instalare. În caz contrar, acesta va întâmpina unele probleme la funcţionare.

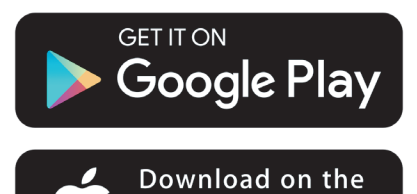

App Store

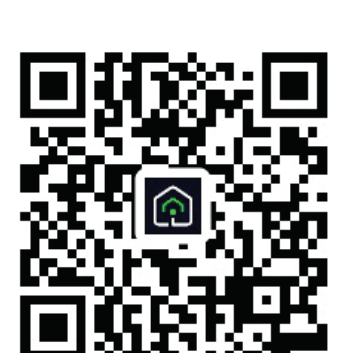

https://a.smart321.com/arceliktud4

- 1. Accesați aplicația și acceptați acordul de utilizare și politica de confidențialitate.
- 2.Dacă urmează să creați un cont pentru prima dată, faceți clic pe buton "Înregistrare".
- 3. Selectați regiunea "**Țară**" și apoi specificați o adresă de e-mail valabilă pentru a crea un cont. Acceptați acordul de utilizare și politica de confidențialitate. Faceți clic pe butonul Primește Verificare.
- 4. Introduceți codul de verificare pe care îl primiți la adresa e-mail pe care ați specificat-o pe ecranul cu codul de verificare.
- 5.După codul de verificare veţi fi redirecţionat/ă către pagina Setare parolă. Introduceţi o Parolă valabilă şi apăsaţi butonul OK.
- 6.Puteţi selecta aparatul electrocasnic pe care doriţi să îl adăugaţi din ecranul care se deschide, apăsând butonul »+« din dreapta sus şi apoi apăsând »Adaugă dispozitiv«.
- 7.Dacă doriţi să adăugaţi un dispozitiv pentru prima dată, faceţi clic pe pictograma »**Aparat de aer condiţionat**, dintre dispozitivele enumerate pe ecran.

# 3 Sincronizarea dispozitivului cu Google Home

#### https://support.google.com/googlenest/ answer/7029485

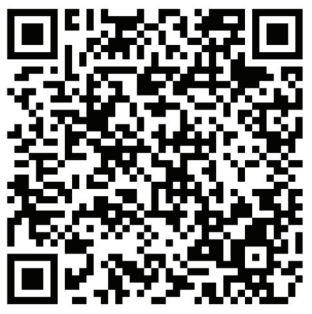

## 3.1. Conectați contul aplicației HomeDirect la aplicația Google Home și adăugați dispozitivul dvs.

Descărcați aplicația Google Home;

https://play.google.com/store/apps/details?id=com.google.android.apps.chromecast.app

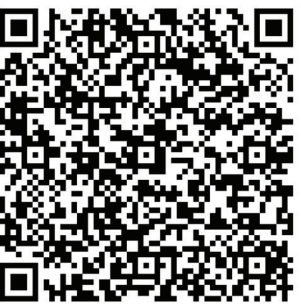

- Deschideți aplicația Google Home
- Mergeți la fila Dispozitive și apăsați butonul + Adaugă
- Faceți clic pe butonul Funcționează cu Google Home.
- · Selectați HomeDirect din lista de fur-

nizori.

- Aplicația HomeDirect se va deschide automat, faceți clic pe butonul Accept și legătură din fereastra care se deschide
- Aplicația Google Home se va deschide automat, iar dispozitivele pe care le puteți adăuga vor apărea pe ecranul care se deschide. Selectați dispozitivul pe care doriți să îl adăugați.
- După selectarea dispozitivului, se selectează informațiile despre casa și camera de care aparține dispozitivul și se finalizează adăugarea dispozitivului.

## 3.2 Controlați aparatul de aer condiționat cu ajutorul Google Home

Puteți verifica comenzile vocale Google Home din acest link Support Google.

https://support.google.com/googlenest/ answer/7073578

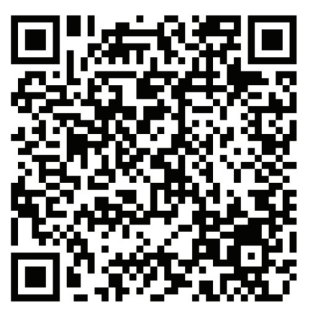

Suplimentar, puteți utiliza următoarele comenzi pentru a controla aparatul de aer:

"Turn on [device name]" (Pornire [nume dispozitiv])

# 3 Sincronizarea dispozitivului cu Google Home

"Turn off [device name]" (Oprire [nume dispozitiv])

"Set the temperature to 28" (Setați temperatura la 28)

"Turn thermostat to heating mode" (Porniți termostatul pe mod de încălzire)

# 3.3 Deconectați dispozitive de la aplicația Google Home

Dacă nu mai doriți să controlați dispozitivele inteligente de acasă folosind Home, puteți deconecta contul.

1.Pe dispozitivul dvs. mobil, deschideți

aplicația Google Home 🤷

2.Selectați dispozitivul dvs. > Setări 🌣 > Deconectare > Deconectare.

https://support.google.com/googlenest/ answer/9159862

## 4 Sincronizarea dispozitivului cu Amazon Alexa

Amazon Echo este un difuzor handsfree, controlat vocal. Se conectează la serviciul de voce Alexa - creierul din spatele

Echo. Acum, puteți solicita asistentului Alexa, pur și simplu, să modifice temperatura camerei. Tot ce trebuie să faceți este să rostiți cuvântul "Alexa", iar Echo răspunde în consecință.

Arçelik HomeDirect a integrat controlul wireless al aparatului de aer condiționat pentru a fi utilizat ca dispozitiv inteligent de domiciliu cu Amazon Alexa. Cu puterea vocii, puteți prelua controlul asupra aparatului de aer condiționat, pentru a obține confort de ultimă oră, în propria casă.

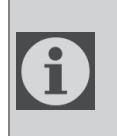

Amazon Echo nu este obligatoriu, utilizatorul poate realiza controlul vocal și prin intermediul aplicației Alexa

### 4.1 Configurați Amazon Echo și activați aplicația HomeDirect

Căutați aplicația "Amazon Alexa" pe Apple Store pentru IOS sau pe Google Play pentru Android și instalați aplicația pe dispozitivul dumneavoastră.

1.Configurați Echo cu aplicația Alexa

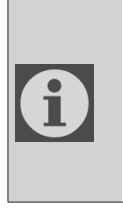

trebuie să achiziționați un dispozitiv Amazon Echo pentru a utiliza această funcționalitate. Dacă aveți deja un dispozitiv Echo configurat, puteți omite acest pas.

- Conectați dispozitivul Echo (Echo, Echo Tap sau Echo Dot) la o priză de alimentare și porniți-l.
- Asigurați-vă că dispozitivul dumneavoastră Echo se alimentează.
- Deschideți aplicația Alexa atingând pictograma aplicației de pe dispozitivul dumneavoastră mobil.
- Înregistrați-vă pentru un cont Amazon, dacă nu aveți unul, sau introduceți contul și parola dumneavoastră Amazon, apoi atingeți "sign in" (conectare).
- Selectați opțiunea "Menu" (Meniu) din colțul din stânga sus, selectați "Settings" (Setări), apoi apăsați "SET UP A NEW DEVICE" (CONFIGURAȚI UN DISPOZITIV NOU)
- Selectați dispozitivul Echo, alegeți limba corespunzătoare, apoi apăsați "CONNECT TO WIRELESS" (CONECTARE LA WIRELESS)
- Ţineți apăsat butonul din partea de sus a dispozitivului Echo până când indicatorul luminos de culoare portocalie se aprinde, apoi apăsati "CONTINUE" (CONTINUARE). Atunci când dispozitivul dumneavoastră este conectat "CONTINUE" la Echo. apăsati (CONTINUARE).
- Selectați o rețea wireless pentru a permite Echo să acceseze internetul. Tastați parola Wireless, apoi apăsați "CONNECT" (CONECTARE). Poate dura câteva minute până când Echo se conectează la rețea.

## 4 Sincronizarea dispozitivului cu Amazon Alexa

 Apăsați "CONTINUE" (CONTINUARE) atunci când Echo este conectat la rețea. După un video de introducere, apăsați "NEXT" (URMĂTORUL PAS) pentru a încheia configurarea.

În plus, pentru instrucțiunea Set up Echo (Configurați Echo), utilizatorul poate apăsa link-ul "Set Up Your Echo" (Configurați Echo) în pagina "Support for Amazon Echo" (Asistență pentru Amazon Echo).

pagina "Support for Amazon Echo" (Asistență pentru Amazon Echo);

https://www.amazon.com/gp/help/customer/display.html?nodeld=201399130

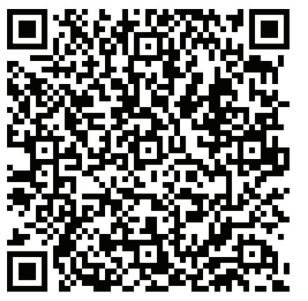

## 4.2 Conectați contul aplicației Link HomeDirect la aplicația Alexa

Selectați opțiunea "Meniu" și selectați "Competențe și jocuri", apoi căutați "HomeDirect" în bara de căutare.

Selectați "HomeDirect" și apăsați "ENABLE TO USE" (PERMITE UTILIZAREA) pentru activarea caracteristicii.

Veți fi redirecționat pe pagina link-ului contului.

Aplicația HomeDirect se va deschide automat, faceți clic pe butonul Accept și legătură din fereastra care se deschide.

Aplicația Amazon Alexa se va deschide automat, iar dispozitivele pe care le puteți adăuga vor apărea pe ecranul care se deschide. Selectați dispozitivul pe care doriți să îl adăugați.

După selectarea dispozitivului, se selectează informațiile despre casa și camera de care aparține dispozitivul și se finalizează adăugarea dispozitivului.

### 4.3 Controlați aparatul de aer condiționat prin Amazon Echo

1.Identificați dispozitivul dvs. de aer condiționat portabil

Echo trebuie să identifice, mai întâi, dispozitivele dumneavoastră inteligente, înainte de a le controla.

Puteți lansa comanda "Alexa, discover devices" (Alexa, identifică dispozitive) în Echo. Apoi, Echo va descoperi dispozitive care au fost deja adăugate în aplicația HomeDirect.

Alternativ, puteți selecta în "Menu" (Meniu) opțiunea "Smart Home", apoi apăsați "DISCOVER" (IDENTIFICĂ) pentru a descoperi dispozitivele inteligente. Dispozitivele descoperite se afișează în listă

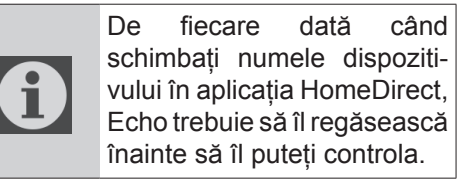

## 4 Sincronizarea dispozitivului cu Amazon Alexa

2.Controlați aparatul de aer condiționat prin comenzi vocale

De exemplu, dacă aveți un aparat de aer condiționat cu control wireless activat tip Alexa, instalat în salonul dumneavoastră, denumit "Aparat de aer condiționat"

dați comenzi vocale asistentului Alexa.

"Alexa, set air conditioner to 21" (Alexa, reglează aparatul de aer condiționat la 21)

"Alexa, what is the air conditioner set to?" (Alexa, la cât este setat aparatul de aer condiționat?)

"Alexa, turn off the air conditioner" (Alexa, deconectează aerul condiționat)

"Alexa, turn on air conditioner" (Alexa, conectează aerul condiționat)

# 1 Funkcija HomeDirect

| Operativni<br>koraci | Radne stavke                              | Novi<br>račun | Ponovo<br>instalirajte<br>aplikaciju (prije<br>registrovanu) |
|----------------------|-------------------------------------------|---------------|--------------------------------------------------------------|
| Korak 1              | Preuzmite i<br>instalirajte<br>aplikaciju | DA            | DA                                                           |
| Korak 2              | Aktivna<br>aplikacija                     | DA            | DA                                                           |
| Korak 3              | Registracijski<br>račun                   | DA            | NE                                                           |
| Korak 4              | Prijava                                   | DA            | DA                                                           |
| Korak 5              | Dodajte<br>uređaj za<br>kontrolu          | DA            | Registrovani<br>uređaj će<br>ostati                          |

HomeDirect radi u frekvencijskom opsegu od 2,4 GHz.

Kada je u funkciji bežični mrežni modul, preporučuje se održavanje minimalne udaljenosti od 20 cm između korisnika i uređaja.

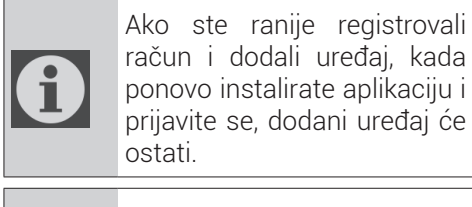

Senzor temperature u uređaju može mjeriti temperaturu prostora u kom se nalazi kućni uređaj. Temperatura se koristi za kontrolu kućnih uređaja kako bi se stvorilo ugodno okruženje za korisnike.

## 1.1 Kako dodati uređaj na HomeDirect mobilnu aplikaciju?

- Možete odabrati kućni uređaj koji želite da dodate sa ekrana koji se otvori pritiskom na dugme "+" u gornjem desnom uglu, a zatim pritisnite "Dodaj uređaj".
- 2.Ako prvi put dodajete uređaj, kliknite na "**Klima uređaj**" među uređajima navedenima na ekranu.
- 3.Odaberite 2,4 GHz bežičnu mrežu i unesite lozinku.
- 4. Resetujte uređaj: Otvorite proizvod daljinskim upravljačem. Pritisnite dugme "**Okret** ()" na daljinskom upravljaču 7 puta u roku od 7 sekundi. Zatim će se začuti zvučno oglašavanje (bip).
- 5.Ako proizvod prikazuje **"77**", to znači da je bežično resetiranje uspješno. Nastavite na sljedeći korak.

# 1 Funkcija HomeDirect

- 6. Povežite svoj mobilni telefon s Hotspot-om klima uređaja. To znači da u postavkama telefona otvorite listu bežičnih mreža i povežite na SL-HOMEDIRECTXXXX Hotspot, a zatim se vratite na HomeDirect aplikaciju i nastavite na sljedeći korak.
- 7.U koraku "**Dodavanje uređaja**", povezivanje na vaš klima uređaj će se automatski završiti. Ako uparivanje ne uspije, slijedite dobivene savjete. Ako vaš problem i dalje postoji, obratite se korisničkoj službi da ga riješite.
- 8.Kada je klima uređaj uspješno dodata, možete imenovati svoj klima uređaj ako želite i otići na početni ekran pritiskom na dugme "**Završeno**".
- 9.Klima uređaj će se pojaviti na početnom ekranu i kliknite na njega za pristup detaljnim funkcijama proizvoda.

### 1.2 Brisanje postavki za HomeDirect

Postavke u aplikaciji HomeDirect mogu se izbrisati iz aplikacije slijedeći odgovarajuće upute u aplikaciji.

## 1.3 Rješavanje problema na HomeDirect

Ako imate problema s upravljanjem ili povezivanjem proizvoda, slijedite korake u nastavku. Prijeđite na sljedeći korak ako ovim postupkom ne riješite vaš problem.

- 1.Provjerite ima li vaš mobilni uređaj internetsku vezu.
- 2.Zatvorite i ponovo pokrenite aplikaciju HomeDirect na svom mobilnom uređaju.

- 3. Ponovo pokrenite svoj mobilni uređaj.
- Ako i dalje imate problema s vezom, ponovite početne postavke postavljanja iz uređaja.
- 5. Ako se problem nastavi, obratite se ovlaštenom pružatelju usluga.

## 1.4 Opcije ručne kontrole

**Režim rada:** Hlađenje, Grijanje, Isušivanje, Ventilator, Automatski način rada

**Ciljna temperatura:** U rasponu od 16-30 °C

**Brzina ventilatora:** Automatski, Nisko, Srednje, Visoko, Nečujno, 1, 2, 3, 4, 5

**Smjer ventilatora:** Horizontalni okret, Vertikalni okret, Horizontalno-vertikalni okret

**Funkcija:** Režim mirovanja, 8° Grijanje, Ekonomičan režim, Efikasan režim

**Tajmer:** 0-24 h

Svijetlo: Uključeno/isključeno

# 1 Funkcija HomeDirect

## 1.5 Specifikacija bežičnog modula i osnovne informacije

1.Minimalne specifikacije na pametnom telefonu:

Android 5.0 verzija ili novija

IOS 9.0 verzija ili novija

2. Osnovni parametri za bežični modul

#### IZJAVE O USKLAĐENOSTI

Proizvođač, Beko Europe Management S.r.l., izjavljuje da je ovaj uređaj s radioopremom u skladu s Direktivom 2014/53/UE i Pravilnikom o radioopremi 2017.

Cjelokupni tekst izjave o usklađenosti možete naći na sljedećoj web lokaciji: https://docs.emeaappliance-docs.eu/

Radiooprema radi u frekvencijskom pojasu od 2,4 GHz ISM, maksimalna snaga radiofrekvencije ne premašuje 20 dBm (ERP).

Ovaj proizvoć uključuje određeni softver otvorenog koda koji su razvile treće strane. Izjava o korištenju licence otvorenog koda je dostupna na sljedećoj web lokaciji:

https://docs.emeaappliance-docs.eu/

| Frekvencijski<br>opseg   | 2412 MHz do<br>2472MHz |
|--------------------------|------------------------|
| Maks. snaga<br>prijenosa | 16,59 dBm              |
| Podržana mreža           | 802.11 b/g/n           |

Definisani period podrške za softverska ažurirania povezana s kibernetičkom siaurnošću za ovai proizvod jeste garantni rok proizvoda. Nakon isteka softverska povo perioda, ažuriranja povezana S kibernetičkom sigurnošću nisu zagarantovana.

# 2 Instaliraj HomeDirect

# 2.1 Instalacija HomeDirect - mobilne aplikacije

Aplikaciju HomeDirect možete besplatno preuzeti u trgovini Apple App Store ili Google Play Store.

Morate odobriti sva ovlaštenja i dozvole koje zahtijeva aplikacija. Interfejs mobilne aplikacije može se razlikovati u zavisnosti od ažuriranja verzije.

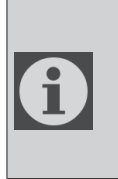

Omogućite dozvole za čuvanje/lokaciju/kameru za ovu aplikaciju prilikom instaliranja. U suprotnom ćete imati problema pri radu.

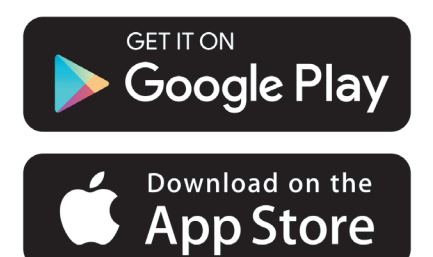

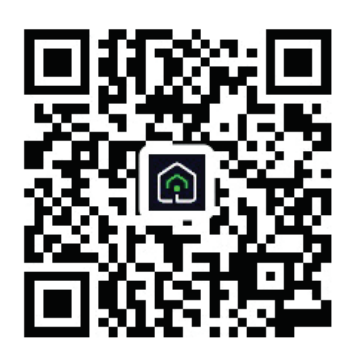

https://a.smart321.com/arceliktud4

- 1.Uđite u aplikaciju, prihvatite Korisnički ugovor i Politiku privatnosti.
- 2. Ako ćete prvi put kreirati nalog, kliknite na dugme "**Registriraj se**".
- 3.Označite odabir regije kao "**Država**" i zatim navedite važeću adresu e-pošte za kreiranje naloga. Prihvatite Korisnički ugovor i Politiku privatnosti. Kliknite na dugme Dobij verifikacioni kod.
- 4.Unesite verifikacioni kod, koji dolazi na adresu e-pošte koju ste naveli, na ekran sa verifikacionim kodom.
- 5. Nakon verifikacionog koda, bit ćete preusmjereni na stranicu Postavi lozinku. Unesite važeću lozinku i pritisnite dugme OK.
- 6. Možete odabrati kućni uređaj koji želite da dodate sa ekrana koji se otvori pritiskom na dugme "" u gornjem desnom uglu, a zatim pritisnite "**Dodaj uređaj**".
- 7.Ako prvi put dodajete uređaj, kliknite na "**Klima uređaj**" među uređajima navedenima na ekranu.

# 3. Sinkronizacija uređaja s Google Home

https://support.google.com/googlenest/ answer/7029485

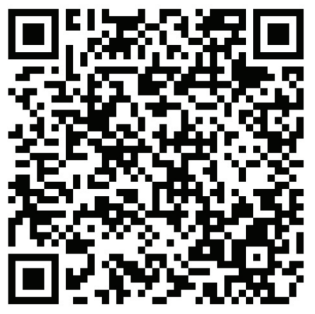

## 3.1. Povežite račun aplikacije HomeDirect s aplikacijom Google Home i dodajte svoj uređaj

Preuzmite aplikaciju Google Home; https://play.google.com/store/apps/ details?id=com.google.android.apps. chromecast.app

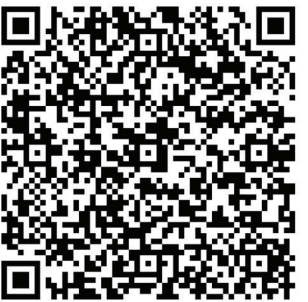

- Otvorite aplikaciju Google Home.
- Idite na karticu Uređaji i pritisnite dugme + Dodaj
- Kliknite na dugme Radi s Google Home.
- Odaberite HomeDirect s popisa pružatelja usluga.
- Aplikacija HomeDirect će se automatski otvoriti, kliknite na dugme Slažem se i povežite u prozoru koji se otvori

- Aplikacija Google Home će se automatski otvoriti i uređaji koje možete dodati pojavit će se na ekranu koji se otvori. Odaberite uređaj koji želite dodati.
- Nakon odabira uređaja, odabiru se informacije o domu i sobi kojoj uređaj pripada i dodavanje uređaja je završeno.

## 3.2 Kontrolišite klima uređaj korišćenjem Google Home

Glasovne naredbe Google Home možete provjeriti putem ove poveznice za Google podršku.

https://support.google.com/googlenest/ answer/7073578

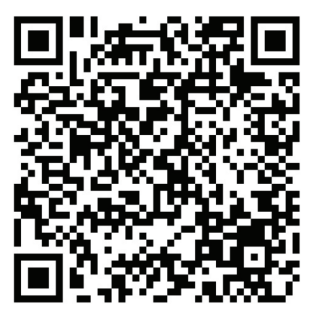

Dodatno, za upravljanje klima uređajem možete koristiti sljedeće naredbe:

"Uključi [naziv uređaja]"

"Isključi [naziv uređaja]"

- "Postavite temperaturu na 28"
- "Okrenite termostat u režim grijanja"

# 3. Sinkronizacija uređaja s Google Home

## 3.3 Isključite uređaje iz aplikacije Google Home

Ako više ne želite upravljati pametnim kućnim uređajima pomoću svog Home, možete prekinuti vezu s računom.

1.Na svom mobilnom uređaju otvorite

aplikaciju Google Home 🙆

2.Odaberite na svom uređaju > Postavke > Prekid veze > Prekid veze.

https://support.google.com/googlenest/ answer/9159862

# 4. Uređaj za sinkronizaciju s Amazon Alexa

Amazon Echo zvučnik je kontroliran glasovno, bez korištenja ruku. Povezuje se s glasovnom uslugom Alexa -

pokretač koji stoji iza Echo uređaja. Sada možete jednostavno tražiti od Alexa da promijeni sobnu temperaturu. Sve što trebate reći je riječ za pokretanje "Alexa" i Echo odgovara u skladu s tim.

Arçelik HomeDirect integrirao je bežičnu kontrolu klima uređaja kako bi se koristio kao pametni kućni uređaj s Amazon Alexa. Snagom glasa možete preuzeti kontrolu nad svojim klima uređajem kako biste postigli vrhunsku udobnost u kući.

| <br>Amazon       | Echo | nije | nužan, |
|------------------|------|------|--------|
| korisnik         | tako | đer  | može   |
| upravljati       | glas | om   | putem  |
| aplikacije Alexa |      |      |        |

# 4.1. Postavite Amazon Echo i omogućite aplikaciju HomeDirect

Pretražite aplikaciju "Amazon Alexa" u Apple Store-u za iOS ili na Google Play-u za Android i instalirajte aplikaciju na svoj uređaj.

1. Postavite Echo s aplikacijom Alexa

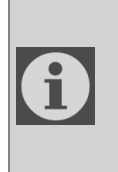

Morat ćete kupiti uređaj Amazon Echo da biste koristili ovu funkciju. Ako već imate postavljen Echo uređaj, možete preskočiti ovaj korak.

- Uključite svoj Echo uređaj (Echo, Echo Tap ili Echo Dot) u utičnicu i uključite ga.
- Provjerite da li funkcionira napajanje

vašeg Echo uređaja.

- Otvorite aplikaciju Alexa dodirom ikone aplikacije na vašem mobilnom uređaju.
- Prijavite se za Amazon račun, ako ga nemate, ili unesite svoj Amazon račun i lozinku, a zatim dodirnite "prijava".
- Ödaberite opciju "Izbornik" u gornjem lijevom kutu, odaberite "Postavke", a zatim dodirnite "POSTAVLJANJE NOVOG UREĐAJA".
- Odaberite svoj uređaj Echo, odaberite odgovarajući jezik, a zatim dodirnite "POVEŽI SE NA BEŽIČNU VEZU".
- Pritisnite gumb s točkom na vrhu uređaja Echo dok se ne pojavi narančasta lampica, a zatim dodirnite "NASTAVAK". Kad je vaš uređaj povezan na Echo, dodirnite "NASTAVAK".
- Ödaberite bežičnu mrežu kako biste Echo-u omogućili pristup internetu. Upišite lozinku za bežično povezivanje, a zatim dodirnite "POVEŽI". Povezivanje s mrežom može trajati nekoliko minuta.
- Dodirnité "NASTAVK" dok je Echo spojen na mrežu. Nakon uvodnog videozapisa, dodirnite "DALJE" da biste dovršili postavke.

Osim toga, za upute za postavljanje odjeka korisnik može dodirnuti vezu "Postavi svoj Echo" na stranici "Podrška

# 4. Uređaj za sinkronizaciju s Amazon Alexa

za Amazon Echo".

Stranica "Podrška za Amazon Echo";

<u>https://www.amazon.com/</u> gp/help/customer/display. <u>html?nodeld=201399130</u>

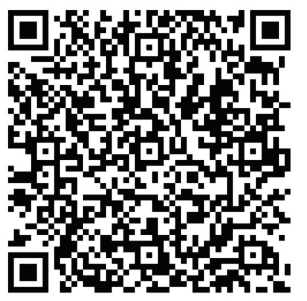

## 4.2 Povežite račun aplikacije HomeDirect s aplikacijom Alexa

Odaberite opciju "Meni" i odaberite "Vještine i igre", a zatim pretražite "HomeDirect" u traci za pretraživanje.

Odaberite "HomeDirect" i dodirnite "OMOGUĆITI ZA UPOTREBU" da biste omogućili vještinu.

Bit ćete preusmjereni na stranicu s poveznicom na račun.

Aplikacija HomeDirect će se automatski otvoriti, kliknite na dugme Slažem se i povežite u prozoru koji se otvori.

Aplikacija Amazon Alexa će se automatski otvoriti i uređaji koje možete dodati pojavit će se na ekranu koji se otvori. Odaberite uređaj koji želite dodati.

Nakon odabira uređaja, odabiru se informacije o domu i sobi kojoj uređaj pripada i dodavanje uređaja je završeno.

## 4.3 Upravljajte svojim klima uređajem putem Amazon Echo

1.Otkrijte svoj prijenosni klima uređaj Echo mora otkriti vaše pametne uređaje prije nego što ih kontrolira.

Možete se obratiti Echo uređaju i reći "Alexa, otkrij uređaje". Tada će Echo otkriti uređaje koji su već dodani u aplikaciju HomeDirect.

U drugom slučaju, možete odabrati i opciju "Pametna kuća" u "Izborniku" a zatim dodirnuti "OTKRIJ" kako biste otkrili pametne uređaje. Otkriveni uređaji bit će prikazani na popisu.

Ð

Svaki put kad promijenite ime uređaja u aplikaciji HomeDirect, Echo mora ponovno otkriti prije nego što možete njima upravljati.

2.Upravljajte klima uređajem glasovnim naredbama

Na primjer, ako u svom dnevnom boravku imate instaliran klima uređaj s omogućenom Alexa-om, nazvan "Klima uređaj"

samo pitajte Alexa.

"Alexa, postavi klima uređaj na 21"

"Alexa, na što je postavljen klima uređaj?"

"Alexa, isključi klima uređaj"

"Alexa, uključi klima uređaj"

# 1 HomeDirect funkcija

| Koraci<br>prilikom<br>rukovanja | Stavke<br>rukovanja                       | Novi<br>račun | Ponovno<br>instaliranje<br>APLIKACIJE<br>(prethodna<br>registracija) |
|---------------------------------|-------------------------------------------|---------------|----------------------------------------------------------------------|
| Korak 1                         | Preuzmite i<br>instalirajte<br>APLIKACIJU | DA            | DA                                                                   |
| Korak 2                         | Aktivirajte<br>APLIKACIJU                 | DA            | DA                                                                   |
| Korak 3                         | Registrirajte<br>račun                    | DA            | NO                                                                   |
| Korak 4                         | Prijava                                   | DA            | DA                                                                   |
| Korak 5                         | Dodajte<br>uređaj<br>kontrolnoj<br>ploči  | DA            | Registrirani<br>uređaj će<br>ostati                                  |

HomeDirect radi na frekvencijskom pojasu od 2,4 GHz.

Kada modul bežične mreže radi, preporučuje se održavanje minimalne udaljenosti od 20 cm između korisnika i uređaja.

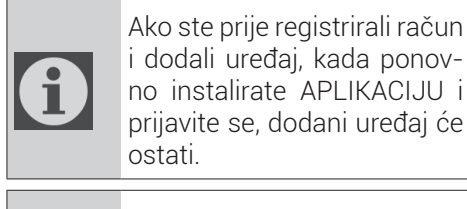

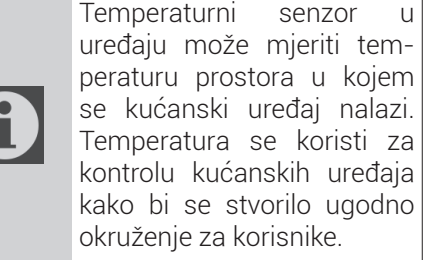

# 1.1 Kako dodati uređaj u mobilnu aplikaciju HomeDirect?

- Možete odabrati kućanski uređaj koji želite dodati sa zaslona koji se otvori pritiskom na gumb "+" u gornjem desnom kutu, a zatim pritiskom na "Dodaj uređaj".
- 2. Ako prvi put dodajete uređaj, kliknite na ikonu "**Klima uređaj**" među uređajima navedenim na zaslonu.
- 3.Odaberite bežičnu mrežu od 2,4 GHz i unesite lozinku.
- 4. Resetiranje uređaja: Otvorite proizvod pomoću daljinskog upravljača. Pritisnite gumb "Swing (pomicanje) na daljinskom upravljaču 7 puta unutar 7 sekundi. Začut ćete zvuk biip.
- 5. Ako se na proizvodu prikazuje **"77**", to znači kako je bežična veza uspješno obnovljena. Nastavite na idući korak.

# 1 HomeDirect funkcija

- 6.Spojite mobilni telefon s pristupnom točkom (tzv. hotspot) klima uređaja. To znači da u postavkama telefona otvorite popis bežičnih mreža i spojite se na pristupnu točku (tzv. hotspot) SL-HOMEDIRECTXXXX, nakon toga vratite se u aplikaciju HomeDirect i nastavite s idućim korakom.
- 7.U koraku "**Dodavanje uređaja**" automatski će se dovršiti spajanje na klima-uređaj. Ako uparivanje ne uspije, slijedite dane savjete. Ako se vaš problem ne riješi, obratite se korisničkoj službi kako biste ga riješili.
- 8.Kada se klima uređaj uspješno doda, tada možete imenovati klima uređaj ako želite i otići na početni zaslon pritiskom na gumb "**Dovršeno**".
- Klima-uređaj pojavit će se na početnom zaslonu i kliknite na njega za pristup detaljnim funkcijama proizvoda.

## 1.2 Brisanje postavki aplikacije HomeDirect

Postavke aplikacije HomeDirect mogu se izbrisati iz aplikacije pridržavajući se odgovarajućih uputa u aplikaciji.

## 1.3 Rješavanje poteškoća s aplikacijom HomeDirect

Ako imate problema s upravljanjem ili povezivanjem proizvoda, slijedite korake u nastavku. Prijeđite na sljedeći korak ako ovim postupkom ne riješite vaš problem.

- 1. Provjerite ima li vaš mobilni uređaj internetsku vezu.
- 2.Zatvorite i ponovo pokrenite aplikaciju HomeDirect na svom mobilnom uređaju.
- 3. Ponovo pokrenite svoj mobilni uređaj.
- 4.Ako i dalje imate problema s vezom, ponovite početne postavke postavljanja iz uređaja.
- 5.Ako se problem nastavi, obratite se ovlaštenom pružatelju usluga.

## 1.4 Opcije ručnog upravljanja

**Način rada:** Hladno, Grijanje, suho, ventilator, Auto

**Ciljna temperatura:** U rasponu od 16-30 °C **Brzina ventilatora:** Automatska, mala, srednja, velika, prigušeno, 1, 2, 3, 4, 5

**Smjer ventilatora:** Vodoravno pomicanje, okomito pomicanje, vodoravno-okomito pomicanje

**Funkcija:** Način samoisključivanja, 8° grijanja, eco, učinkovito

Mjerač vremena: 0-24h

Svjetlo Uključivanje/Isključivanje
# 1 HomeDirect funkcija

### 1.5 Specifikacije bežičnog modula i osnovne informacije

- Minimalne specifikacije pametnog telefona: Android 5.0 verzija ili novija IOS 9.0 verzija ili novija
- 2. Osnovni parametri bežičnog modula

#### IZJAVA O SUKLADNOSTI

Proizvođač, Beko Europe Management S.r.l., izjavljuje da je ova radijska oprema u skladu s direktivom 2014/53/EU i Uredbama o radijskoj opremi iz 2017.

Cijeli tekst izjave o sukladnosti nalazi se na sljedećem web-mjestu: https://docs.emeaappliance-docs.eu/

Radijska oprema radi u frekvencijskom pojasu od 2,4 GHz ISM, najveća radiofrekvencijska snaga koja se prenosi ne prelazi 20 dBm (e.i.r.p.).

Ovaj proizvod uključuje određeni softver otvorenog koda koji su razvili drugi proizvođači. Izjava o upotrebi licence otvorenog koda dostupna je na sljedećem web-mjestu:

https://docs.emeaappliance-docs.eu/

| Frekvencijski pojas        | 2412 MHz to<br>2472MHz |
|----------------------------|------------------------|
| Maks. snaga pri-<br>jenosa | 18.12 dBm              |
| Podržana mreža             | 802.11 b/g/n           |

Definirano razdoblje podrške za ažuriranje softvera povezano s kibernetičkom sigurnošću proizvoda je jamstveno razdoblje proizvoda. Nakon ovog razdoblja nisu zajamčena ažuriranja softvera povezana s kibernetičkom sigurnošću.

# 2 Instalacija aplikacije HomeDirect

### 2.1 Instalacija mobilne aplikacije HomeDirect

Aplikaciju HomeDirect možete nabaviti besplatno u trgovini Apple App Store ili Google Play Store.

Trebate odobriti sve autorizacije i odobrenja koje traži aplikacija.

Sučelje mobilne aplikacije može se razlikovati ovisno o verzijama ažuriranja.

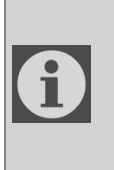

Prilikom instaliranja omogućite dozvole pohrane/lokacije/kamere za ovu aplikaciju. U protivnom postojat će neki problemi prilikom rada.

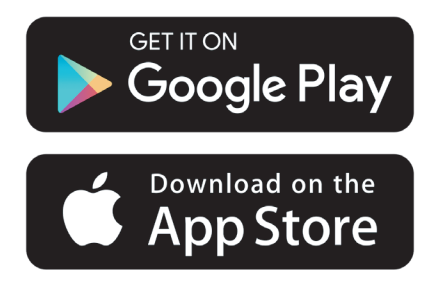

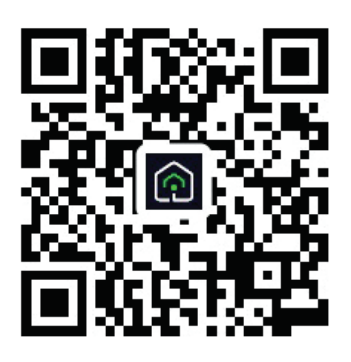

https://a.smart321.com/arceliktud4

- 1.Uđite u aplikaciju, prihvatite korisnički ugovor i pravila zaštite privatnosti.
- 2.Ako prvi put kreirate račun, kliknite na gumb "**Registracija**".
- 3. Odabir regije označite kao "Država", a zatim navedite važeću adresu e-pošte za kreiranje svog računa. Prihvatite korisnički ugovor i pravila zaštite privatnosti. Kliknite gumb pribavi potvrdnu šifru.
- 4. Unesite potvrdnu šifru koji čete primiti na adresu e-pošte koju ste naveli na zaslonu potvrdne šifre.
- 5. Nakon potvrdne šifre bit ćete preusmjereni na stranicu podešavanja lozinke. Unesite ispravnu lozinku i pritisnite gumb OK.
- 6. Možete odabrati kućanski uređaj koji želite dodati sa zaslona koji se otvori pritiskom na gumb "+" u gornjem desnom kutu, a zatim pritiskom na "**Dodaj uređaj**".
- 7.Ako prvi put dodajete uređaj, kliknite na ikonu "**Klima uređaj**" među uređajima navedenim na zaslonu.

# 3 Sinkronizacija uređaja s Google Home

https://support.google.com/googlenest/ answer/7029485

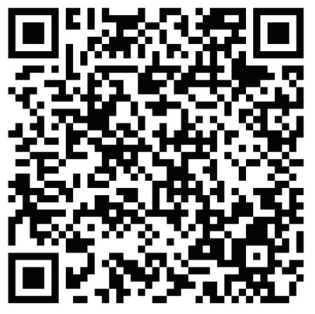

### 3.1 Povezivanje računa aplikacije HomeDirect s aplikacijom Google Home i dodavanje vašeg uređaja

Download Google Home app; https://play.google.com/store/apps/details?id=com.google.android.apps.chromecast.app

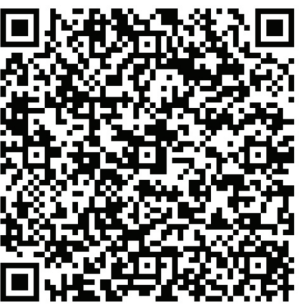

- Otvorite aplikaciju Google Home.
- Idite na karticu uređaja i pritisnite gumb +Dodaj.
- Kliknite "Radi" pomoću gumba Google-Home.
- Odaberite HomeDirect s popisa pružatelja usluga.
- Aplikacija HomeDirect otvorit će se automatski, kliknite "Prihvaćam" i povežite gumb u prozoru koji se otvara.

- Aplikacija Google Home automatski će se otvoriti, a uređaji koje možete dodati pojavit će se na zaslonu koji se otvara. Odaberite uređaj koji želite dodati.
- Nakon odabira uređaja, odabiru se informacije od domu i sobi kojima uređaj pripada i dovršava se dodavanje uređaja.

### 3.2 Upravljajte klima uređajem pomoću Google Home

Glasovne naredbe Google Home možete provjeriti putem ove poveznice za Google podršku.

https://support.google.com/googlenest/ answer/7073578

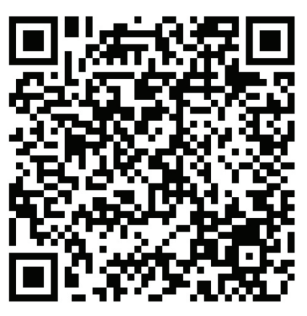

Dodatno; Za upravljanje klima uređajem možete koristiti sljedeće naredbe.

"Uključi [naziv uređaja]"

- "Isključi [naziv uređaja]"
- "Postavite temperaturu na 28"
- "Okrenite termostat u režim grijanja"
- "Okrenite termostat u režim grijanja"

# 3 Sinkronizacija uređaja s Google Home

### 3.3 Isključite uređaje iz aplikacije Google Home

Ako više ne želite upravljati pametnim kućnim uređajima pomoću Home, možete prekinuti vezu s računom.

1.1. Na svom mobitelu otvorite aplikaciju

Google Home

2.Odaberite na svom uređaju Postavke > Prekid veze Prekid veze.

https://support.google.com/googlenest/ answer/9159862

# 4 Sinkronizacija uređaja s uslugom Amazon Alexa

Amazon Echo zvučnik je kontroliran glasovno, bez uporabe ruku. Povezuje se s glasovnom uslugom Alexa - pokretač koji stoji iza Eha. Sada možete jednostavno tražiti od Alexa da promijeni sobnu temperaturu. Sve što trebate reći je riječ za buđenje "Alexa" i Echo odgovara u skladu s tim.

Arçelik HomeDirect integrirao je bežičnu kontrolu klima uređaja kako bi se koristio kao pametni kućni uređaj s Amazon Alexa. Snagom glasa možete preuzeti kontrolu nad svojim klima uređajem kako biste postigli vrhunsku udobnost u kući.

1

Amazon Echo nije nužan, korisnik također može upravljati glasom putem aplikacije Alexa.

### 4.1 Postavite Amazon Echo i omogućite aplikaciju HomeDirect

Pretražite aplikaciju "Amazon Alexa" u Apple Store-u za iOS ili na Google Play-u za Android i instalirajte aplikaciju na svoj uređaj.

1. Postavite Echo s aplikacijom Alexa

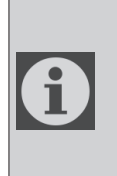

Morat ćete kupiti uređaj Amazon Echo da biste koristili ovu funkciju. Ako već imate postavljen Echo uređaj, možete preskočiti ovaj korak.

- Uključite svoj Echo uređaj (Echo, Echo Tap ili Echo Dot) u utičnicu i uključite ga.
- Provjerite da li funkcionira napajanje vašeg Echo uređaja.

- Otvorite aplikaciju Alexa dodirom ikone aplikacije na vašem mobilnom uređaju.
- Prijavite se za Amazon račun, ako ga nemate, ili unesite svoj Amazon račun i lozinku, a zatim dodirnite "prijava"
- Odaberite opciju "Izbornik" u gornjem lijevom kutu, odaberite "Postavke", a zatim dodirnite "POSTAVLJANJE NOVOG UREĐAJA"
- Odaberite svoj uređaj Echo, odaberite odgovarajući jezik, a zatim dodirnite "POVEŽI SE NA BEŽIČNO"
- Držite gumb s točkom na vrhu uređaja Echo dok se ne pojavi narančasta lampica, a zatim dodirnite "NASTAVI". Kad je vaš uređaj povezan na Echo, dodirnite "NASTAVI"
- Odaberite bežičnu mrežu kako biste Echo-u omogućili pristup internetu. Upišite lozinku za bežično povezivanje, a zatim dodirnite "POVEŽI". Povezivanje s mrežom može trajati nekoliko minuta.
- Dodirnite "NASTAVI" dok je Echo spojen na mrežu. Nakon uvodnog videozapisa, dodirnite "DALJE" da biste dovršili postavke

Osim toga, za upute za postavljanje odjeka korisnik može dodirnuti vezu "Postavi svoj Echo" na stranici "Podrška za Amazon Echo".

Stranica "Podrška za Amazon Echo";

# 4 Sinkronizacija uređaja s uslugom Amazon Alexa

https://www.amazon.com/gp/ help/customer/display.html?nodeld=201399130

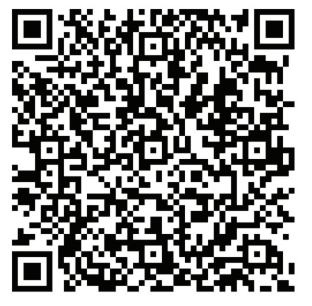

### 4.2 Povežite račun aplikacije HomeDirect s aplikacijom Alexa

Odaberite opciju "Izbornik" i odaberite "Vještine i igre", a zatim pretražite "HomeDirect" u traci pretrage.ar.

Odaberite "HomeDirect" i dodirnite "OMOGUĆI KORIŠTENJE" da biste omogućili vještinu.

Bit ćete preusmjereni na stranicu s poveznicom na račun.

Aplikacija HomeDirect otvorit će se automatski, kliknite "Prihvaćam" i povežite gumb u prozoru koji se otvara.

Aplikacija Amazon Alexa automatski će se otvoriti, a uređaji koje možete dodati pojavit će se na zaslonu koji se otvara. Odaberite uređaj koji želite dodati.

Nakon odabira uređaja, odabiru se informacije od domu i sobi kojima uređaj pripada i dovršava se dodavanje uređaja.

### 4.3 Upravljajte svojim klima uređajem putem Amazon Echo

1.Otkrijte svoj klima uređaj

Echo mora otkriti vaše pametne uređaje prije nego što ih kontrolira.

Možete reći smo Echo "Alexa, otkrij uređaje". Tada će Echo otkriti uređaje koji su već dodani u aplikaciju HomeDirect.

Možete odabrati i opciju "Pametna kuća" u "Izborniku" a zatim dodirnuti "OTKRIJ" kako biste otkrili pametne uređaje. Otkriveni uređaji bit će prikazani na popisu.

| $\mathbf{f}$ |
|--------------|
|              |

Svaki put kad promijenite ime uređaja u aplikaciji HomeDirect, Echo mora ponovno otkriti prije nego što možete njima upravljati.

2.Upravljajte klima uređajem glasovnim naredbama.

Na primjer, ako u svom dnevnom boravku imate instaliran klima uređaj s omogućenom Alexa-om, nazvan "Klima uređaj" samo pitajte Alexa.

"Alexa, postavi klima uređaj na 21"

"Alexa, na što je postavljen klima uređaj?"

"Alexa, isključi klima uređaj"

"Alexa, uključi klima uređaj"

## 1 HomeDirect функција

| Чекори за<br>работа | Ставки за<br>работа                        | Нова<br>сметка | Повторно инсталирај ја апликацијата<br>(регистриран/а претходно) |
|---------------------|--------------------------------------------|----------------|------------------------------------------------------------------|
| Чекор 1             | Преземи и<br>инсталирај ја<br>апликацијата | ДА             | ДА                                                               |
| Чекор 2             | Активна<br>апликација                      | ДA             | ДА                                                               |
| Чекор 3             | Сметка за<br>регистрација                  | ДA             | HE                                                               |
| Чекор 4             | Најави се                                  | ДА             | ДA                                                               |
| Чекор 5             | Додај уред за<br>управување                | ДА             | Регистрираниот уред ќе остане                                    |

HomeDirect работи на фреквенција од 2.4GHz.

Кога работи модулот за безжична мрежа, препорачливо е меѓу корисникот и уредот да се одржува минимално растојание од 20 см.

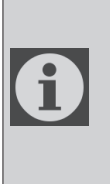

Доколку претходно сте ја регистрирале сметката и сте додале уред, кога повторно ќе ја инсталирате апликацијата и ќе се најавите, додадениот уред ќе остане. Сензорот за температура во уредот може да ја измери температурата на просторот каде што се наоѓа домашниот апарат. Температурата се користи за управување со домашниот апарат за да се создаде удобна околина за корисниците.

### 1.1 Како да се додаде уред на мобилната апликација HomeDirect?

1. Можете да го изберете домашниот апарат што сакате да го додадете

## 1 HomeDirect функција

од екранот што се отвора со притискање на копчето "+" горе десно, а потоа со притискање "**Додај** уред".

- 2. Доколку додавате уред првпат, кликнете на иконата "Air Conditioner" (клима уред) меѓу уредите наведени на екранот.
- 3.Изберете Безжична мрежа од 2.4 GHz и внесете лозинка.
- 4. Ресетирање уред: Отворете го производот со далечински управувач. Притиснете го копчето "Swing "(нишање) на далечинскиот управувач 7 пати во рок од 7 секунди. Потоа ќе се чуе звук.
- 5. Ако производот прикаже "77", тоа значи дека ресетирањето на бежичната мрежа е успешно. Продолжете кон следниот чекор.
- 6.Поврзете го Вашиот мобилен телефон со пристапното место на клима уредот. Во поставките на телефонот, отворете го списокот на безжични мрежи и поврзете се со пристапното место HOMEDIRECTXXXX, потоа вратете се во апликацијата HomeDirect и продолжете кон следниот чекор.
- 7.Ha чекорот "Додавање уред", поврзувањето со Вашиот клима уред автоматски ќе се заврши. Доколку спарувањето не успее, следете совети. ΓИ дадените Доколку проблемот продолжи, контактирајте со службата за корисници за да го решите.

- 8. Кога клима уредот е успешно додаден, можете да го именувате Вашиот клима уред доколку сакате и одете до почетниот екран со притискање на копчето "Завршено".
- 9.Клима уредот ќе се појави на почетниот екран и клинете на него за да пристапите до детални функции на производот.

### 1.2 Бришење на поставки на HomeDirect

Поставките на HomeDirect може да се избришат од апликацијата со следење на соодветните упатства што ги дава самата апликација.

#### 1.3 Решавање на проблеми во HomeDirect

Ако се појави проблем со управувањето или со поврзувањето на вашиот апарат, следете ги чекорите наведени подолу. Преминете на следниот чекор ако претходниот чекор не го реши проблемот.

- 1.Проверете дали вашиот мобилен уред има интернет врска.
- 2.Затворете ја и повторно инсталирајте ја апликацијата HomeDirect на Вашиот мобилен уред.
- 3.Рестартирајте го вашиот мобилен уред.
- 4. Ако сè уште имате проблеми со поврзувањето, повторете ги поставките за почетно инсталирање од апаратот.
- 5. Ако проблемот сè уште не се решава, јавете се во овластен сервис.

# 1 HomeDirect функција

#### 1.4 Опции за рачно управување

**Режим на работа:** Ладно, Топлина, Суво, Вентилатор, Автоматски

Целна температура: Во опсег од 16-30°С

**Брзина на вентилаторот:** Автоматска, Мала, Средна, Голема, Безгласно, 1, 2, 3, 4, 5

**Насока на вентилаторот:** Хоризонтално нишање, Вертикално нишање, Хоризонтално-вертикално нишање

**Функција:** Режим за спиење, 8° Греење, Еко, Ефикасно

Тајмер: 0-24ч

Светло: Вклучено/Исклучено

### 1.5 Спецификација за модулот за безжично поврзување и основни информации

- 1. Минимум спецификации на паметен телефон:
- Android 5.0 или понова верзија
- IOS 9.0 или понова верзија
- 2.Основни параметри за модулот за безжично поврзување

#### ИЗЈАВИ ЗА СООБРАЗНОСТ

Производителот Веко Europe Management S.r.l., изјавува дека овој уред со радиоопрема е во согласност со Директивата 2014/53/UE и Регулативите за радиоопрема од 2017 година.

Целиот текст од Изјавата за сообразност може го најдете на следнава веб-локација: https://docs.emeaappliance-docs.eu/

Радиоопремата работи BO фреквенцискиот опсег од 2,4 GHz ISM. максималната пренесена радиофреквентна моќност не надминува 20 dBm (e.i.r.p.). Овој производ вклучува одреден софтвер со отворен код развиен од трети страни. Изјавата за користење лиценца со отворен код е достапна на следнава веб-локација: https://docs.emeaappliance-docs.eu/

| Опсег на    | 2412 MHz до  |
|-------------|--------------|
| фреквенција | 2472MHz      |
| Максимална  |              |
| преносна    | 16,59 dBm    |
| моќност     |              |
| Поддржана   | 802 11 b/a/n |
| мрежа       | 002.110/9/11 |
|             |              |

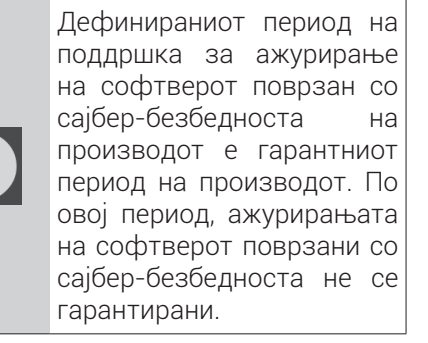

## 2 Инсталирање на HomeDirect

### 2.1 Инсталирање на мобилната апликација HomeDirect

Може бесплатно да ја добиете апликацијата HomeDirect од Apple App Store или Google Play Store.

Мора да ги одобрите сите верификации и дозволи што ќе ги побара апликацијата. Интерфејсот на мобилната апликација може да се разликува при различни ажурирања.

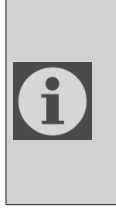

Овозможете ги дозволите за Склад/Локација/Камера за оваа апликација кога ја инсталирате. Во спротивно ќе има проблеми кога ќе работи.

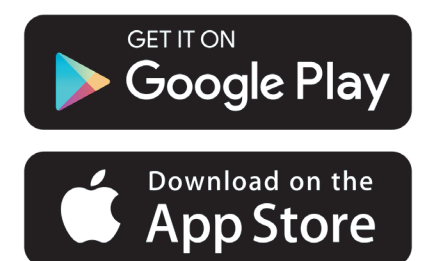

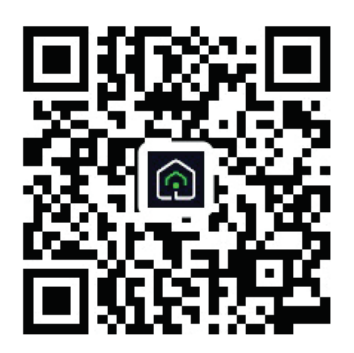

https://a.smart321.com/arceliktud4

- Внесете ја апликацијата, прифатете го Корисничкиот договор и Политиката за приватност.
- 2. Доколку создавате сметка за првпат, кликнете на копчето "**Регистрирај се**"
- 3. Обележете го изборот на регион со "Држава", а потоа одредете важечка адреса на е-пошта за да ја создадете сметката. Прифатете го Корисничкиот договор и Политиката за приватност. Кликнете го копчето Земи го кодот за потврда.
- Внесете го кодот за потврда, што ќе стигне на адресата на е-пошта што ја одредивте, во екранот на кодот за потврда.
- 5.По кодот за потврда, ќе бидете пренасочени кон страницата за поставување лозинка. Внесете важечка лозинка и притиснете го копчето ОК.
- 6. Можете да го изберете домашниот апарат што сакате да го додадете од екранот што се отвора со притискање на копчето "+" горе десно, а потоа со притискање "Додај уред".
- 7. Доколку додавате уред за првпат, кликнете на иконата "Клима уред" меѓу уредите наведени на екранот.

### 3 Синхронизирање на уредот со Google Home

#### https://support.google.com/googlenest/ answer/7029485

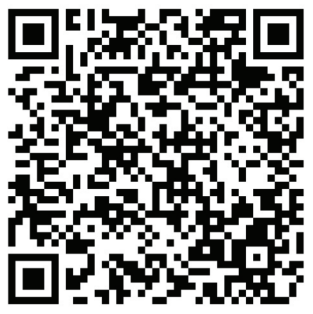

### 3,1. Поврзете ја сметката на апликацијата HomeDirect со апликацијата Google Home и додајте го Вашиот уред

Преземете ја апликацијата Google Home;

https://play.google.com/store/apps/ details?id=com.google.android.apps. chromecast.app

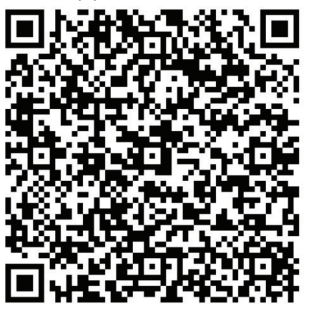

- Отворете ја апликацијата Google Home
- Одете во картичката Devices (Уреди) и притиснете го копчето + Add (Додај)
- Притиснете на копчето "Works with Google Home" (Работи со Google

Home).

- Изберете HomeDirect од списокот на добавувачи.
- Апликацијата HomeDirect ќе се отвори автоматски, кликнете на копчето "Agree and link" (Се согласувам и поврзи) во прозорецот што ќе се отвори
- Апликацијата Google Home автоматски ќе се отвори, а уредите што можете да ги додадете ќе се појават на екранот што ќе се отвори. Изберете го уредот што сакате да го додадете.
- Откако ќе го изберете уредот, се избираат информациите за домот и просторијата на кои припаѓа уредот и се комплетира додавањето на уредот.

### 3.2 Управување со клима уредот со помош на Google Home

Може да ги проверите гласовните наредби на Google Home од овој линк на Support Google.

https://support.google.com/googlenest/ answer/7073578

### 3 Синхронизирање на уредот со Google Home

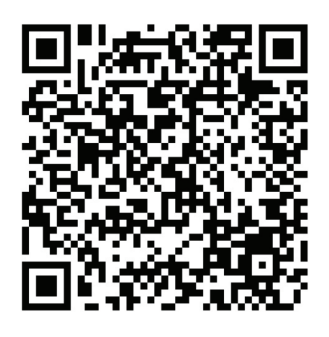

Дополнително, може да ги користите следниве наредби за да управувате со Вашиот клима уред:

"Вклучи го [име на уредот]"

"Исклучи го [име на уредот]"

"Намести ја температурата на 28"

"Префрли го термостатот на режим на греење"

### 3.3 Прекинување на врската на уредите со апликацијата Google Home

Ако повеќе не сакате да управувате со паметните домашни уреди користејќи го Вашиот Home, може да ја затворите Вашата сметка.

1.На Вашиот мобилен уред отворете

ја апликацијата Google Home. (Ол. 2.Select your device (Изберете го Вашиот уред) > Settings 🌣

(Поставки) > Unlink (Прекини врска) > Unlink (Прекини врска).

https://support.google.com/googlenest/ answer/9159862

### 4 Синхронизирање на уредот со Amazon Alexa

Amazon Echo е безрачен, гласовно управуван звучник. Тој се поврзува со гласовната услуга Alexa —

мозокот што стои зад Echo. Едноставно може да ја замолите Алекса да ја смени температурата во просторијата. Сè што треба да кажете е зборот за активирање "Alexa" и Echo ќе реагира соодветно.

Arçelik HomeDirect интегрираше Wireless Air Conditioner Control (Безжична контрола на клима уредот) за да се користи како паметен домашен уред со Amazon Alexa. Со моќта на гласот може да управувате со клима уредот за да постигнете највисоко ниво на удобност во домот.

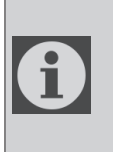

Не е задолжително да е инсталира Amazon Echo, корисникот може гласовно да управува со уредот преку апликацијата Alexa

### 4.1 Инсталирање на Amazon Echo и активирање на апликацијата HomeDirect

Побарајте ја апликацијата "Amazon Alexa" на Apple Store за IOS, или на Google Play за Android, и инсталирајте ја на вашиот уред.

1.Инсталирајте Echo со апликацијата Alexa

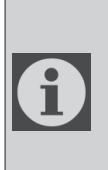

Треба да набавите Amazon Echo уред за да ја користите оваа функција. Ако веќе имате Echo уред што е инсталиран, може да го прескокнете овој чекор.

- Ставете го приклучокот на Вашиот Echo уред (Echo, Echo Tap (допир) или Echo Dot (точка) во штекер и вклучете го.
- Проверете дали Вашиот Echo уред има напојување со струја.
- Отворете ја апликацијата Alexa со допирање на иконата на апликацијата на Вашиот мобилен уред.
- Регистрирајте се за сметка на Amazon ако немате, или внесете ја Вашата сметка и лозинка на Amazon, а потоа допрете "sign in" (најави се).
- Изберете ја опцијата "Мепи" (Мени) на горниот лев агол, изберете "Settings" (Поставки), потоа допрете "SET UP A NEW DEVICE" (Намести нов уред).
- Изберете го Вашиот Есно уред, изберете го соодветниот јазик, а потоа допрете "CONNECT ТО WIRELESS" (Поврзи на безжично управување).
- Држете го копчето со точка на горниот дел на Вашиот Есho уред сè додека не светне портокалова сијаличка, а потоа допрете "CONTINUE" (Продолжи). Кога Вашиот уред ќе биде поврзан со Есho, допрете "CONTINUE" (Продолжи).

### 4 Синхронизирање на уредот со Amazon Alexa

- Изберете Wireless network (безжично поврзување) за да му овозможите на Есћо пристап до интернет. Внесете ја лозинката за Wireless (безжично управување), а потоа допрете "CONNECT"(Поврзи). На Есћо може да му требаат неколку минути за да се поврзе на мрежата.
- Допрете "CONTINUE" (Продолжи) кога Echo ќе се поврзе на мрежата.
  По едно воведно видео, допрете "NEXT" (Следно) за да го завршите инсталирањето.

Освен тоа, за упатства за Set up Echo (Инсталирање на Echo), корисникот може да го допре линкот "Set Up Your Echo" (Инсталирање на вашиот Echo) на страницата "Support for Amazon Echo" (Поддршка за Amazon Echo).

"Support for Amazon Echo" страница;

<u>https://www.amazon.com/</u> gp/help/customer/display. <u>html?nodeld=201399130</u>

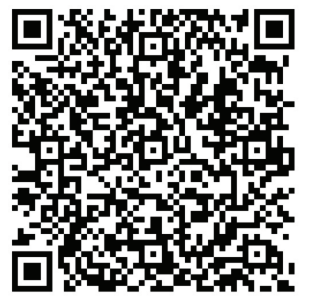

### 4.2 Поврзување на сметката на апликацијата HomeDirect со апликацијата Alexa

Изберете ја опцијата "Menu" (Мени) и изберете "Skills & Games" (Вештини и игри), а потоа побарајте "HomeDirect" во лентата за пребарување.

Изберете "HomeDirect" и допрете "ENABLE TO USE" (активирај за да користиш) за да ја активирате вештината.

Ќе бидете пренасочени на страницата со линкот за сметката.

Апликацијата HomeDirect ќе се отвори автоматски, кликнете на копчето "Agree and link" (Се согласувам и поврзи) во прозорецот што ќе се отвори.

Апликацијата Amazon Alexa автоматски ќе се отвори, а уредите што можете да ги додадете ќе се појават на екранот што ќе се отвори. Изберете го уредот што сакате да го додадете.

Откако ќе го изберете уредот, се избираат информациите за домот и просторијата на кои припаѓа уредот и се комплетира додавањето на уредот.

# 4.3 Управување со вашиот клима уред преку Amazon Echo

1.Откријте го Вашиот пренослив клима уред

Echo треба да ги открие Вашите паметни уреди пред да управува со нив.

### 4 Синхронизирање на уредот со Amazon Alexa

Може да му речете "Алекса, откриј ги уредите" на Есно. Тогаш Есно ќе ги открие уредите што веќе биле додадени во апликацијата HomeDirect.

Друга можност е во "Menu" (Мени) да ја изберете опцијата "Smart Home" (Паметен дом), а потоа да допрете "DISCOVER" (Откриј) за да ги откриете паметните уреди. Откриените уреди ќе бидат прикажани на списокот.

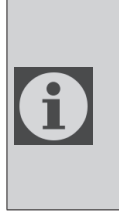

Секогаш кога ќе го смените името на уредот во апликацијата HomeDirect, Есно мора повторно да го открие пред да можете да управувате со него.

2.Управувајте со Вашиот клима уред со гласовни наредби

На пример, ако во дневната соба имате инсталирано клима уред со безжично управување наречен 'Климатизер' за кој е активирана Alexa

Само замолете ја Алекса.

"Алекса, стави го клима уредот на 21"

"Алекса, на колку е поставен клима уредот?"

"Алекса, исклучи го клима уредот"

"Алекса, вклучи го клима уредот"

# 1 Funkcija HomeDirect

| Koraki<br>delovanja | Operativni<br>elementi                  | Novi<br>račun | Ponovno<br>instaliranje<br>APLIKACIJE<br>(prethodna<br>registracija) |
|---------------------|-----------------------------------------|---------------|----------------------------------------------------------------------|
| 1. korak:           | Prenesite in<br>namestite<br>aplikacijo | DA            | DA                                                                   |
| 2. korak:           | Aktivna<br>aplikacija<br>APP            | DA            | DA                                                                   |
| 3. korak:           | Registracijski<br>račun                 | DA            | NO                                                                   |
| 4. korak:           | Prijava                                 | DA            | DA                                                                   |
| 5. korak:           | Dodajanje<br>naprave za<br>nadzor       | DA            | Registrirani<br>uređaj će<br>ostati                                  |

HomeDirect deluje v frekvenčnem pasu 2,4 GHz.

Ko deluje brezžični omrežni modul, je priporočljivo, da med uporabnikom in napravo vzdržujete najmanj 20 cm razdalje.

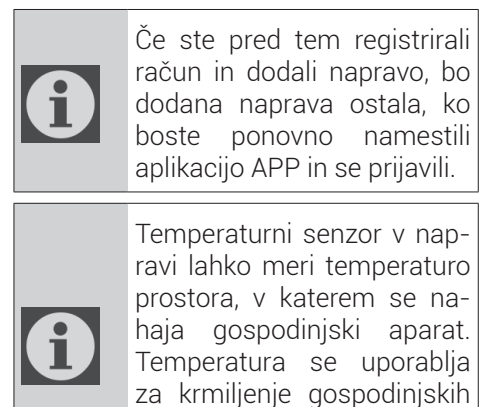

aparatov, da se uporabnikom

ustvari prijetno okolje.

### 1.1 Kako dodati napravo v mobilno aplikacijo HomeDirect?

- 1.Na zaslonu, ki se odpre, lahko izberete gospodinjski aparat, ki ga želite dodati, tako da pritisnete gumb "+" v zgornjem desnem kotu in nato pritisnete "**Dodaj napravo**".
- 2.Če boste napravo dodali prvič, med napravami na zaslonu kliknite ikono "**Klimatska naprava**".
- 3. Izberite Brezžično omrežje 2,4 GHz in vnesite geslo.
- 4. Ponastavite napravo: Izdelek odprite z daljinskim upravljalnikom. V 7 sekundah 7-krat pritisnite gumb **"Swing (\_\_\_\_\_** « na daljinskem upravljalniku. Nato se zasliši zvočni signal.
- 5.Če se prikazuje **"77**«, to pomeni, da je ponastavitev brezžičnega omrežja uspešna. Nadaljujte z naslednjim korakom.
- 6. Mobilni telefon povežite z vročo točko klimatske naprave. To pomeni, da v nastavitvah telefona odprite seznam brezžičnih omrežij in se povežite z vročo točko SL-HOMEDIRECTXXXXX, nato pa se vrnite v aplikacijo HomeDirect in nadaljujte z naslednjim korakom.
- 7.V koraku **»Dodajanje naprave**« se povezava s klimatsko napravo samodejno zaključi. Če seznanjanje ne uspe, upoštevajte navedene nasvete. Če težava še vedno obstaja, se obrnite na službo za pomoč strankam in jo rešite.
- 8.Ko je klimatska naprava uspešno dodana, lahko po želji klimatsko napravo poimenujete in se s pritiskom na gumb "**Dokončano**" vrnete na domači zaslon.
- 9.Klimatska naprava se prikaže na začetnem zaslonu in s klikom nanjo lahko

# 1 Funkcija HomeDirect

dostopate do podrobnih funkcij izdel- **Svetloba:** Vklop/izklop ka.

### 1.2 Brisanje nastavitev HomeDirect

Nastavitve HomeDirect lahko iz aplikacije izbrišete po ustreznih navodilih v aplikaciji.

### 1.3 Odpravljanje težav s storitvami HomeDirect

Če imate težave z upravljanjem ali povezovanjem vašega izdelka, sledite spodnjim korakom. Če dejanje ne odpravi vaše težave, nadaljujte z naslednjim korakom.

- 1. Preverite, ali ima vaša mobilna naprava internetno povezavo.
- 2.Zaprite in znova zaženite aplikacijo HomeDirect v vaši mobilni napravi.
- 3. Znova zaženite svojo mobilno napravo.
- 4.Če imate še vedno težave s povezavo, ponovite začetne nastavitve v napravi.
- Če težava ne izgine, se obrnite na pooblaščenega ponudnika storitev.

### 1.4 Možnosti ročnega upravljanja

Način delovanja: Hladno, Ogrevanje, suho, ventilator, samodejno

Ciljna temperatura: V območju 16-30 °C

Hitrost ventilatorja: Samodejno, nizko, srednje, visoko, nemo, 1, 2, 3, 4, 5

Smer ventilatorja: Vodoravno nihanje, navpično nihanje, vodoravno-navpično nihanje

**Funkcija:** Način spanja, 8° Ogrevanje, Ekonomično, Učinkovito

Časovnik: 0-24 ur

# 1 Funkcija HomeDirect

# 1.5 Specifikacija brezžičnega modula in osnovne informacije

1. Minimalne specifikacije pametnega telefona:

Različica sistema Android 5.0 ali novejša Različica sistema IOS 9.0 ali novejša

2.Osnovni parametri za brezžični modul IZJAVE O SKLADNOSTI

Proizvajalec, družba Beko Europe Management S.r.l., izjavlja, da je ta naprava z radijsko opremo skladna z direktivo 2014/53/UE in Pravilnikom o radijski opremi iz leta 2017.

Celotno besedilo izjave o skladnosti je na voljo na naslednji spletni strani: https://docs.emeaappliance-docs.eu/

Radijska oprema deluje v frekvenčnem pasu ISM 2,4 GHz, največja prenesena moč radijske frekvence ne presega 20 dBm (e.i.r.p.).

Ta izdelek vključuje določeno odprtokodno programsko opremo, ki so jo razvile tretje osebe. Izjava o uporabi odprtokodne licence je na voljo na naslednjem spletnem mestu:

https://docs.emeaappliance-docs.eu/

| Frekvenčni pas          | 2412 MHz to<br>2472MHz |
|-------------------------|------------------------|
| Največ. prenosna<br>moč | 18.12 dBm              |
| Podprto omrežje         | 802.11 b/g/n           |

Opredeljeno obdobje podpore za posodobitev programske opreme, povezano s kibernetsko varnostjo izdelka, je garancijski rok izdelka. Po tem roku posodobitve programske opreme, povezane s kibernetsko varnostjo, niso zagotovljene.

6

# 2 Namestitev storitve HomeDirect

### 2.1 Namestitev mobilne aplikacije HomeDirect

Aplikacijo HomeDirect lahko dobite brezplačno v aplikaciji Apple Store ali v Trgovini Google Play.

Vsa pooblastila in dovoljenja, ki jih zahteva aplikacija, morate odobriti.

Vmesnik mobilne aplikacije se lahko razlikuje glede na posodobitve različice.

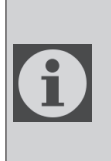

Pri namestitvi omogočite dovoljenja za shranjevanje/lokacijo/kamero za to aplikacijo. V nasprotnem primeru bo imel pri delovanju nekaj težav.

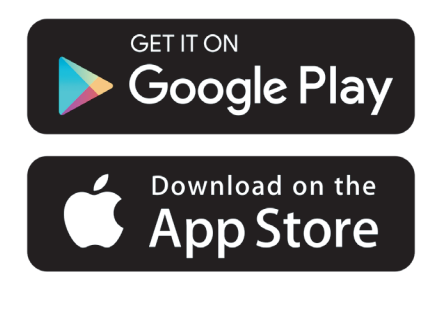

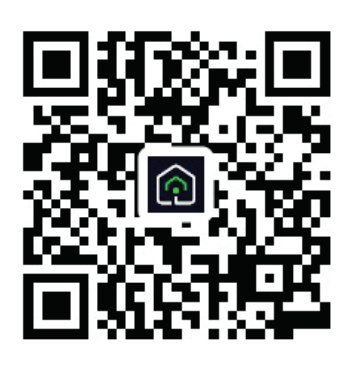

#### https://a.smart321.com/arceliktud4

- 1. Vstopite v aplikacijo, sprejmite uporabniško pogodbo in pravilnik o zasebnosti.
- 2.Če boste račun ustvarili prvič, kliknite na gumb "**Registracija**".
- 3. Izbiro regije označite kot "**Država**" in nato določite veljavni e-poštni naslov za ustvarjanje računa. Sprejmite uporabniško pogodbo in pravilnik o zasebnosti. Kliknite gumb Pridobite kodo za preverjanje.
- 4. Na zaslonu s kodo za preverjanje vnesite kodo za preverjanje, ki jo prejmete na e-poštni naslov, ki ste ga določili.
- 5.Po vnosu kode za preverjanje boste preusmerjeni na stran Nastavi geslo. Vnesite veljavno geslo in pritisnite gumb OK.
- 6. Na zaslonu, ki se odpre, lahko izberete gospodinjski aparat, ki ga želite dodati, tako da pritisnete gumb "+" v zgornjem desnem kotu in nato pritisnete "**Dodaj napravo**".
- 7.Če boste napravo dodali prvič, med napravami na zaslonu kliknite ikono "**Klimatska naprava**".

# 3 Sinhronizacija naprave z Google Home

https://support.google.com/googlenest/ answer/7029485

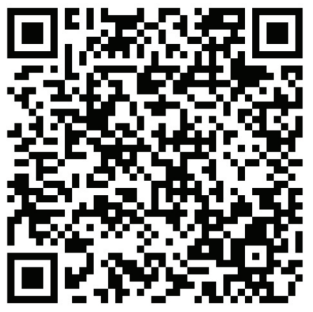

### 3.1. Povežite račun aplikacije HomeDirect z aplikacijo Google Home in dodajte svojo napravo

Prenesite aplikacijo Google Home; https://play.google.com/store/apps/details?id=com.google.android.apps.chromecast.app

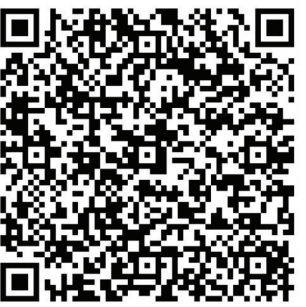

- Odprite aplikacijo Google Home
- Pojdite na zavihek Naprave in pritisnite tipko + Dodaj.
- Kliknite na ukazno polje Works v Google Home.
- Na seznamu ponudnikov izberite HomeDirect.

- Aplikacija HomeDirect se odpre samodejno, kliknite na ukazno polje »Strinjam se« in gumb Poveži v oknu, ki se odpre.
- Aplikacija Google Home se samodejno odpre in na zaslonu, ki se odpre, so prikazane naprave, ki jih lahko dodate. Izberite naprave, ki jih želite povezati.
- Potem ko ste izbrali napravo, izberite informacije o domu in sobi, ki ji naprava pripada, in dodajanje naprave je končano.

# 3.2 Upravljanje klimatske naprave z Google Home

Glasovne ukaze Google Home lahko preverite na tej povezavi Podpora Google.

https://support.google.com/googlenest/ answer/7073578

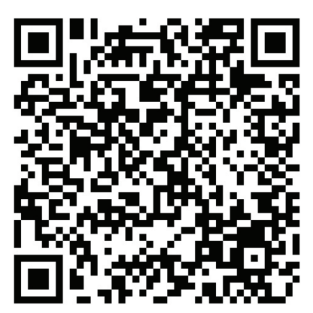

Dodatno lahko za upravljanje klimatske naprave uporabite naslednje ukaze:

"Turn on [device name]"("Vklopi [ime naprave]")

"Turn off [device name]"("Izklopi [ime naprave]")

"Nastavi temperaturo na 28"

"Turn thermostat to heating mode" ("Postavi termostat na način ogrevanje")

### 3.3 Odstranitev povezave naprav iz aplikacije Google Home

Če ne želite več upravljati svojih pametnih naprav s pomočjo svojega Home, lahko prekinete povezavo svojega računa.

1.V mobilni napravi odprite aplikacijo Google Home .

2.Izberite svojo napravo > Nastavitve 🌣

> Prekini povezavo > Prekini povezavo. https://support.google.com/googlenest/ answer/9159862

# 4 Sinhronizacija naprave z Amazon Alexo

Amazon Echo je prostoročni zvočnik z glasovnim nadzorom. Poveže se z glasovno storitvijo Alexa -

inteligenco za Echo. Zdaj lahko preprosto prosite Alexo, naj spremeni sobno temperaturo. Vse, kar morate reči je "Alexa" in Echo se ustrezno odzove.

Aplikacija HomeDirect ima integrirano brezžično upravljanje klimatske naprave, ki se uporablja kot pametna domača naprava z Amazon Alexo. Z močjo glasu lahko prevzamete upravljanje nad svojo klimatsko napravo in dosežete popolno udobje doma.

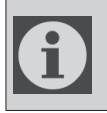

Amazon Echo ni nujen, uporabnik lahko upravlja z glasom prek aplikacije Alexa

### 4.1 Nastavite Amazon Echo in omogočite aplikacijo HomeDirect

Poiščite aplikacijo "Amazon Alexa" v Apple Store za IOS, ali v Google Play za Android, in jo namestite na svojo napravo.

1.Nastavite Echo z aplikacijo Alexa

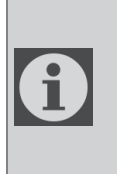

Za uporabo te funkcije boste morali kupiti napravo Amazon Echo. Če že imate nastavljeno napravo Echo, lahko ta korak preskočite.

- Napravo Echo (Echo, Echo Tap ali Echo Dot) priključite v vtičnico in jo vklopite.
- Prepričajte se, da je naprava Echo pod napetostjo.

- Odprite aplikacijo Alexa, tako da tapnete ikono aplikacije na svoji mobilni napravi.
- Registrirajte se za račun Amazon, če ga še nimate, ali vnesite račun Amazon in geslo, nato tapnite "sign in"("prijava").
- V zgornjem levem kotu izberite "Menu"("Meni") , izberite "Settings"("Nastavitve"), nato tapnite "SET UP A NEW DEVICE"("NASTAVI NOVO NAPRAVO").
- Izberite svojo napravo Echo, izberite ustrezen jezik, in nato tapnite "CONNECT TO WIRELESS"("POVEŽI Z BREŽIČNIM OMREŽJEM").
- Držite gumb s piko na vrhu vaše naprave Echo, dokler se ne prikaže oranžna lučka, nato tapnite "CONTINUE" ("NADALJUJ"). Ko je vašanapravapovezanazEcho,tapnite na "CONTINUE" ("NADALJUJ").
- Izberite brezžično omrežje, da Echu omogočite dostop do interneta.
  Vnesite geslo za brezžično povezavo in tapnite "CONNECT"("POVEŽI").
  Povezava Echa z omrežjem lahko traja nekaj minut.
- Tapnite "CONTINUE" ("NADALJUJ"), ko je Echo povezan z omrežjem.
  Po uvodnem videu tapnite "NEXT" ("NAPREJ"), da končate nastavitev.

Uporabnik lahko za nastavitev navodil za Echo tapne povezavo "Set Up Your Echo"("Nastavi svoj Echo") na strani "Support for Amazon Echo"("Podpora za Amazon Echo").

# 4 Sinhronizacija naprave z Amazon Alexo

Stran "Support for Amazon Echo"("Podpora za Amazon Echo");

https://www.amazon.com/gp/ help/customer/display.html?nodeld=201399130

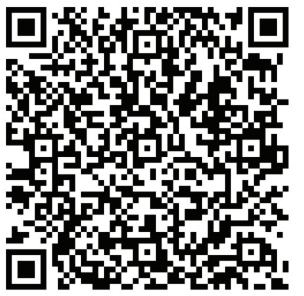

### 4.2 Povežite račun aplikacije HomeDirect z aplikacijo Alexa

Izberite možnost "Meni" in nato izberite "Veščine in igre", nato pa v iskalni vrstici poiščite "HomeDirect".

Izberite "HomeDirect" in tapnite "ENABLE TO USE" (OMOGOČI ZA UPORABO), da omogočite veščino.

Preusmerjeni boste na stran s povezavo do računa.

Aplikacija HomeDirect se odpre samodejno, kliknite na ukazno polje »Strinjam se« in gumb Poveži v oknu, ki se odpre..

Aplikacija Amazon Alexa se samodejno odpre in na zaslonu, ki se odpre, so prikazane naprave, ki jih lahko dodate. Izberite naprave, ki jih želite povezati.

Potem ko ste izbrali napravo, izberite informacije o domu in sobi, ki ji naprava pripada, in dodajanje naprave je končano.

### 4.3 Upravljajte svojo klimatsko napravo s pomočjo Amazon Echo

1.Odkrijte vašo prenosno klimatsko napravo

Echo mora najti vaše pametne naprave, preden jih lahko upravlja.

Echu lahko rečete "Alexa, discover devices"("Alexa, najdi naprave") . Nato bo Echo našel naprave, ki so bile že dodane v aplikacijo HomeDirect.

Lahko pa izberete tudi možnost "Menu"("Meni") "Smart Home"("Pametni dom") in nato tapnite "DISCOVER"("NAJDI"), da najdete pametne naprave. Odkrite naprave bodo prikazane na seznamu.

> Vsakič, ko v aplikaciji HomeDirect spremenite ime naprave, jo mora Echo znova najti, preden jo lahko upravlja.

2.Upravljajte svojo klimatsko napravo z glasovnimi ukazi

Na primer: v svojem salonu imate nameščeno klimatsko napravo z brezžičnim upravljanjem, ki omogoča storitev Alexa, imenovano 'Klimatska naprava'

Samo vprašajte Alexo.

"Alexa, nastavi klimatsko napravo na 21"

"Alexa, what is the air conditioner set to?"("Alexa, na kaj je nastavljena klimatska naprava?")

"Alexa, turn off the air conditioner"("Alexa, izklopi klimatsko napravo")

"Alexa, turn on air conditioner"("Alexa, vklopi klimatsko napravo")

# 1 Funksioni HomeDirect

| Hapat e<br>funksionimit | Elementet e<br>funksionimit                | Llogaria<br>e re | Instaloni<br>përsëri<br>aplikacionin<br>(i regjsitruar<br>më parë) |
|-------------------------|--------------------------------------------|------------------|--------------------------------------------------------------------|
| Hapi 1                  | Shkarkoni<br>dhe instaloni<br>aplikacionin | PO               | PO                                                                 |
| Hapi 2                  | Aplikacioni<br>aktiv                       | PO               | PO                                                                 |
| Нарі З                  | Llogaria e<br>regjistrimit                 | PO               | JO                                                                 |
| Hapi 4                  | Identifikimi                               | PO               | PO                                                                 |
| Нарі 5                  | Shtoni<br>pajisjen te<br>kontrolli         | PO               | Pajisja e<br>regjistruar<br>do të<br>qëndrojë                      |

HomeDirect funksionon në brezin e frekuencës 2,4 GHz.

Kur është në punë moduli i rrjetit me valë, rekomandohet që midis përdoruesit dhe pajisjes të ketë të paktën 20 cm distancë.

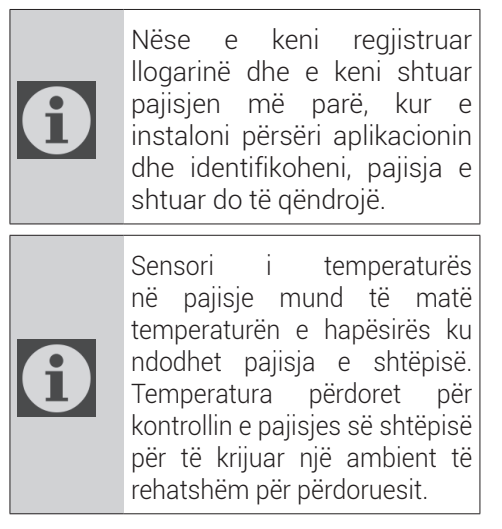

### 1.1 Si të shtoni pajisjen tek aplikacioni për celular HomeDirect?

- 1. Mund të zgjidhni pajisjen e shtëpisë që dëshironi të shtoni nga ekrani që hapet duke shtypur butonin "+" në këndin lart djathtas dhe duke shtypur më pas "Shtoni pajisjen".
- 2.Nëse do të shtoni një pajisje për herë të parë, klikoni te ikona "**Kondicioneri**" mes pajisjeve të renditura në ekran.
- 3.Zgjidhni rrjetin me valë 2,4 GHz dhe futni fjalëkalimin.
- 4. Rivendosni pajisjen. Hapni produktin me anë të telekomandës. Shtypni butonin e lëkundjes "**Swing** " në telekomandë 7 herë brenda 7 sekondash. Më pas dëgjohet një sinjal bip.
- 5.Nëse produkti tregon "77", kjo do të thotë që rrjeti me valë është rivendosur me sukses. Vazhdoni te hapi tjetër.

# 1 Funksioni HomeDirect

- 6.Lidhni telefonin tuaj celular me pikën e aksesit të kondicionerit. Kjo do të thotë, te cilësimet e telefonit, që të hapni listën e rrjeteve me valë dhe të lidheni me pikën e aksesit SL-HOMEDIRECTXXXX, më pas kthehuni prapa tek aplikacioni HomeDirect dhe vazhdoni në hapin tjetër.
- 7.Në hapin "Shtimi i pajisjes", lidhja me kondicionerin do të përfundohet automatikisht. Nëse çiftimi dështon, ndiqni këshillat e dhëna. Nëse problemi vazhdon, kontaktoni me shërbimin e klientit për ta zgjidhur atë.
- 8.Nëse kondicioneri shtohet me sukses, mund ta emërtoni kondicionerin si të dëshironi dhe të ktheheni në ekranin kryesor duke shtypur butonin "**Përfunduar**".
- 9.Kondicioneri do të shfaqet në ekranin kryesor dhe klikoni tek ai për të pasur akses te funksionet e detajuara të produktit.

### 1.2 Fshirja e cilësimeve të HomeDirect

Cilësimet e HomeDirect mund të fshihen nga aplikacioni duke ndjekur udhëzimet përkatëse tek aplikacioni.

### 1.3 Zgjidhja e problemeve në lidhje me HomeDirect

Nëse keni probleme me komandimin ose lidhjen e produktit tuaj, ju lutem, ndiqni hapat e mëposhtëm. Kaloni në hapin tjetër nëse veprimi nuk jua zgjidh problemin.

- 1.Kontrolloni nëse pajisja juaj mobile është e lidhur me internetin.
- 2. Mbylleni dhe hapeni përsëri aplikacionin HomeDirect në pajisjen tuaj celulare.
- 3. Rindizeni pajisjen mobile.
- 4. Nëse vazhdoni të keni probleme me lidhjen, përsërisni cilësimet e instalimit fillestar nga pajisja.
- 5. Nëse problemi nuk është zgjidhur ende, ju lutem kontaktoni me një ofrues të autorizuar shërbimi.

### 1.4 Opsionet e kontrollit manual

**Modaliteti i punës:** I ftohtë, Nxehtësi, i thatë, ventilator, automatik

**Temperatura e synuar:** Midis 16 dhe 30°C **Shpejtësia e ventilatorit:** Automatik, i ulët, mesatar, i lartë, joaktiv, 1, 2, 3, 4, 5

**Drejtimi i ventilatorit:** Lëkundje horizontale, lëkundje vertikale, lëkundje horizontale vertikale

**Funksioni:** Modaliteti i gjumit, 8° ngrohje, ekonomik, efikas

Kohëmatësi: 0-24 orë Drita: Ndezur/fikur

# 1 Funksioni HomeDirect

### 1.5 Specifikimet e modulit të rrjetit me valë dhe informacionet bazë

1.Specifikimet minimale në një telefon inteligjent:

Android versioni 5.0 ose më i lartë

iOS versioni 9.0 ose më i lartë

2. Parametrat bazë për modulin me valë

#### DEKLARATAT E KONFORMITETIT

Prodhuesi, "Beko Europe Management" S.r.l., deklaron se ky aparat që ka radiopajisje është në konformitet me direktivën 2014/53/BE dhe rregulloret e vitit 2017 "Për radiopajisjet".

Tekstin e plotë të "Deklaratës së konformitetit" e gjeni në faqen e internetit: https://docs.emeaappliance-docs.eu/

Radiopajisja punon në brezin e frekuencave 2,4 GHz (ISM) dhe fuqia maksimale e radiofrekuencës nuk kalon 20 dBm (i.e.r.p.).

Ky produkt përfshin edhe softuerë të caktuar me burim të hapur, të zhvilluar nga palë të treta. Deklaratën për përdorimin e licencës së burimit të hapur e gjeni në faqen e internetit:

https://docs.emeaappliance-docs.eu/

| Brezi i frekuencës                | 2412 MHz deri në<br>2472MHz |
|-----------------------------------|-----------------------------|
| Fuqia maksimale e<br>transmetimit | 16,59 dBm                   |
| Rrjeti i mbështetur               | 802,11 b/g/n                |

Periudha e përcaktuar e mbështetjes për përditësimin e softuerit në lidhje me sigurinë kibernetike për produktin është periudha e garancisë së produktit. Pas kësaj periudhe, përditësimet e softuerit në lidhje me sigurinë kibernetike nuk janë të garantuara.

**[i** 

### 2.1 Instalimi i HomeDirect aplikacioni për celular

Mund ta merrni aplikacionin HomeDirect falas nga Apple App Store ose Google Play Store.

Duhet të miratoni të gjitha autorizimet dhe lejet që kërkohen nga aplikacioni. Ndërfaqja e aplikacionit celular mund të ndryshojë sipas përditësimeve të versionit.

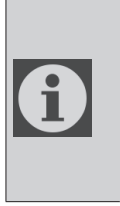

Aktivizoni lejet për hapësirën ruajtëse/vendndodhjen/ kamerën kur të instaloni këtë aplikacion. Në rast të kundërt, ai do të ketë probleme gjatë funksionimit.

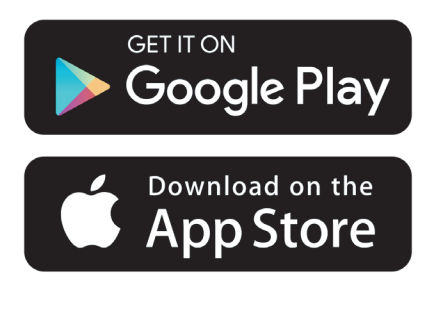

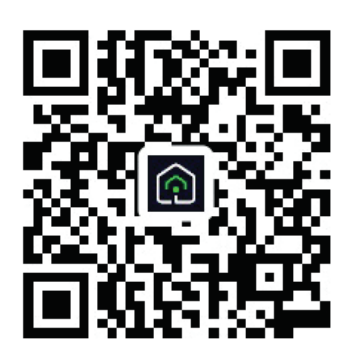

https://a.smart321.com/arceliktud4

- 1.Hyni në aplikacion dhe pranoni Marrëveshjen e përdoruesit dhe Politikën e privatësisë.
- 2.Nëse do të krijoni një llogari për herë të parë, klikoni te butoni "**Regjistrohuni**".
- 3. Shënoni zgjedhjen e rajonit si "**Shteti**" dhe më pas specifikoni një adresë të vlefshme email-i për të krijuar llogarinë tuaj. Pranoni Marrëveshjen e përdoruesit dhe Politikën e privatësisë. Klikoni te butoni Merrni kodin e verifikimit.
- 4.Në ekranin e kodit të verifikimit futni kodin e verifikimit që vjen në adresën e emailit që keni specifikuar.
- 5. Pas kodit të verifikimit, do të ridrejtoheni te faqja "Caktoni fjalëkalimin". Futni një fjalëkalim të vlefshëm dhe shtypni butonin OK.
- 6. Mund të zgjidhni pajisjen e shtëpisë që dëshironi të shtoni nga ekrani që hapet duke shtypur butonin "+" në këndin lart djathtas dhe duke shtypur më pas "Shtoni pajisjen".
- 7.Nëse do të shtoni një pajisje për herë të parë, klikoni te ikona "**Kondicioneri**" mes pajisjeve të renditura në ekran.

# 3 Sinkronizimi i pajisjes me Google Home

https://support.google.com/googlenest/ answer/7029485

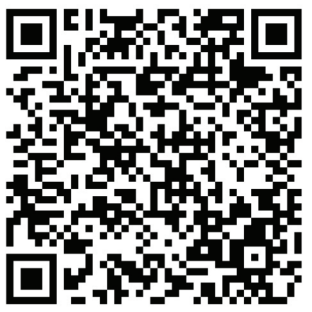

### 3.1. Lidhni llogarinë e aplikacionit HomeDirect me aplikacionin Google Home dhe shtoni pajisjen tuaj

Shkarkoni aplikacionin "Google Home"; https://play.google.com/store/apps/ details?id=com.google.android.apps. chromecast.app

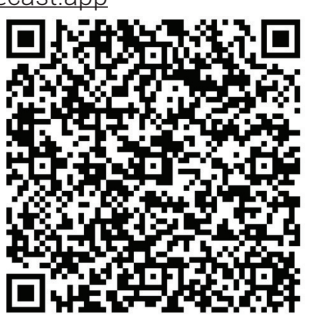

- Hapni aplikacionin "Google Home".
- Shkoni te skeda "Pajisjet" dhe shtypni butonin + Shtoni
- Klikoni te butoni "Funksionon me Google Home".
- Nga lista e ofruesve, zgjidhni HomeDirect.
- Aplikacioni HomeDirect do të hapet

automatikisht, klikoni te butoni "Pranoni dhe lidhni" dhe lidhje në dritaren që hapet

- Aplikacioni Google Home do të hapet automatikisht dhe pajisjet që mund të shtoni do të shfaqen në ekranin që hapet. Zgjidhni pajisjen që dëshironi të shtoni.
- Pas zgjedhjes së pajisjes, zgjidhen informacionet e shtëpisë dhe të dhomës së cilës i përket pajisja dhe përfundon shtimi i pajisjes.

### 3.2 Kontrolloni kondicionerin duke përdorur Google Home

Mund të kontrolloni komandat zanore të aplikacionit "Google Home" duke vizituar këtë link të faqes së përkrahjes të Google-it:

https://support.google.com/googlenest/ answer/7073578

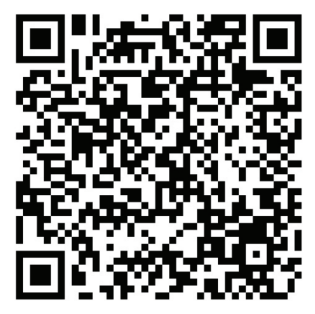

Përveç kësaj, mund të përdorni komandat e mëposhtme për të kontrolluar kondicionerin.

"Ndiz {emri i pajisjes}"

"Fik {emri i pajisjes}"

"Caktoje temperaturën në 28 gradë"

"Vëre termostatin në modalitetin e nxehjes"

# 3.3 Shkëputni pajisjet nga aplikacioni Google Home

Nëse nuk dëshironi më që t'i kontrolloni pajisjet shtëpiake inteligjente duke përdorur Home, mund ta shkëputni llogarinë.

- 1.Në pajisjen tuaj celulare, hapni aplikacionin Google Home **(**).
- 2.Zgjidhni pajisjen tuaj > Cilësimet 🌣 > Shkëputni > Shkëputni.

https://support.google.com/googlenest/ answer/9159862

# 4 Sinkronizimi i pajisjes me Amazon Alexa

"Amazon Echo" është altoparlant që kontrollohet me komanda zanore dhe që nuk ka nevojë të mbahet në dorë. Ai lidhet me shërbimin zanor të Alexa - i cili është

truri pas pajisjes Echo. Tani ju mund t'i kërkoni Aleksës të ndryshojë temperaturën e dhomës. Duhet të thoni vetëm "Alexa", fjalë kjo që do ta "zgjojë" pajisjen; altoparlanti "Echo" do të veprojë sipas komandave.

Arçelik HomeDirect ka integruar kontrollin e kondicionerit nëpërmjet rrjetit me valë, me qëllim që pajisja elektroshtëpiake të përdoret si pajisje inteligjente shtëpiake me Amazon Alexa. Duke përdorur fuqinë e zërit tuaj, ju mund të kontrolloni kondicionerin, duke arritur kështu rehatinë maksimale në shtëpi.

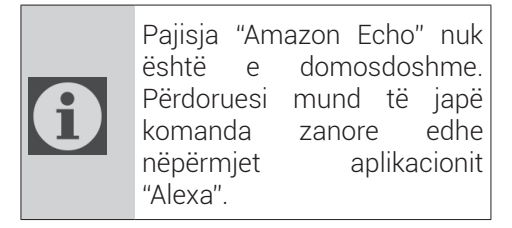

### 4.1 Konfiguroni Amazon Echo dhe aktivizoni aplikacionin HomeDirect

Në "Apple Store", për sistemet "iOS", ose në "Google Play", për sistemet "Android", kërkoni aplikacionin "Amazon Alexa", dhe instalojeni në pajisjen tuaj.

1.Konfiguroni Echo me aplikacionin Alexa

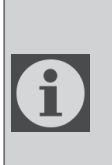

Për ta përdorur këtë funksion, duhet të blini një pajisje "Amazon Echo". Nëse tashmë keni një pajisje "Echo" që është e instaluar, mund ta anashkaloni këtë hap.

- Vëreni në prizë pajisjen Echo (Echo, Echo Tap ose Echo Dot) dhe ndizeni.
- Sigurohuni që pajisja Echo të furnizohet me energji.
- Hapni aplikacionin Alexa duke prekur ikonën e aplikacionit në ekranin e pajisjes suaj celulare.
- Regjistrohuni për një llogari në Amazon, nëse nuk keni një të tillë, ose shënoni llogarinë dhe fjalëkalimin e llogarisë në Amazon dhe më pas prekni butonin "Hyni".
- Zgjidhni opsionin "Menyja" në këndin lart majtas, prekni "Cilësimet" dhe pastaj "KON|FIGURONI NJË PAJISJE TË RE".
- Zgjidhni pajisjen Echo, zgjidhni gjuhën përkatëse dhe prekni opsionin "LIDHNI ME RRJETIN ME VALË".
- -Mbajeni shtypur butonin e pikës që ndodhet në pjesën e sipërme të pajisjes Echo derisa të ndizet drita portokalli dhe pastaj shtypni butonin "VAZHDONI". Pasi pajisja juaj të lidhet me pajisjen Echo, prekni butonin "VAZHDONI".
- Zgjidhni një rrjet me valë nëpërmjet të cilit pajisja Echo do të lidhet me internetin. Shkruani fjalëkalimin e rrjetit me valë dhe prekni butonin "LIDHNI". Vendosja e lidhjes së pajisjes "Echo" me rrjetin mund të zgjasë disa minuta.
- Prekni butonin "VAZHDONI" pasi pajisja Echo të jetë lidhur me rrjetin. Pas videos prezantuese, prekni

# 4 Sinkronizimi i pajisjes me Amazon Alexa

butonin "TJETRA" për të përfunduar konfgurimin.

Krahas kësaj, për udhëzime lidhur me instalimin e pajisjes "Echo", përdoruesi mund të hapë linkun përkatës në faqen e përkrahjes për pajisjen "Amazon Echo".

Faqja "Përkrahje për pajisjen "Amazon Echo";

<u>https://www.amazon.com/</u> gp/help/customer/display. html?nodeld=201399130

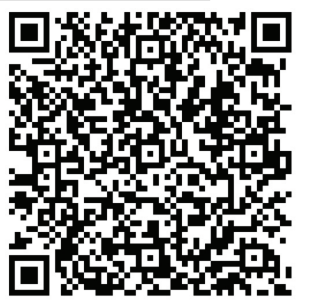

2.Lidhni llogarinë e aplikacionit HomeDirect me aplikacionin Alexa

Zgjidhni opsionin "Menu" dhe zgjidhni "Aftësitë dhe lojërat", dhe më pas kërkoni për "HomeDirect" në shiritin e kërkimit.

Zgjidhni "HomeDirect" dhe prekni "AKTIVIZONI PËR TË PËRDORURt" për të aktivizuar këtë aftësi.

Do t'ju shfaqet faqja me linkun e llogarisë.

Aplikacioni HomeDirect do të hapet automatikisht, klikoni te butoni "Pranoni dhe lidhni" dhe lidhje në dritaren që hapet

Aplikacioni Amazon Alexa do të hapet automatikisht dhe pajisjet që mund të shtoni do të shfaqen në ekranin që hapet. Zgjidhni pajisjen që dëshironi të shtoni.

Pas zgjedhjes së pajisjes, zgjidhen informacionet e shtëpisë dhe të dhomës

së cilës i përket pajisja dhe përfundon shtimi i pajisjes.

### 4.2 Kontrollimi i kondicionerit nëpërmjet pajisjes "Amazon Echo"

1.Zbuloni pajisjen tuaj të kondicionerit portativ

Pajisja Echo duhet të zbulojë pajisjet inteligjente përpara se t'i kontrollojë ato.

Ju mund të thoni "Aleksa, zbulo pajisjet". Më pas, pajisja Echo zbulon pajisjet që janë shtuar tashmë në aplikacionin "HomeDirect".

Një mënyrë tjetër është që ju të përzgjidhni në "Meny" opsionin "Shtëpia inteligjente" dhe më pas të prekni butonin "ZBULONI" për të zbuluar pajisjet inteligjente. Pajisjet e zbuluara do të shfaqen në listë.

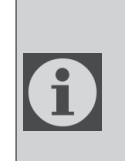

Sa herë që ndryshoni emrin e pajisjeve në aplikacionin HomeDirect, Echo duhet të kryejë rizbulimin para se të mund t'i kontrolloni ato.

2.Kontrolloni kondicionerin tuaj me komanda zanore

Për shembull, nëse në dhomën e ndenjes keni një kondicioner që e keni emërtuar "Kondicioneri" dhe që mund të kontrollohet nëpërmjet Aleksës,

thjesht thuajini Aleksës:

"Aleksa, cakto temperaturën e kondicionerit në 21 gradë"

"Aleksa, në sa gradë është caktuar kondicioneri?"

"Aleksa, fik kondicionerin"

"Aleksa, ndiz kondicionerin"

# 1 Funkcija HomeDirect-a

| Operativni<br>koraci | Stavke rada                               | Novi<br>nalog | Ponovo<br>instalirajte<br>aplikaciju<br>(prethodno<br>registrovanu) |
|----------------------|-------------------------------------------|---------------|---------------------------------------------------------------------|
| Korak 1              | Preuzmite i<br>instalirajte<br>aplikaciju | DA            | DA                                                                  |
| Korak 2              | Aktivna<br>aplikacija                     | DA            | DA                                                                  |
| Korak 3              | Registarski<br>nalog                      | DA            | NE                                                                  |
| Korak 4              | Prijava                                   | DA            | DA                                                                  |
| Korak 5              | Dodajte<br>uređaj za<br>kontrolu          | DA            | Registrovani<br>uređaj će<br>ostati                                 |

HomeDirect radi u frekvencijskom pojasu od 2,4 GHz.

Kada bežični mrežni modul radi, preporučuje se minimalno rastojanje od 20 cm između korisnika i uređaja.

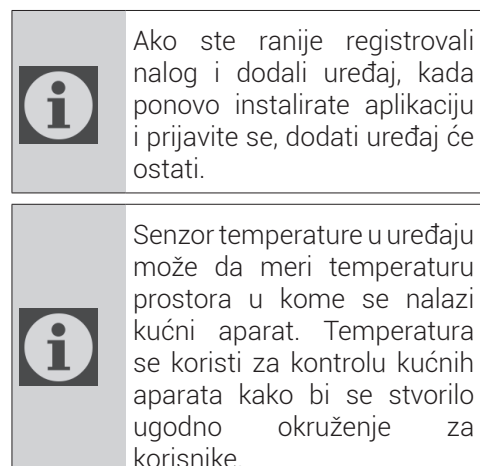

### 1.1 Kako dodati uređaj u Homedirect mobilnu aplikaciju?

- Možete da dodate kućni aparat koji želite da dodate sa ekrana koji se otvori pritiskom na dugme "+" u gornjem desnom uglu, a zatim pritiskom na Add Device (Dodaj uređaj).
- 2. Ali ako prvi put dodajete uređaj, kliknite na ikonu za "**Klima-uređaj**" među uređajima navedenim na ekranu.
- 3. Izaberite bežičnu mrežu od 2,4 GHz i unesite lozinku.
- 4. Resetujte uređaj: Otvorite proizvod daljinskim upravljačem. Pritisnite dugme "**Pomeranje (S**" (Swing) na daljinskom upravljaču 7 puta u roku od 7 sekundi. Začuće se zvučno oglašavanje "bip".
- 5.Ako proizvod prikazuje **"77**", to znači da je bežično resetovanje uspešno. Nastavite na sledeći korak.

# 1 Funkcija HomeDirect-a

- 6. Povežite svoj mobilni telefon sa hotspotom klima-uređaja. To znači da u podešavanjima telefona otvorite listu bežičnih mreža i povežite se na SL-HOMEDIRECTXXXX hotspot, a zatim se vratite na HomeDirect aplikaciju i nastavite na sledeći korak.
- 7.U koraku **Dodavanje uređaja** povezivanje sa vašim klima-uređajem će se automatski završiti. Ako uparivanje ne uspe, sledite date savete. Ako problem i dalje postoji, kontaktirajte Korisničku podršku da biste ga rešili.
- 8.Kada je klima-uređaj uspešno dodat, možete imenovati svoj klima-uređaj ako želite i otići na početni ekran pritiskom na dugme "**Završeno**".
- 9.Klima-uređaj će se pojaviti na početnom ekranu i kliknite na njega da biste pristupili detaljnim funkcijama proizvoda.

### 1.2 Brisanje postavki HomeDirect-a

Postavke HomeDirect aplikacije se mogu izbrisati iz aplikacije praćenjem odgovarajućih uputstava u aplikaciji.

### 1.3 Rešavanje problema u aplikaciji HomeDirect

Ako imate problem sa kontrolom ili povezivanjem vašeg proizvoda, sledite korake nastavku. Pređite na sledeći korak ako radnja ne reši vaš problem.

- 1.Proverite ima li vaš mobilni uređaj internet vezu.
- 2.Zatvorite i ponovo pokrenite HomeDirect aplikaciju na mobilnom uređaju.
- 3. Ponovo pokrenite mobilni uređaji.
- 4. Ako i dalje imate problema sa vezom, ponovite početna podešavanja sa uređaja.
- 5.Ako se problem nastavi, obratite se ovlašćenom serviseru.

### 1.4. Opcije ručne kontrole

**Režim rada:** Hlađenje, Grejanje, Isušivanje, Ventilator, Automatski režim

**Ciljna temperatura:** U rasponu od 16-32°C **Brzina ventilatora:** Automatska, Niska, Srednja, Visoka, Nečujno, 1, 2, 3, 4, 5

**Smer ventilatora:** Horizontalno pomeranje, Vertikalno pomeranje, Horizontalnovertikalno pomeranje

**Funkcija:** Režim mirovanja, 8° Grejanje, Ekonomičan režim, Efikasan režim

**Tajmer:** 0-24h

Svetlo: Isključeno/uključeno

# 1 Funkcija HomeDirect-a

### 1.5 Specifikacija bežičnog modula i osnovne informacije

1. Minimalne specifikacije na pametnom telefonu:

Android 5.0 ili novija verzija

IOS 9.0 ili novija verzija

2.Osnovni parametri za bežični modul IZJAVE O USAGLAŠENOSTI

Proizvođač, Beko Europe Management S.r.l., izjavljuje da je ovaj model sa radio-opremom u skladu sa direktivom 2014/53/UE i regulativama za radioopremu 2017.

Kompletan sadržaj deklaracije o usaglašenosti možete pronaći na sledećoj veb lokaciji: https://docs.emeaappliance-docs.eu/

Radio oprema radi na frekventnom pojasu od 2,4 GHz ISM, maksimalna snaga prenosa radio frekvencije ne premašuje 20 dBm (e.i.r.p.).

Ovaj proizvod uključuje određeni softver otvorenog koda koji je razvila treća

strana. Izjava o korišćenju licence otvorenog koda je dostupna na sledećoj veb lokaciji:

https://docs.emeaappliance-docs.eu/

| Frekvencijski          | 2412 MHz do  |
|------------------------|--------------|
| opseg                  | 2472MHz      |
| Maks. snaga<br>prenosa | 16.59 dBm    |
| Podržana mreža         | 802.11 b/g/n |

Definisani period podrške za ažuriranje softvera u vezi sa sajber-bezbednošću za proizvod je garantni period za proizvod. Nakon ovog perioda, ažuriranja softvera u vezi sa sajber-bezbednošću nisu zagarantovana.

i

# 2.1. Instaliranje HomeDirect - mobilne aplikacije

Aplikaciju HomeDirect možete nabaviti besplatno na Apple App Store ili Google Play Store.

Morate da date sva ovlašćenja i dozvole koje zahteva aplikacija. Interfejs mobilne aplikacije može da se razlikuje u zavisnosti od ažuriranja verzije.

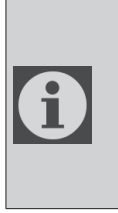

Omogućite dozvole za memorisanje/lokaciju/ kameru za ovu aplikaciju prilikom instaliranja. U suprotnom će imati problema tokom rada.

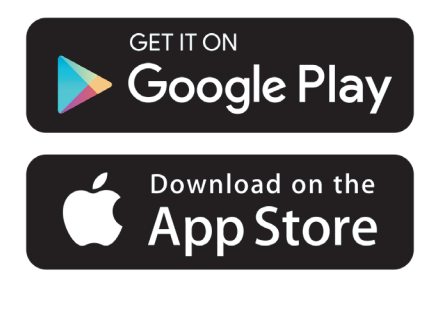

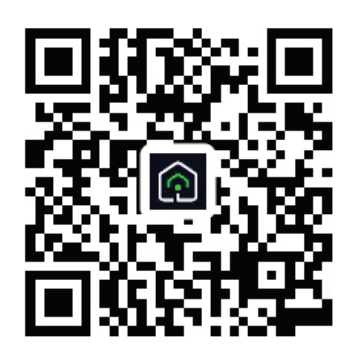

https://a.smart321.com/arceliktud4

- 1.Uđite u aplikaciju, prihvatite Korisnički ugovor i Politiku privatnosti.
- 2. Ako ćete prvi put da kreirate nalog, kliknite na dugme **Register (Registruj)**.
- 3.Označite izbor regiona kao "Country(Zemlja)" a zatim navedite važeću imejl adresu za kreiranje naloga. Prihvatite Korisnički ugovor i Politiku privatnosti. Kliknite na dugme Get Verification Code (Dobij verifikacioni kod).
- 4.Na ekran za verifikacioni kod unesite verifikacioni kod, koji primite na imejl adresu koju ste naveli.
- 5. Nakon verifikacionog koda, bićete preusmereni na stranicu Set Password (Postavi lozinku). Unesite ispravnu lozinku i pritisnite dugme OK.
- 6. Možete da dodate kućni aparat koji želite da dodate sa ekrana koji se otvori pritiskom na dugme "+" u gornjem desnom uglu, a zatim pritiskom na Add Device (Dodaj uređaj).
- 7. Ali ako prvi put dodajete uređaj, kliknite na ikonu za "**Klima-uređaj**" među uređajima navedenim na ekranu.

# 3 Sinhronizovanje uređaja sa Google Home

https://support.google.com/googlenest/ answer/7029485

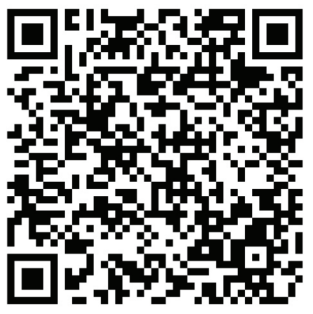

### 3.1. Povežite nalog aplikacije HomeDirect sa aplikacijom Google Home i dodajte svoj uređaj

Download Google Home app; https://play.google.com/store/apps/ details?id=com.google.android.apps. chromecast.app

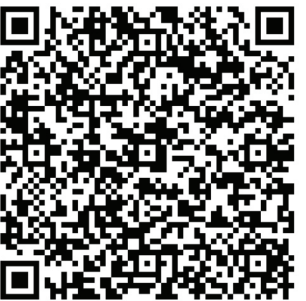

- Otvorite Google Home aplikaciju.
- Idite na karticu Uređaji i pritisnite dugme + Dodaj
- Kliknite na dugme Radi sa Google Home.
- Izaberite HomeDirect sa liste provajdera.
- Aplikacija HomeDirect će se automatski otvoriti, kliknite na dugme Slažem se i povežite u prozoru koji se otvori

- Aplikacija Google Home će se automatski otvoriti i uređaji koje možete da dodate pojaviće se na ekranu koji se otvori. Izaberite uređaj koji želite da dodate.
- Nakon odabira uređaja, biraju se informacije o domu i prostoriji kojima uređaj pripada i dodavanje uređaja je završeno.

### 3.2 Regulišite klima uređaj sa Google Home aplikacijom

Glasovne komande Google Home aplikacije možete proveriti na ovom Support Google linku.

https://support.google.com/googlenest/ answer/7073578

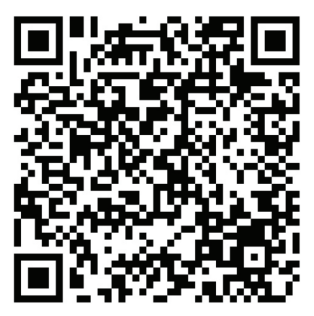

Osim toga, možete koristiti sledeće komande za upravljanje klima uređajem:

"Uključi [naziv uređaja]"

"Isključi [naziv uređaja]"

"Podesi temperaturu na 28"

"Uključite termostat u način grejanja"
### 3.3 Isključite uređaje iz Google Home aplikacije

Ako više ne želite kontrolisati svoje pametne kućne uređaje preko Home, možete prekinuti vezu sa svojim nalogom.

1.Na vašem mobilnom uređaju otvorite

Google Home aplikaciju 🙆

2.Odaberite svoj uređaj > Postavke 🍄 > Prekini vezu > Prekini vezu.

https://support.google.com/googlenest/ answer/9159862

## 4 Syncing device with Amazon Alexa

Amazon Echo je zvučnik bez upotrebe ruku kojim se upravlja glasom. Povezuje se sa Alexa glasovnom uslugom – ključnim elementom Echa zvučnika.

Sada možete jednostavno zamoliti da Alexa promeni sobnu temperaturu. Sve što trebate reći je reč za buđenje "Alexa" i Echo odgovara tom.

Arçelik HomeDirect ima integrisanu bežičnu kontrolu klima uređaja koja se koristi kao pametni kućni uređaj sa Amazon Alexa. Snagom glasa možete preuzeti kontrolu nad svojim klima uređajem kako biste postigli vrhunski komfor u svom domu.

Amazon Echo nije obavezan, korisnik može kontrolisati i glasom preko Alexa aplikacije

### 4.1 Postavite Amazon Echo i omogućite HomeDirect aplikaciju

Pretražite aplikaciju "Amazon Alexa" na Apple Store-u za iOS ili na Google Play-u za Android i instalirajte aplikaciju na svoj uređaj.

1. Postavite Echo sa Alexa aplikacijom

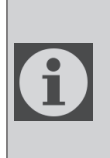

Morat ćete kupiti Amazon Echo uređaj da biste koristili ovu funkciju. Ako već imate Echo uređaj koji je postavljen, možete preskočiti ovaj korak.

- Uključite Echo uređaj (Echo, Echo Tap ili Echo Dot) u strujnu utičnicu i uključite ga.
- Proverite da li je vaš Echo uređaj pod naponom.
- Otvorite aplikaciju Alexa dodirom na ikonu aplikacije na mobilnom

uređaju.

- Registrujte se za Amazon nalog, ako ga nemate, ili unesite svoj Amazon nalog i lozinku, a zatim dodirnite "prijavi se".
- Odaberite opciju "Meni" u gornjem levom uglu, odaberite "Postavke", a zatim dodirnite "POSTAVI NOVI UREĐAJ".
- Odaberite svoj Echo uređaj, odaberite odgovarajući jezik, a zatim dodirnite "POVEŽI SE NA BEŽIČNO".
- Držite pritisnuto dugme za tačku na vrhu Echo uređaja dok se ne pojavi narandžasta lampica, a zatim dodirnite "NASTAVI". Kada je vaš uređaj povezan na Echo, dodirnite "NASTAVI".
- Odaberite bežičnu mrežu da omogućite Echo pristup internetu. Unesite lozinku za bežično povezivanje, a zatim dodirnite "POVEŽI". Echo može trebati nekoliko minuta da se poveže na mrežu.
- Dodirnite "NASTAVI" kada je Echo povezan na mrežu. Nakon uvodnog videa, dodirnite "DALJE" da završite podešavanje.

Osim toga, za uputstva za postavljanje Echo-a korisnik može da dodirne vezu "Postavi svoj Echo" na stranici "Podrška za Amazon Echo".

<u>https://www.amazon.com/gp/help/customer/display.</u> <u>html?nodeld=201399130</u>

# 4 Syncing device with Amazon Alexa

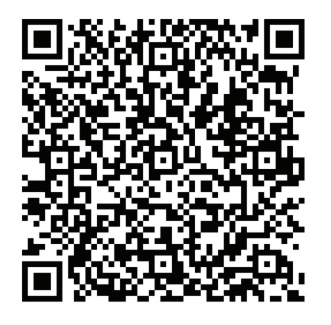

# 4.2 Link HomeDirect app account to Alexa app

Izaberite opciju "Meni" i izaberite "Veštine i igre", a zatim potražite "HomeDirect" u traci za pretragu.

Odaberite "HomeDirect" i dodirnite "ENABLE TO USE (OMOGUĆI ZA UPOTREBU)" da omogućite veštinu.

Bićete preusmereni na stranicu sa linkom na nalog.

Aplikacija HomeDirect će se automatski otvoriti, kliknite na dugme Slažem se i povežite u prozoru koji se otvori.

Aplikacija Amazon Alexa će se automatski otvoriti i uređaji koje možete dodati pojaviće se na ekranu koji se otvori. Izaberite uređaj koji želite da dodate.

Nakon odabira uređaja, biraju se informacije o domu i prostoriji kojima uređaj pripada i dodavanje uređaja je završeno.

### 4.3 Upravljajte svojim klima uređajem koristeći Amazon Echo

1.Otkrijte svoj Prenosni klima-uređaj Echo mora otkriti vaše pametne uređaje pre nego što ih počne nadzirati.

Echo-u možete reći "Alexa, otkrij uređaje". Tada će Echo otkriti uređaje koji su već bili dodati u HomeDirect aplikaciji.

Takođe možete da odaberete u "Meni" opciji "Smart Home", a zatim dodirnete "OTKRIJ" da otkrijete pametne uređaje. Otkriveni uređaji će se prikazati na listi.

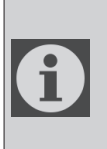

Svaki put kada promenite naziv uređaja HomeDirect aplikaciji, Echo se mora ponovo otkriti pre nego što možete njim upravljati.

2.Kontrolišite svoj klima uređaj glasovnim komandama

Na primer, ako u svom salonu imate instaliran klima uređaj sa omogućenom bežičnom kontrolom Alexa pod nazivom "Klima uređaj"

Samo pitajte Alexu.

"Alexa, postavi klimu na 21"

"Alexa, na šta je podešen klima uređaj?"

"Alexa, isključi klimu"

"Alexa, uključi klimu"

## 1 Функция HomeDirect

| Стъпки на<br>експлоатация | Експлоатационни<br>елементи                   | Нов<br>профил | Преинсталиране<br>на приложението<br>(регистриран преди това) |
|---------------------------|-----------------------------------------------|---------------|---------------------------------------------------------------|
| Стъпка 1                  | Изтегляне и<br>инсталиране на<br>приложението | ДА            | ДА                                                            |
| Стъпка 2                  | Активно приложение                            | ДA            | ДА                                                            |
| Стъпка 3                  | Регистрационен<br>профил                      | ДA            | HE                                                            |
| Стъпка 4                  | Вход                                          | ДA            | ДA                                                            |
| Стъпка 5                  | Добавяне на<br>устройство за<br>управление    | ДA            | Регистрираното<br>устройство ше остане                        |

HomeDirect работи в честотната лента 2,4 GHz.

Когато работи безжичен мрежов модул, препоръчително е да се поддържа минимално разстояние от 20 см между потребителя и устройството.

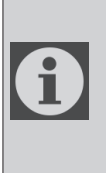

Ако сте регистрирали акаунта и сте добавили устройство преди това, когато отново инсталирате приложението и влезете в него, добавеното устройство ше остане.

 Температурният сензор в устройството може да измерва температурата на помешението, в което се намира домакинският уред. Температурата се използва за управление на домакински уреди, за да се създаде комфортна среда за потребителите.

### 1.1 Как да добавите устройство към мобилно приложение HomeDirect?

- Можете да изберете домашния уред, който искате да добавите, от екрана, който се отваря, като натиснете бутона "+" в горния десен ъгъл и след това натиснете "Добавете устройство".
- 2. Ако ше добавяте устройство за първи път, шракнете върху иконата "Климатик" сред изброените на екрана устройства.
- 3.Изберете 2,4 GHz безжична мрежа и въведете парола.
- 4. Възстановяване на устройството: Отворете продукта с помошта на дистанционното управление. Натиснете бутона "Swing ()" на дистанционното управление 7 пъти в рамките на 7 секунди. След това се чува звуков сигнал.

## 1 Функция HomeDirect

- 5.Ако продуктът показва "77", това означава, че безжичното нулиране е успешно. Моля, продължете към следвашата стъпка.
- 6.Свържете мобилния си телефон с горешата точка на климатика. Това означава, в настройките на телефона отворете списъка с безжични мрежи и се свържете с горешата точка SL-HOMEDIRECTXXXX, след което се върнете в приложението HomeDirect и продължете следвашата стъпка.
- 7.На етапа "Добавяне на устройство" свързването с вашия климатик ше бъде завършено автоматично. Ако сдвояването е неуспешно, следвайте дадените съвети. Ако проблемът Ви продължава, свържете се с отдела за обслужване на клиенти, за да го разрешите.
- 8.Когато климатикът е добавен успешно, можете да дадете име на климатика, ако желаете, и да отидете на началния екран, като натиснете бутона "Завършено".
- Климатикът ше се появи на началния екран и шракнете върху него, за да получите достъп до подробните функции на продукта.

# 1.2 Изтриване на настройките на HomeDirect

Настройките на HomeDirect могат да бъдат изтрити от приложението, като следвате съответните инструкции в приложението.

#### 1.3 Отстраняване на неизправности в HomeDirect

Ако имате проблеми с управлението или свързването на вашия продукт, следвайте стъпките по-долу. Преминете към следвашата стъпка, ако действието не реши проблема ви.

- 1. Проверете дали вашето мобилно устройство има интернет връзка.
- 2.Затворете и стартирайте отново приложението HomeDirect на мобилното си устройство.
- 3.Рестартирайте мобилното си устройство.
- Ако все оше имате проблеми с връзката, повторете първоначалните настройки на уреда.
- 5. Ако проблемът продължава, моля, обърнете се към оторизиран доставчик на услуги.

### 1.4 Опции за ръчно управление

**Режим на работа:** Студено, Топлина, сухо, вентилатор, автоматично

**Целева температура:** В диапазона от 16-30 ° С

**Скорост на вентилатора:** Автоматично, ниско, средно, високо, без звук, 1, 2, 3, 4, 5

**Посока на вентилатора:** Хоризонтално движение, Вертикално движение, Хоризонтално-вертикално движение

**Функция:** Режим на заспиване, 8° Отопление, Еко, Ефективно

**Таймер.** 0-24h

Осветление: Вкл./Изкл.

## 1 Функция HomeDirect

### 1.5 Спецификация на безжичния модул и основна информация

 Минимални спецификации на смартфон:

Версия на Android 5.0 или по-висока

- Версия IOS 9.0 или по-висока
- Основни параметри на безжичния модул

#### ДЕКЛАРАЦИЯ ЗА СЪОТВЕТСТВИЕ

Производителят, Beko Europe Management S.r.l., декларира, че този уред с радиооборудване е в съответствие с Директива 2014/53/ЕС и Наредба за радиооборудването от 2017 г.

Пълния текст на декларацията за съответствие можете да намерите на следния уебсайт: https://docs.emeaappliance-docs.eu/

Радиооборудването работи в честотна лента 2,4 GHz ISM, като максималната излъчена радиочестотна мошност не надвишава 20 dBm еквивалентна изотропно излъчена мошност (e.i.r.p.).

Този уред съдържа софтуер с отворен код, разработен от трети страни. Декларацията за използване на лиценз за отворен код е налична на следния уебсайт:

https://docs.emeaappliance-docs.eu/

| Честотна лента                  | 2412 MHz до<br>2472MHz |
|---------------------------------|------------------------|
| Макс. Предава-<br>телна мошност | 16,59 dBm              |
| Поддържана<br>мрежа             | 802.11 b/g/n           |

Дефинираният период на поддръжка за актуализация на софтуера, свързан с киберсигурността на продукта, е гаранционният период на продукта. След този период актуализациите на софтуера, свързани с киберсигурността, не са гарантирани.

# 2 Инсталиране на HomeDirect

# 2.1 Инсталиране на HomeDirect - мобилно приложение

Можете да изтеглите приложението HomeDirect безплатно от Apple App Store или Google Play Store.

Трябва да одобрите всички оторизации и разрешения, поискани от приложението. Интерфейсът на мобилното приложение може да се различава при актуализиране на версията.

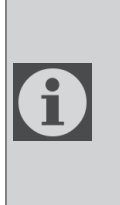

Моля, разрешете разрешенията за съхранение/място/камера за това приложение при инсталиране. В противен случай ше има някои проблеми при работа.

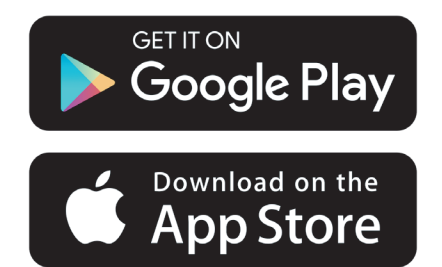

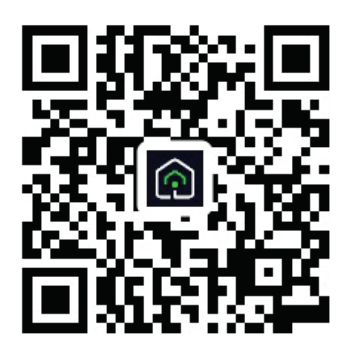

https://a.smart321.com/arceliktud4

- 1.Влезте в приложението, приемете споразумението с потребителя и политиката за поверителност.
- Ако искате да създадете акаунт за първи път, кликнете върху бутона "Регистрация".
- 3. Маркирайте избора на регион като "Държава" и след това посочете валиден имейл адрес, за да създадете акаунта си. Приемете споразумението с потребителя и политиката за поверителност. Щракнете върху бутона Получаване на код за проверка.
- Въведете кода за проверка, който е получен на посочения от Вас имейл адрес, на екрана с кода за проверка.
- 5. След кода за потвърждение ше бъдете пренасочени към страницата за задаване на парола. Въведете валидна **парола** и натиснете бутона ОК.
- 6. Можете да изберете домашния уред, който искате да добавите, от екрана, който се отваря, като натиснете бутона "+" в горния десен ъгъл и след това натиснете "Добавете устройство".
- 7. Ако ше добавяте устройство за първи път, шракнете върху иконата "Климатик" сред изброените на екрана устройства.

## 3 Синхронизиране на устройство с Google Home

https://support.google.com/googlenest/ answer/7029485

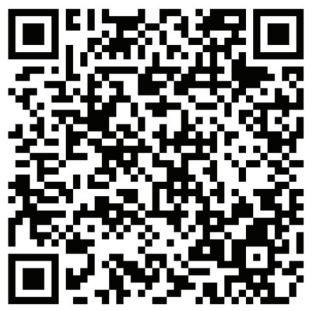

### 3.1. Свържете акаунта в приложението HomeDirect с приложението Google Home и добавете устройството си

Изтеглете приложението Google Home; https://play.google.com/store/apps/ details?id=com.google.android.apps. chromecast.app

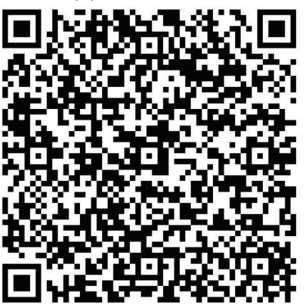

- Отворете приложението Google Home.
- Отидете в раздела Устройства и натиснете бутона Добавяне +.
- Щракнете върху бутона Работи с Google Home.
- Изберете HomeDirect от списъка с доставчици.

- Приложението HomeDirect ше се отвори автоматично, кликнете върху бутона "Съгласен съм и свързвам" в отворения прозорец.
- Приложението Google Home ше се отвори автоматично и устройствата, които можете да добавите, ше се появят на екрана, който се отваря. Изберете устройството, което искате да добавите.
- След избора на устройството се избира информацията за дома и стаята, към която принадлежи устройството, и добавянето на устройството приключва.

# 3.2 Управлявайте климатика с помощта на Google Home

Можете да проверите гласовите команди на Google Home от тази връзка за поддръжка на Google.

https://support.google.com/googlenest/ answer/7073578

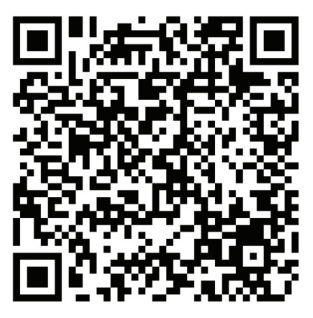

Освен това можете да използвате следните команди, за да управлявате климатика:

"Включване [име на устройството]"

- "Изключване [име на устройството]"
- "Задайте температурата на 28"

# 3 Синхронизиране на устройство с Google Home

"Включете термостата в режим на отопление"

# 3.3 Изключете устройствата от приложението Google Home

Ако вече не искате да управлявате устройствата си за умен дом с помошта на Home, можете да изключите акаунта си.

- 1.На мобилното си устройство отворете приложението Google Home
- 2.Изберете устройството си > Настройки 🌣 > Отмяна на връзката > Отмяна на връзката.

https://support.google.com/googlenest/ answer/9159862

## 4 Синхронизиране на устройство с Amazon Alexa

Amazon Echo е високоговорител за свободни ръце, контролиран чрез гласови команди. Свързва се с гласовата услуга Alexa -

мозъкът зад Echo. Сега можете просто да помолите Alexa да промени стайната температура. Всичко, което трябва да кажете, е думата за събуждане "Alexa" и Echo отговаря съответно.

Arçelik HomeDirect интегрира безжичен контрол на климатика, който може да се използва като интелигентно домашно устройство с Amazon Alexa. Със силата на гласа можете да поемете контрола над вашия климатик, за да постигнете максимален домашен комфорт.

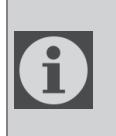

Amazon Echo не е задължително, потребителят може да управлява и с глас чрез приложението Alexa

### 4.1 Настройте Amazon Echo и активирайте приложението HomeDirect

Потърсете приложението "Amazon Alexa" в Apple Store за IOS или в Google Play за Android и инсталирайте приложението на вашето устройство.

1.Настройте Echo с приложението Alexa

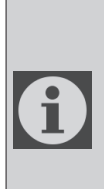

За да използвате тази функционалност, ше трябва да закупите устройство Amazon Echo. Ако вече имате настроено Echo устройство, можете да пропуснете тази стъпка.

- Включете вашето Echo устройство (Echo, Echo Tap или Echo Dot) в електрически контакт и го включете.
- Уверете се, че вашето Echo устройство е под напрежение.
- Отворете приложението Alexa, като докоснете иконата на приложението на мобилното си устройство.
- Регистрирайте се за акаунт в Amazon, ако нямате такъв, или въведете своя акаунт в Amazon и парола, след което докоснете "влизане".
- Изберете опцията "Меню" в горния ляв ъгъл, изберете "Настройки", след което докоснете "НАСТРОЙВАНЕ НА НОВО УСТРОЙСТВО".
- Изберете вашето Echo устройство, изберете подходяшия език и след това докоснете "БЕЗЖИЧНО СВЪРЗВАНЕ".
- Задръжте натиснат бутона с точка в горната част на вашето Есho устройство, докато се появи оранжевата светлина, след което натиснете "ПРОДЪЛЖИ". Когато устройството ви е свързано с Еcho, докоснете "ПРОДЪЛЖИ".

### 4 Синхронизиране на устройство с Amazon Alexa

- Изберете безжична мрежа, за да позволите на Есho достъп до интернет. Въведете безжичната парола и след това докоснете "СВЪРЖИ". Есho може да отнеме няколко минути, за да се свърже с мрежата.
- Докоснете "ПРОДЪЛЖИ" когато Echo е свързан към мрежата. След въвеждашото видео, докоснете "НАПРЕД" за да завършите настройката.

В допълнение, за инструкция за настройка на Echo, потребителят може да докосне връзката "Настройте вашето Echo" в страницата "Поддръжка за Amazon Echo".

Страница "Поддръжка за Amazon Echo";

https://www.amazon.com/ gp/help/customer/display. html?nodeld=201399130

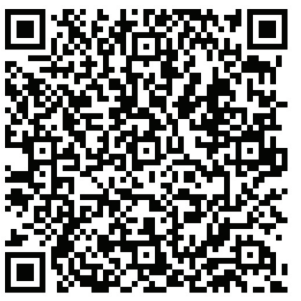

#### Свържете акаунта на приложението HomeDirect с приложението Alexa

Изберете опцията "Меню" и изберете "Умения и игри", след което потърсете "HomeDirect" в лентата за търсене. Изберете "HomeDirect" и докоснете "РАЗРЕШЕНИЕ ЗА ИЗПОЛЗВАНЕ", за да активирате умението.

Ще бъдете пренасочени към страницата за връзка към акаунта.

Приложението HomeDirect ше се отвори автоматично, шракнете върху бутона "Съгласен съм и свързвам" в отворения прозорец.

Приложението Amazon Alexa ше се отвори автоматично и устройствата, които можете да добавите, ше се появят на екрана, който се отваря. Изберете устройството, което искате да добавите.

След избора на устройството се избира информацията за дома и стаята, към която принадлежи устройството, и добавянето на устройството приключва.

# 4.3 Управлявайте вашия климатик чрез Amazon Echo

1. Открийте устройството си за преносим климатик

Echo трябва да открие вашите интелигентни устройства, преди да ги контролира.

Можете да кажете "Alexa, открийте устройства" на Echo. Тогава Echo ше открие устройства, които вече са добавени в приложението HomeDirect.

Като алтернатива можете да изберете в опцията "Меню" опцията "Smart Home" и след това да докоснете "ОТКРИЙ" за да откриете интелигентните устройства. Откритите устройства ше бъдат показани в списъка.

### 4 Синхронизиране на устройство с Amazon Alexa

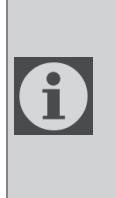

Всеки път, когато променяте името на устройството в приложението HomeDirect, Echo трябва да го преоткрие, преди да можете да ги контролирате.

2.Управлявайте вашия климатик с гласови команди

Например, ако в салона ви е инсталиран климатик с активиран Alexa Wireless, наречен 'Климатик'

Просто помолете Alexa.

"Alexa, настрой климатика на 21"

"Alexa, на какъв режим е настроен климатикът?"

"Alexa,изключи климатика"

"Alexa, включи климатика"

# 1 HomeDirect funkcija

| Koraci<br>prilikom<br>rukovanja | Stavke<br>rukovanja                       | Novi<br>račun | Ponovno<br>instaliranje<br>APLIKACIJE<br>(prethodna<br>registracija) |
|---------------------------------|-------------------------------------------|---------------|----------------------------------------------------------------------|
| Korak 1                         | Preuzmite i<br>instalirajte<br>APLIKACIJU | DA            | DA                                                                   |
| Korak 2                         | Aktivirajte<br>APLIKACIJU                 | DA            | DA                                                                   |
| Korak 3                         | Registrirajte<br>račun                    | DA            | NO                                                                   |
| Korak 4                         | Prijava                                   | DA            | DA                                                                   |
| Korak 5                         | Dodajte<br>uređaj<br>kontrolnoj<br>ploči  | DA            | Registrirani<br>uređaj će<br>ostati                                  |

HomeDirect radi na frekvencijskom pojasu od 2,4 GHz.

Kada modul bežične mreže radi, preporučuje se održavanje minimalne udaljenosti od 20 cm između korisnika i uređaja.

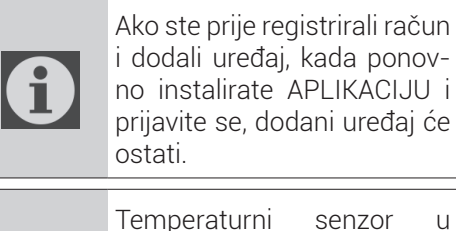

Temperaturni senzor u uređaju može mjeriti temperaturu prostora u kojem se kućanski uređaj nalazi. Temperatura se koristi za kontrolu kućanskih uređaja kako bi se stvorilo ugodno okruženje za korisnike.

### 1.1 Como adicionar um dispositivo na aplicação móvel HomeDirect?

- 1. Pode selecionar o eletrodoméstico que pretende adicionar a partir do ecrã que abre premindo o botão "+" na parte superior direita e depois premir "Adicionar dispositivo".
- 2.Se for adicionar um dispositivo pela primeira vez, clicar no ícone "**Ar Condicionado**" entre os dispositivos indicados no ecrã.
- 3.Selecionar a rede sem fios 2.4 Ghz e inserir a palavra-passe.
- 4. Reiniciar o dispositivo: Abrir o produto com o controlo remoto. Premir o botão "oscilaçã ()" no controlo remoto 7 vezes dentro de 7 segundos. Depois é ouvido um bipe.
- 5.Se o produto mostrar "**77**", isso significa que a reinicialização sem fios foi concluída com sucesso. Continuar para o passo seguinte.

# 1 HomeDirect funkcija

- 6.Spojite mobilni telefon s pristupnom točkom (tzv. hotspot) klima uređaja. To znači da u postavkama telefona otvorite popis bežičnih mreža i spojite se na pristupnu točku (tzv. hotspot) SL-HOMEDIRECTXXXX, nakon toga vratite se u aplikaciju HomeDirect i nastavite s idućim korakom.
- 7.U koraku **"Dodavanje uređaja**" automatski će se dovršiti spajanje na klima-uređaj. Ako uparivanje ne uspije, slijedite dane savjete. Ako se vaš problem ne riješi, obratite se korisničkoj službi kako biste ga riješili.
- 8.Kada se klima uređaj uspješno doda, tada možete imenovati klima uređaj ako želite i otići na početni zaslon pritiskom na gumb "**Dovršeno**".
- 9.Klima-uređaj pojavit će se na početnom zaslonu i kliknite na njega za pristup detaljnim funkcijama proizvoda.

### 1.2 Brisanje postavki aplikacije HomeDirect

Postavke aplikacije HomeDirect mogu se izbrisati iz aplikacije pridržavajući se odgovarajućih uputa u aplikaciji.

### 1.3 Rješavanje poteškoća s aplikacijom HomeDirect

Ako imate problema s upravljanjem ili povezivanjem proizvoda, slijedite korake u nastavku. Prijeđite na sljedeći korak ako ovim postupkom ne riješite vaš problem.

- 1. Provjerite ima li vaš mobilni uređaj internetsku vezu.
- 2.Zatvorite i ponovo pokrenite aplikaciju HomeDirect na svom mobilnom uređaju.
- 3. Ponovo pokrenite svoj mobilni uređaj.
- 4.Ako i dalje imate problema s vezom, ponovite početne postavke postavljanja iz uređaja.
- 5.Ako se problem nastavi, obratite se ovlaštenom pružatelju usluga.

### 1.4 Opções de controlo manual

**Modo de funcionamento:** Frio, Calor, Seco, Ventilador, Automático

**Temperatura alvo:** No intervalo de 16-30 °C **Velocidade do ventilador.** Automática, Baixa, Média, Alta, Silenciosa, 1, 2, 3, 4, 5 **Direção do ventilador.** Oscilação horizontal, oscilação vertical, oscilação horizontal-vertical

**Função:** Modo suspensão, aquecimento 8°, Eco, Eficiente

Temporizador: 0-24h

Luz: Ligar/Desligar

# 1 HomeDirect funkcija

### 1.5 Specifikacije bežičnog modula i osnovne informacije

- 1.Minimalne specifikacije pametnog telefona: Android 5.0 verzija ili novija IOS 9.0 verzija ili novija
- 2.Osnovni parametri bežičnog modula

#### DECLARAÇÃO DE CONFORMIDADE

O Fabricante, Beko Europe Management S.r.l., declara que este aparelho com equipamento de rádio está em conformidade com a Diretiva 2014/53/UE e com os Regulamentos de Equipamento de Rádio de 2017.

O texto completo da declaração de conformidade pode ser consultado no seguinte endereço: https://docs.emeaappliance-docs.eu/

O equipamento de rádio opera na banda de frequência 2,4 GHz ISM; a potência de radiofrequência máxima transmitida não excede 20 dBm (p.i.r.e.).

Este produto inclui software de fonte aberta desenvolvido por terceiros. A declaração da licença de uso de fonte aberta está disponível no seguinte website:

https://docs.emeaappliance-docs.eu/

| Frekvencijski pojas        | 2412 MHz to<br>2472MHz |
|----------------------------|------------------------|
| Maks. snaga pri-<br>jenosa | 18.12 dBm              |
| Podržana mreža             | 802.11 b/g/n           |

O período de suporte definido para a atualização do software relacionado com a cibersegurança do produto é o período de garantia do mesmo. Após este período, as atualizações de software relacionadas com a cibersegurança não são garantidas.

A

### 2.1 Instalar a aplicação móvel HomeDirect

Pode obter a aplicação HomeDirect gratuitamente na Apple App Store ou na Google Play Store.

Tem de aprovar todas as autorizações e permissões solicitadas pela aplicação.

A interface da aplicação móvel podem diferir com atualizações da versão.

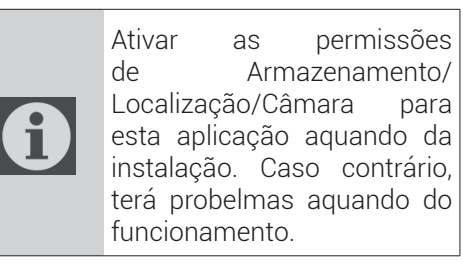

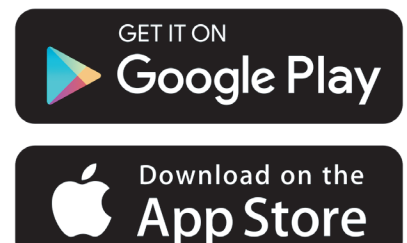

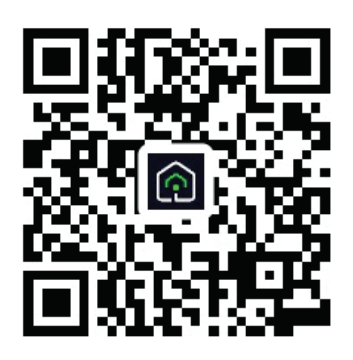

#### https://a.smart321.com/arceliktud4

- 1. Inserir a aplicação, aceitar o Acordo do Utilizador e a Política de Privacidade.
- 2.Se for criar uma conta pela primeira vez, clicar no botão **"Registar"**.
- 3. Assinalar a seleção da região como **"País"** e depois especificar um endereço de e-mail válido para criar a sua conta. Aceitar o Acordo do Utilizador e a Política de Privacidade. Clicar no botão Obter o Código de Verificação.
- 4. Inserir o código de verificação, que se encontra no endereço de e-mail que especificou, no ecrã do código de verificação.
- 5. Depois do código de verificação, será redirecionado para a página Definir Palavra-Passe. Inserir uma Palavra-Passe válida e premir o botão OK.
- 6. Pode selecionar o Eletrodoméstico que pretende adicionar a partir do ecrã que abre premindo o botão **"+"** na parte superior direita e de pois premir "Adicionar Dispositivo".
- 7.Se for adicionar um dispositivo pela primeira vez, clicar no ícone **"Ar Condicionado"** entre os dispositivos indicados no ecrã.

# 3 Sincronizar o dispositivo com o Home Google

#### https://support.google.com/googlenest/ answer/7029485

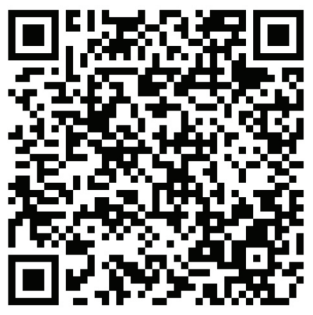

### 3.1 Ligar a conta da aplicação HomeDirect à aplicação Golle Home e adicionar o seu dispositivo

Download Google Home app;

https://play.google.com/store/apps/details?id=com.google.android.apps.chromecast.app

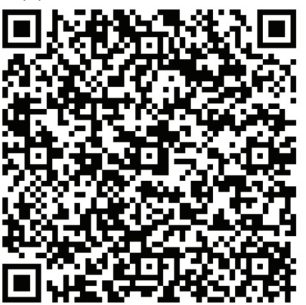

- Abrir a aplicação Google Home.
- Ir para o separador Dispositivos e premir o botão + Adicionar
- Clicar Works com o botão Google Home.
- Selecionar HomeDirect a partir da lista de fornecedores.
- A aplicação HomeDirect irá abrir au-

tomaticamente, clicar em Aceitar e no botão de ligação na janela que abre.

- A aplicação Google Home irá abrir automaticamente e os dispositivos que pode adicionar irão aparecer no ecrã que abre. Selecionar o dispositivo que pretende adicionar.
- Depois de selecionar o dispositivo, a informação da residência e da divisão da mesma à qual o dispositivo pertence é selecionada e a adição do dispositivo é completada.

# **3.2 Controlar o Ar Condicionado usando Google Home**

Pode verificar os comandos de voz do Google Home a partir desta ligação da Ajuda do Google.

https://support.google.com/googlenest/ answer/7073578

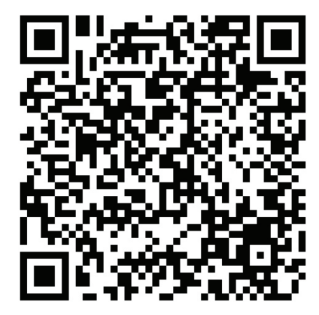

Além disso;

Pode usar os seguintes comandos para controlar o seu ar condicionado.

- "Ligar [nome do dispositivo]"
- "Desligar [nome do dispositivo]"
- "Definir a temperatura para 28"
- "Mudar o termóstato para o modo Calor"

# 3 Sincronizar o dispositivo com o Home Google

"Mudar o termóstato para o modo de aquecimento"

### 3.3 Desligar dispositivos a partir da aplicação Google Home

Se já não quiser controlar os seus dispositivos domésticos inteligentes usando o seu Home, pode desligar a sua conta.

1.No seu telemóvel, abrir a aplicação

Google home

2.Selecionar o seu dispositivo Definições > Desassociar Desassociar.

https://support.google.com/googlenest/ answer/9159862

# 4 Sincronizar o dispositivo com Amazon Alexa

Amazon Echo é uma coluna mãos livres, controlada por voz. Liga-se ao serviço de voz Alexa - o cérebro por trás da Echo.

Agora, pode simplesmente pedir à Alexa para alterar a temperatura ambiente. Tudo que precisa de dizer é a palavra de ativação "Alexa" e a Echo responde em conformidade.

Arçelik HomeDirect integrou o controlo de ar condicionado sem fios para ser usado como dispositivo doméstico inteligente com Amazon Alexa. Com o poder da voz, pode assumir o controlo do seu ar condicionado para obter o máximo em conforto doméstico.

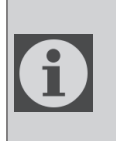

Amazon Echo não é uma obrigação, o utilizador também pode controlar com voz através da aplicação Alexa

### 4.1 Configurar a Amazon Echo e ativar a aplicação HomeDirect

Procurar a aplicação "Amazon Alexa" na Apple Store para IOS ou no Google Play para Android e instalar a aplicação no seu dispositivo.

1.Configurar a Echo com a aplicação Alexa.

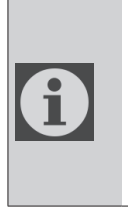

Irá precisar de adquirir um dispositivo Amazon Echo para utilizar esta funcionalidade. Se já tiver um dispositivo Echo configurado, pode ignorar este passo.

 Ligar o seu dispositivo Echo (Echo, Echo Tap ou Echo Dot) a uma tomada elétrica e ligá-lo.

- Assegurar que o seu dispositivo Echo está energizado.
- Abrir a aplicação Alexa tocando no ícone da aplicação no seu dispositivo móvel.
- Registar-se para uma conta Amazon, se não tiver uma, ou inserir a sua conta e palavra-passe da Amazon e tocar em "Iniciar sessão"
- Selecionar a opção "Menu" no canto superior esquerdo, selecionar "Definições", em seguida, tocar em "CONFIGURAR UM NOVO DISPOSITIVO"
- Selecionar o seu dispositivo Echo, escolher o idioma adequado e em seguida tocar em "LIGAR PARA SEM FIOS"
- Manter premido o botão de ponto na parte superior do seu dispositivo Echo até que a luz laranja apareça e tocar em "CONTINUAR". Quando ao seu dispositivo estiver ligado ao Echo, tocar em "CONTINUAR"
- Selecionar uma rede sem fios para permitir que Echo aceda à Internet.
   Digitar a palavra-passe sem fios e, em seguida, tocar em "LIGAR". Echo pode demorar vários minutos a ligarse à rede.
- Tocar em "CONTINUAR" quando Echo estiver ligado à rede. Após um vídeo de introdução, tocar em "SEGUINTE" para finalizar a configuração

Além disso, para a instrução Configurar Echo, o utilizador pode tocar na ligação "Configurar o seu Echo" na página "Ajuda para Amazon Echo".

Página "Ajuda para Amazon Echo";

# 4 Sincronizar o dispositivo com Amazon Alexa

https://www.amazon.com/gp/help/customer/display.html?nodeId=201399130

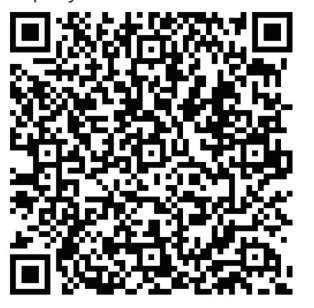

# 4.2 Link HomeDirect app account to Alexa app

Selecionar a opção "Menu" e selecionar "Competências e Jogos" e depois procurar "HomeDirect" na barra de pesquisa.

Selecionar "HomeDirect" e tocar em "ENABLE TO USE" para ativar a capacidade.

Será redirecionado para a página da ligação da conta.

A aplicação HomeDirect irá abrir automaticamente, clicar em Aceitar e no botão de ligação na janela que abre.

A aplicação Amazon Alexa irá abrir automaticamente e os dispositivos que pode adicionar irão aparecer no ecrã que abre. Selecionar o dispositivo que pretende adicionar.

Depois de selecionar o dispositivo, a informação da residência e da divisão da mesma à qual o dispositivo pertence é selecionada e a adição do dispositivo é completada.

### 4.3 Controlar o seu Ar Condicionado através de Amazon Echo

1.Descobrir o seu dispositivo Ar condicionado portátil

Echo precisa de descobrir os seus dispositivos inteligentes antes de os controlar.

Pode dizer "Alexa, descobre dispositivos" para Echo. Em seguida, Echo descobrirá os dispositivos que já foram adicionados à aplicação HomeDirect.

Como alternativa, pode selecionar a opção "Menu" "Smart Home" e, em seguida, tocar em "DESCOBRIR" para descobrir dispositivos inteligentes. Os dispositivos descobertos serão mostrados na lista.

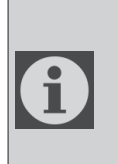

Sempre que alterar o nome do dispositivo na aplicação HomeDirect, Echo tem de voltar a descobrir antes que os possa controlar.

2.Controlar o seu ar condicionado por comandos de voz

Por exemplo, se tiver um ar condicionado de controlo sem fios ativado para Alexa instalado na sua sala de estar designado 'Ar condicionado'

Basta pedir a Alexa.

"Alexa, definir ar condicionado para 21" "Alexa, para que definição está o ar condicionado?

"Alexa, desligar ar condicionado"

"Alexa, ligar ar condicionado"

# 1 Λειτουργία HomeDirect

| Βήματα | Ενέργειες                            | Νέος<br>λογαριασμός | Επανεγκατάσταση<br>εφαρμογής (είχε ήδη<br>εγγραφή) |
|--------|--------------------------------------|---------------------|----------------------------------------------------|
| Βήμα 1 | Λήψη και<br>εγκατάσταση<br>εφαρμογής | NAI                 | NAI                                                |
| Βήμα 2 | Ενεργή<br>εφαρμογή                   | NAI                 | NAI                                                |
| Βήμα 3 | Εγγραφή<br>λογαριασμού               | NAI                 | OXI                                                |
| Βήμα 4 | Σύνδεση<br>χρήστη                    | NAI                 | NAI                                                |
| Βήμα 5 | Προσθήκη<br>συσκευής για<br>χειρισμό | NAI                 | Η εγγεγραμμένη<br>συσκευή θα<br>διατηρηθεί         |

To HomeDirect λειτουργεί στη ζώνη συχνοτήτων 2,4 GHz.

Όταν λειτουργεί η μονάδα ασύρματου δικτύου, συνιστάται ελάχιστη απόσταση 20 cm ανάμεσα στον χρήστη και τη συσκευή.

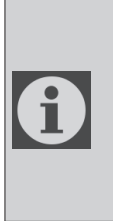

Αν έχετε ήδη πραγματοποιήσει εγγραφή λογαριασμού και προσθήκη της συσκευής, όταν επανεγκαταστήσετε την εφαρμογή και συνδεθείτε, η συσκευή που είχατε προσθέσει θα διατηρηθεί.

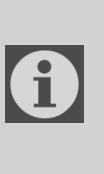

Ο αισθητήρας θερμοκρασίας στη συσκευή μπορεί να μετρά τη θερμοκρασία του χώρου όπου βρίσκεται η οικιακή συσκευή. Η θερμοκρασία χρησιμοποιείται ώστε ο χειρισμός της οικιακής συσκευής να δημιουργεί ένα άνετο περιβάλλον για τους χρήστες.

### 1.1 Πώς να προσθέσω συσκευή στην εφαρμογή για κινητά HomeDirect;

 Μπορείτε να επιλέξετε την οικιακή συσκευή από την οθόνη που ανοίγει πατώντας το κουμπί "+" στο πάνω δεξιό μέρος και κατόπιν πατώντας "Add Device" (Προσθήκη συσκευής).

# 1 Λειτουργία HomeDirect

- 2.Αν πρόκειται να προσθέσετε μια συσκευή για πρώτη φορά, κάντε κλικ στο εικονίδιο "Air Conditioner" (Κλιματιστικό) μεταξύ των συσκευών που αναφέρονται στην οθόνη.
- 3.Επιλέξτε Ασύρματο Δίκτυο 2,4 GHz και καταχωρίστε τον κωδικό πρόσβασης.
- 4. Επαναφορά της συσκευής: Ανοίξτε το προϊόν με τηλεχειριστήριο. Πατήστε το πλήκτρο "Swing ' (Ταλάντωση) στο τηλεχειριστήριο 7 φορές μέσα σε 7 δευτερόλεπτα. Τότε ακούγεται ένα ηχητικό σήμα, μπιπ.
- 5.Αν το προϊόν δείχνει "77", αυτό σημαίνει ότι η επαναφορά της ασύρματης λειτουργίας ήταν επιτυχημένη. Συνεχίστε στο επόμενο βήμα.
- 6.Συνδέστε το κινητό τηλέφωνό σας στο ασύρματος σημείο πρόσβασης (hotspot) του κλιματιστικού. Συγκεκριμένα, στις ρυθμίσεις τηλεφώνου ανοίξτε τη λίστα ασύρματων δικτύων και συνδεθείτε στο hotspot SL-HOMEDIRECTXXXX, κατόπιν επιστρέψτε στην εφαρμογή HomeDirect και συνεχίστε στο επόμενο βήμα.
- 7.Στο βήμα "Adding Device" (Προστίθεται συσκευή), η σύνδεση στο κλιματιστικό σας θα ολοκληρωθεί αυτόματα. Αν η σύζευξη αποτύχει, ακολουθήστε τις υποδείξεις που αναφέρθηκαν. Αν το πρόβλημα επιμένει, επικοινωνήστε με την Εξυπηρέτηση πελατών για να το επιλύσετε.

- 8.Όταν το κλιματιστικό έχει συνδεθεί με επιτυχία, μπορείτε να ονομάσετε το κλιματιστικό σας αν θέλετε και να μεταβείτε στην αρχική οθόνη πατώντας το κουμπί "Completed" (Ολοκληρώθηκε).
- 9.Το κλιματιστικό θα εμφανιστεί στην αρχική οθόνη και μπορείτε να κάνετε κλικ πάνω του για να αποκτήσετε πρόσβαση σε λεπτομερείς λειτουργίες του προϊόντος.

### 1.2 Διαγραφή ρυθμίσεων HomeDirect

Μπορείτε να διαγράψετε τις ρυθμίσεις HomeDirect από την εφαρμογή ακολουθώντας τις σχετικές οδηγίες εντός της εφαρμογής.

### 1.3 Αντιμετώπιση προβλημάτων στο HomeDirect

Αν αντιμετωπίζετε προβλήματα κατά το χειρισμό ή τη σύνδεση του προϊόντος σας, ακολουθήστε τα παρακάτω βήματα. Προχωρήστε στο επόμενο βήμα αν δεν έχει επιλυθεί το πρόβλημά σας.

- Ελέγξτε αν η κινητή σας συσκευή είναι συνδεδεμένη στο Ίντερνετ.
- 2. Κλείστε και επανεκκινήστε την εφαρμογή HomeDirect στην κινητή σας συσκευή.
- 3. Επανεκκινήστε την κινητή σας συσκευή.
- 4.Αν ακόμα αντιμετωπίζετε προβλήματα κατά τη σύνδεση, επαναλάβετε την αρχική ρύθμιση από τη συσκευή σας.

# 1 Λειτουργία HomeDirect

5.Αν το πρόβλημα επιμένει, επικοινωνήστε με έναν εξουσιοδοτημένο πάροχο σέρβις.

### 1.4 Επιλογές χειροκίνητου ελέγχου

**Target temperature (Τρόπος λειτουργίας):** Cold (Ψύξη), Θέρμανση (Heat), Dry (αφύγρανση), Ανεμιστήρας (Fan), Auto (Αυτόματα)

Target temperature (Επιθυμητή θερμοκρασία): Στο εύρος 16-30 °C

Fan speed (Ταχύτητα ανεμιστήρα):Auto(Αυτόματα),Low(Χαμηλή),Middle(Μεσαία),High (Υψηλή),1, 2, 3, 4, 5

Fan direction (Κατεύθυνση ανεμιστήρα): Horizontal swing (Οριζόντια ταλάντωση), Vertical Swing (Κατακόρυφη ταλάντωση), Horizontal-Vertical swing (Οριζόντια - κατακόρυφη ταλάντωση)

**Function (Λειτουργία):** Sleep mode (Λειτουργία Υπνου), 8° Heating (Θέρμανση), Eco, Efficient (Αποδοτική)

**Timer (Χρονοδιακόπτης):** 0-24h (0-24 ώρες)

Light (Φωτισμός): On/Off

### 1.5 Προδιαγραφές και βασικές πληροφορίες

1.Ελάχιστες προδιαγραφές για smartphone:

Έκδοση Android 5.0 ή ανώτερη

Έκδοση IOS 9.0 ή ανώτερη

2.Βασικές παράμετροι για την Ασύρματη μονάδα ΔΗΛΩΣΕΙΣ ΣΥΜΜΟΡΦΩΣΗΣ

Ο Κατασκευαστής, Beko Europe Management S.r.l., δηλώνει ότι αυτή η συσκευή με ραδιοεξοπλισμό συμμορφώνεται με την οδηγία 2014/53/UE και τους Κανονισμούς περί ραδιοεξοπλισμού του 2017.

Το πλήρες κείμενο της δήλωσης συμμόρφωσης υπάρχει στον ακόλουθο ιστότοπο: docs.whirlpool.eu: https://docs.emeaappliance-docs.eu/

Ο ραδιοεξοπλισμός λειτουργεί στη ζώνη συχνοτήτων ISM 2,4 GHz, η μέγιστη ισχύς ραδιοσυχνοτήτων που εκπέμπεται δεν υπερβαίνει τα 20 dBm (e.i.r.p.).

Αυτό το προϊόν περιλαμβάνει συγκεκριμένο λογισμικό ανοιχτού κώδικα που έχει αναπτυχθεί από τρίτους. Η δήλωση χρήσης άδειας ανοιχτού κώδικα είναι διαθέσιμη στον ακόλουθο ιστότοπο: https://docs.emeaappliance-docs.eu/

| ΖώνηΣυχνοτήτων            | 2412 MHz έως<br>2472 MHz |
|---------------------------|--------------------------|
| Μεγ. ισχύς μετά-<br>δοσης | 16,59 dBm                |
| Υποστηριζόμενο<br>δίκτυο  | 802.11 b/g/n             |

Η καθορισμένη περίοδος υποστήριξης ενημερώσεων του λογισμικού του προϊόντος που σχετίζεται με την κυβερνοασφάλεια είναι η περίοδος εγγύησης του προϊόντος. Μετά από αυτή την περίοδο, δεν είναι εξασφαλισμένες οι ενημερώσεις του λογισμικού που σχετίζεται με την κυβερνοασφάλεια.

#### Εγκατάσταση του HomeDirect 2

### 2.1 Εγκατάσταση της εφαρμογής για κινητά HomeDirect

Μπορείτε να πραγματοποιήσετε λήψη της εφαρμογής HomeDirect δωρεάν από то Apple App Store ή то Google Play Store.

Πρέπει να εγκρίνετε όλες τις εξουσιοδοτήσεις και άδειες που ζητά η εφαρμογή. Η διεπαφή χρήστη της εφαρμογής για κινητά μπορεί να αλλάξει με τις ενημερώσεις εκδόσεων.

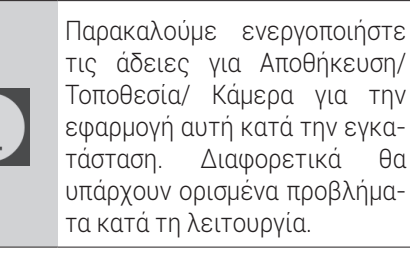

θα

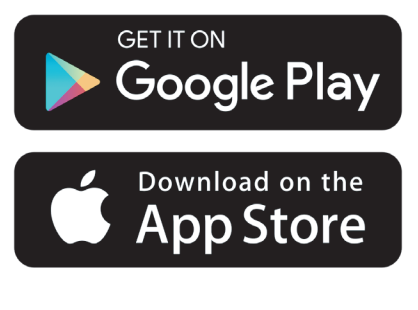

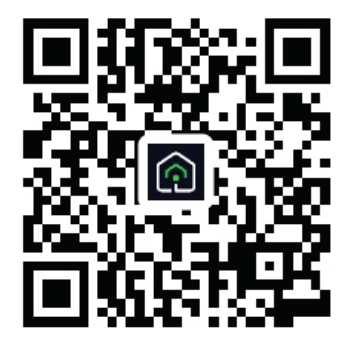

#### https://a.smart321.com/arceliktud4

- 1. Ανοίξτε την εφαρμογή και εγκρίνετε τη Σύμβαση χρήσης (User agreement) και την Πολιτική απορρήτου (Privacy Policy).
- 2.Αν πρόκειται να δημιουργήσετε ένα λογαριασμό για πρώτη φορά, κάντε κλικ στο κουμπί "**Register**" (Εγγραφή).
- 3. Επισημάνετε την επιλογή περιοχής στο "Country" (Χώρα) και κατόπιν ορίστε μια έγκυρη διεύθυνση e-mail για να δημιουργήσετε τον λογαριασμό σας. Αποδεχθείτε τη Σύμβαση χρήσης και την Πολιτική απορρήτου. Πατήστε το κουμπί Get Verification Code (Λήψη κωδικού επαλήθευσης ταυτότητας).
- 4.Καταχωρίστε στην οθόνη κωδικού επαλήθευσης ταυτότητας τον κωδικό επαλήθευσης ταυτότητα που θα λάβετε στη διεύθυνση e-mail που ορίσατε.
- 5.Μετά τη σελίδα κωδικού επαλήθευσης ταυτότητας, θα ανακατευθυνθείτε στη σελίδα Set Password (Ορισμός κωδικού πρόσβασης). Καταχωρίστε έναν έγκυρο κωδικό πρόσβασης και πατήστε το κουμπί ΟΚ.
- 6.Μπορείτε να επιλέξετε την οικιακή συσκευή από την οθόνη που ανοίγει πατώντας το κουμπί "+" στο πάνω δεξιό μέρος και κατόπιν πατώντας "Add **Device**" (Προσθήκη συσκευής).
- 7.Αν πρόκειται να προσθέσετε μια συσκευή για πρώτη φορά, κάντε κλικ στο εικονίδιο "Air Conditioner" (Κλιματιστικό) μεταξύ των συσκευών που αναφέρονται στην οθόνη.

# 3 Συγχρονισμός της συσκευής με το Google Home

https://support.google.com/googlenest/ answer/7029485

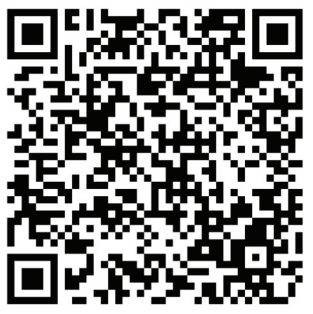

### 3.1. Συνδέστε τον λογαριασμό εφαρμογής HomeDirect στην εφαρμογή Google Home και προσθέστε τη συσκευή σας

Πραγματοποιήστε λήψη της εφαρμογής Google Home:

https://play.google.com/store/apps/ details?id=com.google.android.apps. chromecast.app

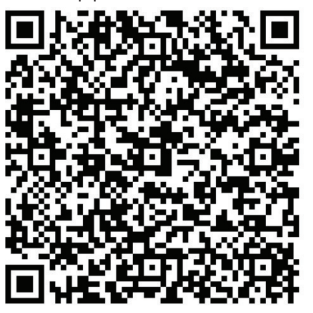

- Ανοίξτε την εφαρμογή Google Home.
- Μεταβείτε στην καρτέλα Devices (Συσκευές) και πατήστε το κουμπί + Προσθήκη
- Πατήστε το κουμπί Works with Google Home (Λειτουργεί με Google Home).
- Επιλέξτε το HomeDirect από την

λίστα παρόχων.

- Η εφαρμογή HomeDirect θα ανοίξει αυτόματα, κάντε κλικ στο κουμπί Agree and link (Συμφωνώ και σύνδεση) στο παράθυρο που ανοίγει.
- Η εφαρμογή Google Home θα ανοίξει αυτόματα και οι συσκευές που μπορείτε να προσθέσετε θα εμφανιστούν στην οθόνη που ανοίγει. Επιλέξτε τη συσκευή που θέλετε να προσθέσετε.
- Αφού επιλέξετε τη συσκευή, επιλέξτε τις πληροφορίες σπιτιού και δωματίου στο οποίο ανήκει η συσκευή και η προσθήκη της συσκευής έχει ολοκληρωθεί.

### 3.2 Χειρισμός του κλιματιστικού μέσω του Google Home

Μπορείτε να δείτε τις φωνητικές εντολές του Google Home από αυτόν τον σύνδεσμο Support Google.

https://support.google.com/googlenest/ answer/7073578

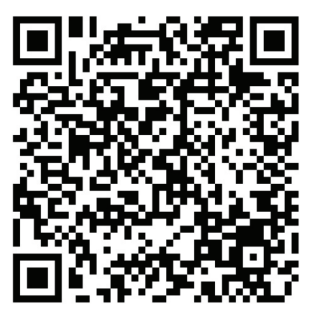

Επιπλέον, μπορείτε να χρησιμοποιήσετε τις παρακάτω εντολές για τον χειρισμό του κλιματιστικού σας.

"Turn on [όνομα συσκευής]" (Ενεργοποίηση)

# 3 Συγχρονισμός της συσκευής με το Google Home

"Turn off [όνομα συσκευής]" (Απενεργοποίηση)

"Set the temperature to 28" (Ρύθμισε τη θερμοκρασία σε 28")

"Turn thermostat to heating mode" (Ρύθμισε θερμοστάτη σε λειτουργία θέρμανσης"

### 3.3 Αποσύνδεση συσκευών από την εφαρμογή Google Home

Αν δεν θέλετε πλέον να χειρίζεστε τις έξυπνες οικιακές συσκευές σας χρησιμοποιώντας τον Home, μπορείτε να αποσυνδέσετε τον λογαριασμό σας.

- Στην κινητή συσκευή σας, ανοίξτε την εφαρμογή Google Home .
- 2.Επιλέξτε την συσκευή σας > Settings
  (Ρυθμίσεις) > Unlink (Αποσύνδεση)
  > Unlink (Αποσύνδεση).

https://support.google.com/googlenest/ answer/9159862

# 4 Συγχρονισμός συσκευής με το Amazon Alexa

Το Amazon Echo είναι ένα φωνητικά ελεγχόμενο ηχείο που ελευθερώνει τα χέρια σας. Συνδέεται με τη φωνητική υπηρεσία Alexa – τον

εγκέφαλο που βρίσκεται πίσω από το Echo. Τώρα μπορείτε απλά να ζητήσετε από την Alexa να αλλάξει τη θερμοκρασία του χώρου. Το μόνο που χρειάζεται να πείτε είναι η λέξη αφύπνισης "Alexa" και το Echo ανταποκρίνεται ανάλογα.

Το Arçelik HomeDirect έχει ένα ενσωματωμένο ασύρματο σύστημα χειρισμού κλιματιστικού για χρήση ως έξυπνη οικιακή συσκευή σε συνδυασμό με το Amazon Alexa. Με τη δύναμη της φωνής σας μπορείτε να αναλάβετε τον έλεγχο του κλιματιστικού σας ώστε να έχετε την ιδανική άνεση στο σπίτι σας.

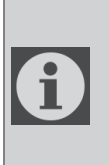

Το Amazon Echo δεν είναι εντελώς απαραίτητο, ο χρήστης μπορεί να πραγματοποιεί τον φωνητικό χειρισμό μέσω της εφαρμογής Alexa

### 4.1 Εγκαταστήστε το Amazon Echo και ενεργοποιήστε την εφαρμογή HomeDirect

Αναζητήστε την εφαρμογή "Amazon Alexa" στο Apple Store για IOS ή στο Google Play για Android, και εγκαταστήστε την εφαρμογή στην έξυπνη συσκευή σας.

1.Εγκαταστήστε το Echo με την εφαρμογή Alexa

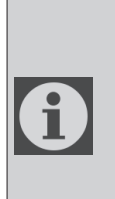

Θα χρειαστεί να προμηθευτείτε μια συσκευή Amazon Echo για να χρησιμοποιήσετε αυτή τη λειτουργικότητα. Αν έχετε ήδη μια συσκευή Echo που είναι διαμορφωμένη, μπορείτε να παραλείψετε αυτό το βήμα.

- Συνδέστε την Echo συσκευή σας (Echo, Echo Tap ή Echo Dot) σε μια πρίζα και ενεργοποιήστε την.
- Βεβαιωθείτε ότι η συσκευή Echo τροφοδοτείται με ρεύμα.
- Ανοίξτε την εφαρμογή Alexa
  πατώντας το εικονίδιο της
  εφαρμογής στην κινητή συσκευή
  σας.
- Εγγραφείτε για να δημιουργήσετε ένα λογαριασμό Amazon, αν δεν έχετε ήδη, ή εισάγετε τον Amazon λογαριασμό σας και τον κωδικό πρόσβασης και κατόπιν πατήστε "sign in" (σύνδεση χρήστη).
- Επιλέξτε "Menu" (Μενού) στην επάνω αριστερή γωνία, επιλέξτε "Settings" (Ρυθμίσεις) και κατόπιν πατήστε "SET UP A NEW DEVICE" (ΔΙΑΜΟΡΦΩΣΗ ΝΕΑΣ ΣΥΣΚΕΥΗΣ).
- Επιλέξτε την Echo συσκευή σας, επιλέξτε την κατάλληλη γλώσσα και κατόπιν πατήστε "CONNECT TO WIRELESS" (Σύνδεση σε ασύρματο δίκτυο).
- Κρατήστε πατημένο το κουμπί τελείας στο πάνω μέρος της Echo συσκευής σας μέχρι να εμφανιστεί το πορτοκαλί φως και κατόπιν πατήστε "CONTINUE" (Συνέχεια).
   Όταν η συσκευή σας έχει συνδεθεί στο Echo, πατήστε "CONTINUE" (Συνέχεια).

## 4 Συγχρονισμός συσκευής με το Amazon Alexa

- Επιλέξτε ένα ασύρματο δίκτυο για να έχει το Echo πρόσβαση στο Διαδίκτυο. Πληκτρολογήστε τον κωδικό πρόσβασης του ασύρματου δικτύου και κατόπιν πατήστε "CONNECT" (Σύνδεση). Το Echo θα χρειαστεί λίγα λεπτά για να συνδεθεί στο δίκτυο.
- Πατήστε "CONTINUE" (Συνέχεια) όταν το Echo έχει συνδεθεί στο δίκτυο. Μετά από ένα εισαγωγικό βίντεο, πατήστε "NEXT" (Επόμενο) για να ολοκληρώσετε τη διαμόρφωση.

Επιπλέον, για οδηγίες Διαμόρφωσης του Echo, ο χρήστης μπορεί να πατήσει τον σύνδεσμο "Set Up Your Echo" (Διαμορφώστε το Echo σας) στη σελίδα "Support for Amazon Echo" (Υποστήριξη για Amazon Echo).

Σελίδα"SetUpYourEcho" (Διαμορφώστε το Echo σας):

<u>https://www.amazon.com/</u> <u>gp/help/customer/display.</u> <u>html?nodeld=201399130</u>

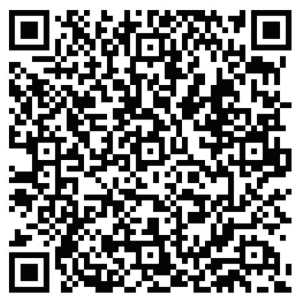

### 4.2 Σύνδεση λογαριασμού εφαρμογής HomeDirect με την εφαρμογή Alexa

Επιλέξτε το στοιχείο "Menu" (Μενού) και επιλέξτε "Skills & Games" (Δεξιότητες και Παιχνίδια) και κατόπιν αναζητήστε το "HomeDirect" από τη γραμμή αναζήτησης.

Επιλέξτε "HomeDirect" και πατήστε "ENABLE TO USE" (Ενεργοποίηση για χρήση) για να ενεργοποιήσετε τη δεξιότητα.

Θα ανακατευθυνθείτε στη σελίδα σύνδεσης λογαριασμού.

Η εφαρμογή HomeDirect θα ανοίξει αυτόματα, κάντε κλικ στο κουμπί Agree and link (Συμφωνώ και σύνδεση) στο παράθυρο που ανοίγει.

Η εφαρμογή Amazon Alexa θα ανοίξει αυτόματα και οι συσκευές που μπορείτε να προσθέσετε θα εμφανιστούν στην οθόνη που ανοίγει. Επιλέξτε τη συσκευή που θέλετε να προσθέσετε.

Αφού επιλέξετε τη συσκευή, επιλέξτε τις πληροφορίες σπιτιού και δωματίου στο οποίο ανήκει η συσκευή και η προσθήκη της συσκευής έχει ολοκληρωθεί.

# 4 Συγχρονισμός συσκευής με το Amazon Alexa

### 4.3 Έλεγχος του κλιματιστικού σας μέσω Amazon Echo

 Πραγματοποιήστε την ανακάλυψη της συσκευής Φορητού Κλιματιστικού σας

Το Echo πρέπει να ανακαλύψει τις έξυπνες συσκευές σας για να μπορεί να τις ελέγχει.

Μπορείτε να πείτε στο Echo "Alexa, discover devices" (Alexa, ανακάλυψε συσκευές). Το Echo τότε θα ανακαλύψει συσκευές που έχουν ήδη συνδεθεί στην εφαρμογή HomeDirect.

Εναλλακτικά μπορείτε να επιλέξετε στο "Menu" (Μενού) το στοιχείο "Smart Home" και κατόπιν να πατήσετε "DISCOVER" (Ανακάλυψε) για να ανακαλυφθούν οι έξυπνες συσκευές. Η συσκευές που ανακαλύφθηκαν θα παρουσιαστούν στη λίστα

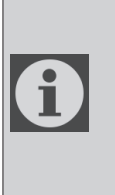

Κάθε φορά που αλλάζετε το όνομα της συσκευής στην εφαρμογή HomeDirect, το Echo πρέπει να ανακαλύψει πάλι τη συσκευή για να μπορείτε να τη χειρίζεστε.

2.Χειρισμός του Κλιματιστικού σας με φωνητικές εντολές

Για παράδειγμα, αν έχετε εγκατεστημένο στο σαλόνι σας ένα κλιματιστικό με ασύρματο έλεγχο που υποστηρίζει Alexa με όνομα "Air Conditioner" Απλά ζητήστε το από την Alexa "Alexa, set air conditioner to 21" (Alexa,ρύθμισε το κλιματιστικό σε 21"

"Alexa, what is the air conditioner set to?" (Alexa, πού είναι ρυθμισμένο το κλιματιστικό;"

"Alexa, turn off the air conditioner" (Alexa, κλείσε το κλιματιστικό"

"Alexa, turn on the air conditioner" (Alexa, άνοιξε το κλιματιστικό"

# 1 Funkce HomeDirect

| Provozní<br>kroky | Provozní<br>položky                | Nový<br>účet | Opětovná<br>instalace<br>aplikace APP<br>(zaregistrované<br>dříve) |
|-------------------|------------------------------------|--------------|--------------------------------------------------------------------|
| Krok 1            | Stáhněte a<br>nainstalujte<br>APP  | ANO          | ANO                                                                |
| Krok 2            | Aktivujte APP                      | ANO          | ANO                                                                |
| Krok 3            | Registrační<br>účet                | ANO          | NE                                                                 |
| Krok 4            | Přihlášení                         | ANO          | ANO                                                                |
| Krok 5            | Přidejte<br>zařízení k<br>ovládání | ANO          | Registrované<br>zařízení<br>zůstane                                |

Funkce HomeDirect pracuje ve frekvenčním pásmu 2,4 GHz.

Když je modul bezdrátové sítě v provozu, doporučuje se udržovat mezi uživatelem a zařízením minimální vzdálenost 20 cm.

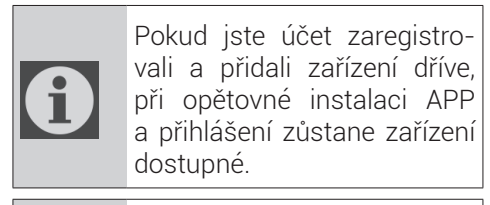

Teplotní čidlo v zařízení dokáže měřit teplotu prostoru, kde je domácí spotřebič umístěn. Teplota se používá pro ovládání domácích spotřebičů pro vytvoření příjemného prostředí pro uživatele.

### 1.1 Jak přidat zařízení do HomeDirect mobilní aplikace?

- Domácí spotřebič, který chcete přidat, můžete vybrat na obrazovce, která se otevře, a to stisknutím tlačítka "+" v pravém horním rohu a poté stisknutím tlačítka "Přidat zařízení".
- 2. Pokud přidáváte zařízení poprvé, klikněte na ikonu "**Klimatizační zařízení**" mezi zařízeními uvedenými na obrazovce.
- 3. Vyberte bezdrátovou síť 2,4 GHz a zadejte heslo.
- 4. Resetujte zařízení: Otevřete výrobek pomocí dálkového ovladače. Stiskněte tlačítko "Kývání ()" na dálkovém ovladači 7krát během 7 sekund. Pak se ozve pípnutí.
- 5. Pokud produkt zobrazí "77", znamená to, že resetování bezdrátového připojení proběhlo úspěšně. Pokračujte na další krok.

# 1 Funkce HomeDirect

- 6. Připojte mobilní telefon k hotspotu klimatizace. To znamená, že v nastavení telefonu otevřete seznam bezdrátových sítí a připojte se k hotspotu SL-HOMEDIRECTXXXX, poté se vraťte do aplikace HomeDirect a pokračujte v dalším kroku.
- 7.Na "Přidání zařízení" se připojení ke klimatizačnímu zařízení dokončí automaticky. Pokud se párování nezdaří, postupujte podle uvedených tipů. Pokud problém přetrvává, kontaktujte zákaznický servis a vyřešte jej.
- 8.Po úspěšném přidání klimatizace můžete klimatizaci podle potřeby pojmenovat a přejít na domovskou obrazovku stisknutím tlačítka "Completed, (Dokončeno).
- 9.Na domovské obrazovce se zobrazí položka klimatizace a kliknutím na ni získáte přístup k podrobným funkcím výrobku.

### 1.2 Odstranění nastavení HomeDirect

Nastavení HomeDirect můžete z aplikace odstranit podle příslušných pokynů v aplikaci.

### 1.3 Odstraňování problémů funkce HomeDirect

Pokud máte potíže s ovládáním nebo připojením produktu, postupujte podle následujících kroků. Pokud akce problém nevyřeší, přejděte k dalšímu kroku.

- 1. Zkontrolujte, zda má vaše mobilní zařízení připojení k internetu.
- 2. Zavřete a znovu spusťte aplikaci HomeDirect na svém mobilním zařízení.
- 3. Restartujte mobilní zařízení.
- 4. Pokud máte stále problémy s připojením, zopakujte počáteční nastavení ze zařízení.
- 5. Pokud problém přetrvává, obraťte se na autorizovaného poskytovatele služeb.

## 1.4 Možnosti ručního ovládání

**Provozní režim:** Studený, Vytápění, Suchý, ventilátor, Automatický

Cílová teplota: V rozsahu 16-30 °C

**Rychlost ventilátoru:** Auto, Nízká, Střední, Vysoká, Ztlumení, 1, 2, 3, 4, 5

**Směr ventilátoru:** Horizontální kývání, Vertikální kývání, Horizontálně-vertikální kývání

**Funkce:** Režim spánku, 8° Topení, Eco, Efektivní

Časovač: 0-24h Světlo: Zap/Vyp

# 1 Funkce HomeDirect

# 1.5 Specifikace bezdrátového modulu a základní informace

1. Minimální specifikace pro chytrý telefon:

Android verze 5.0 nebo vyšší

IOS verze 9.0 nebo vyšší

2.Základní parametry pro bezdrátový modul

#### PROHLÁŠENÍ O SHODĚ

Výrobce, společnost Beko Europe Management S.r.l., prohlašuje, že tento spotřebič s rádiovým zařízením je v souladu se směrnicí 2014/53/UE a nařízením o rádiových zařízeních z roku 2017.

Plné znění prohlášení o shodě se nachází na následující webové stránce: https://docs.emeaappliance-docs.eu/

Rádiové zařízení pracuje v kmitočtovém pásmu 2,4 GHz ISM, přičemž maximální hodnota přenášené radiofrekvenční energie nepřesahuje 20 dBm (ekvivalentní izotropně vyzářený výkon, EIRP). Součástí tohoto výrobku je software s otevřeným zdrojovým kódem vyvinutý třetími stranami. Prohlášení o používání licence k tomuto otevřenému softwaru je k dispozici na této webové stránce: https://docs.emeaappliance-docs.eu/

| Frekvenční pásmo | 2412 MHz na<br>2472 MHz |
|------------------|-------------------------|
| Max.výkon        | 16,59 dBm               |
| Podporovaná síť  | 802.11 b/g/n            |

Definovaná doba podpory pro aktualizace softwaru související s kybernetickou bezpečností výrobku je záruční doba výrobku. Po uplynutí této doby nejsou aktualizace softwaru související s kybernetickou bezpečností zaru.

A

# 2.1 Instalace HomeDirect - mobilní aplikace

Aplikaci HomeDirect můžete získat zdarma v obchodě Apple App Store nebo Google Play.

Musíte přijmout všechna oprávnění a povolení požadovaná aplikací. Rozhraní mobilní aplikace se může od aktualizovaných verzí lišit.

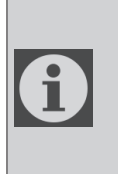

Při instalaci povolte oprávnění úložiště/lokalizace/ fotoaparát pro tuto aplikaci. V opačném případě bude mít při provozu nějaké problémy.

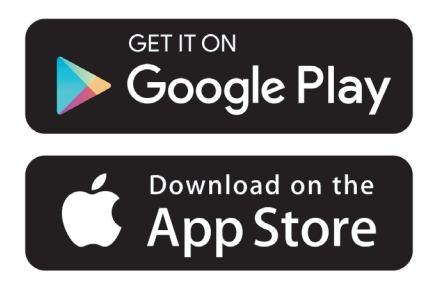

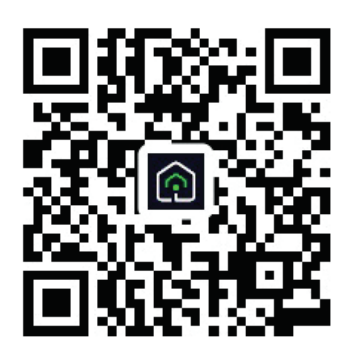

#### https://a.smart321.com/arceliktud4

- 1. Otevřete aplikaci, přijměte podmínky uživatelské smlouvy a zásady ochrany osobních údajů.
- 2. Pokud se chystáte vytvořit účet poprvé, klikněte na tlačítko "**Registrovat**".
- 3.Označte výběr regionu jako "Země" a poté zadejte platnou e-mailovou adresu pro vytvoření účtu Přijměte uživatelskou smlouvu a zásady ochrany osobních údajů. Klikněte na tlačítko Získat ověřovací kód.
- 4.Na obrazovku s ověřovacím kódem zadejte ověřovací kód, který přijde na vámi zadanou e-mailovou adresu.
- 5. Po zadání ověřovacího kódu budete přesměrováni na stránku Nastavit heslo. Zadejte platné heslo a stiskněte tlačítko OK.
- 6. Domácí spotřebič, který chcete přidat, můžete vybrat na obrazovce, která se otevře, a to stisknutím tlačítka "+" v pravém horním rohu a poté stisknutím tlačítka "Přidat zařízení".
- 7. Pokud přidáváte zařízení poprvé, klikněte na ikonu "**Klimatizační zařízení**" mezi zařízeními uvedenými na obrazovce.

# 3 Synchronizace zařízení s Google Home

https://support.google.com/googlenest/ answer/7029485

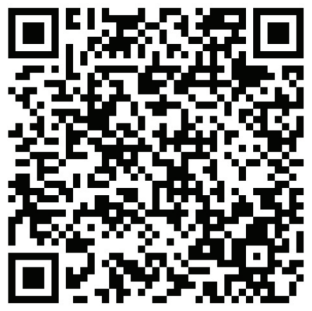

### 3,1. Propojení účtu aplikace HomeDirect s aplikací Google Home a přidání zařízení

Stáhněte si aplikaci Google Home; https://play.google.com/store/apps/details?id=com.google.android.apps.chromecast.app

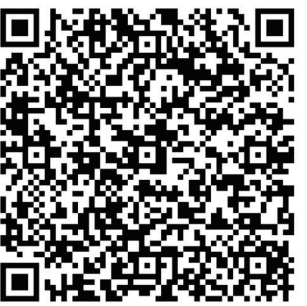

- Otevřete aplikaci Google Home.
- Přejděte na kartu Zařízení a stiskněte tlačítko Přidat.
- Klepněte na tlačítko Works with Google Home.
- Ze seznamu poskytovatelů vyberte HomeDirect.
- Aplikace HomeDirect se otevře automaticky, v otevřeném okně klikněte na tlačítko Souhlasím a tlačítka propojení

- Aplikace Google Home se automaticky otevře a na otevřené obrazovce se zobrazí zařízení, která můžete přidat. Vyberte zařízení, které chcete přidat.
- Po výběru zařízení se vyberou informace o domácnosti a místnosti, ke které zařízení patří, a přidání zařízení se dokončí.

### 3.2 Ovládání klimatizace pomocí Google Home

Hlasové příkazy Google Home můžete zkontrolovat na odkazu Podpora Google.

https://support.google.com/googlenest/ answer/7073578

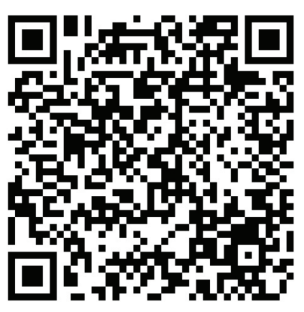

Kromě toho můžete klimatizaci ovládat pomocí následujících příkazů:

",Turn on [device name]" (Zapnout [název spotřebiče])

",Turn off [device name]" (Vypnout [název spotřebiče])

"Set the temperature to 28" (Nastav teplotu na 28)

"Turn thermostat to heating mode" (Přepněte termostat do režimu topení)

### 3.3 Odpojení spotřebiče od aplikace Google Home

Pokud již nechcete ovládat spotřebič chytré domácnosti pomocí Home, můžete svůj účet odpojit.

1.V mobilním zařízení otevřete aplikaci Google Home

2. Vyberte zařízení > Nastavení 🌣 > Odpojit > Odpojit.

https://support.google.com/googlenest/ answer/9159862

# 4 Synchronizace zařízení se službou Amazon Alexa

Amazon Echo je hands-free hlasem ovládaný reproduktor. Připojuje se k hlasové službě Alexa -

mozek za Echem. Nyní můžete jednoduše požádat Alexu o změnu pokojové teploty. Stačí říci probouzecí slovo "Alexa" a Echo podle toho reaguje.

Arçelik HomeDirect disponuje integrovaným bezdrátovým ovládáním klimatizace, které lze používat jako smart domácí zařízení s Amazon Alexa. Pomocí hlasu můžete ovládat svou klimatizaci a dosáhnout tak maximálního pohodlí domova.

1

Amazon Echo není nutností, uživatel může ovládat i hlasem prostřednictvím aplikace Alexa

### 4.1 Nastavte Amazon Echo a povolte aplikaci HomeDirect

Vyhledejte aplikaci "Amazon Alexa" v obchodě Apple Store pro systém IOS nebo ve službě Google Play pro systém Android a nainstalujte ji do svého zařízení.

1. Nastavení Echo s aplikací Alexa

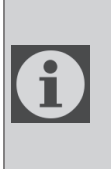

K využití této funkce je třeba zakoupit zařízení Amazon Echo. Pokud již máte zařízení Echo, které je nastaveno, můžete tento krok přeskočit.

- Zapojte své zařízení Echo (Echo, Echo Tap nebo Echo Dot) do elektrické zásuvky a zapněte jej.
- Zkontrolujte, zda je vaše Echo

zařízení připojeno.

- Otevřete aplikaci Alexa klepnutím na ikonu aplikace na mobilním zařízení.
- Pokud nemáte účet Amazon, zaregistrujte se nebo zadejte svůj účet Amazon a heslo a potom klepněte na "Přihlásit se".
- Vyberte možnost "Menu" v levém horním rohu, vyberte položku "Nastavení" a poté ťukněte na položku "SET UP A NEW DEVICE" (NASTAVIT NOVÉ ZAŘÍZENÍ).
- Vyberte zařízení Echo, vyberte příslušný jazyk a poté ťukněte na položku "CONNECT TO WIRELESS" (PŘIPOJIT K BEZDRÁTOVÉMU).
- Podržte stisknuté tlačítko s tečkou na horní straně zařízení Echo, dokud se nezobrazí oranžová kontrolka, a poté ťukněte na položku "CONTINUE" (POKRAČOVAT). Když je vaše zařízení připojeno ke službě Echo, ťukněte na položku "CONTINUE" (POKRAČOVAT).
- Vyberte bezdráťovou síť, která umožní společnosti Echo přístup na internet. Zadejte heslo bezdrátové sítě a poté ťukněte na položku "CONNECT" (POKRAČOVAT). Připojení k síti může trvat několik minut.
- Ťukněte na položku "CONTINUE" (POKRAČOVAT), když je Echo připojeno k síti. Po úvodním videu ťukněte na položku "NEXT" (DALŠÍ) a dokončete nastavení.

Kromě toho, pro nastavení Echo instrukce, uživatel může ťuknout na odkaz "Nastavit Echo" na stránce "Podpora pro
# 4 Synchronizace zařízení se službou Amazon Alexa

Amazon Echo".

Stránka "Podpora pro Amazon Echo"; https://www.amazon.com/gp/ help/customer/display.html?nodeld=201399130

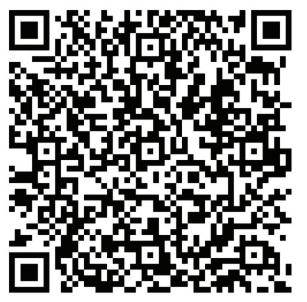

### 4.2 Propojení účtu aplikace HomeDirect s aplikací Alexa

Vyberte možnost "Menu", položku "Skills & Games" a poté v panelu vyhledávání vyhledejte položku "HomeDirect".

Vyberte položku "HomeDirect" a ťuknutím na položku "ENABLE TO USE" (POVOLIT POUŽÍVÁNÍ) aktivujte tuto dovednost.

Budete přesměrováni na stránku s odkazem na účet.

Aplikace HomeDirect se otevře automaticky, v otevřeném okně klikněte na tlačítko Souhlasím a tlačítka propojení.

Aplikace Amazon Alexa se automaticky otevře a na otevřené obrazovce se zobrazí zařízení, která můžete přidat. Vyberte zařízení, které chcete přidat.

Po výběru zařízení se vyberou informace o domácnosti a místnosti, ke které zaří-

zení patří, a přidání zařízení se dokončí.

### 4.3 Ovládání klimatizace přes Amazon Echo

1. Objevte své přenosné klimatizační zařízení

Echo musí zjistit vaše inteligentní zařízení před tím, než je začne ovládat.

Můžete říci "Alexa, discover devices" (Alexa, objev zařízení) na Echo. Potom Echo objeví zařízení, která již byla přidána v aplikaci HomeDirect.

Případně můžete v nabídce "Menu" vybrat možnost "Smart Home" a poté klepnutím na položku "DISCOVER" pro objevení chytrých zařízení. Objevená zařízení se zobrazí v seznamu.

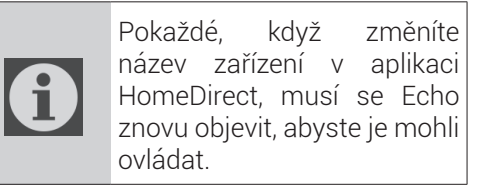

2.0vládání klimatizace hlasovými příkazy

Pokud máte například v obýváku nainstalovanou klimatizaci s funkcí bezdrátového ovládání Alexe s názvem "Klimatizace"

Stačí požádat Alexu.

"Alexa, nastav klimatizaci na 21"

"Alexo, na jakou hodnotu je nastavena klimatizace?"

"Alexa, vypni klimatizaci"

"Alexa, zapni klimatizaci"

# 1 Funkcia HomeDirect

| Prevádzkové<br>kroky | Prevádzkové<br>položky                      | Nový<br>účet | Opätovná<br>inštalácia<br>aplikácie APP<br>(zaregistrovanej<br>predtým) |
|----------------------|---------------------------------------------|--------------|-------------------------------------------------------------------------|
| Krok 1               | Stiahnutie<br>a inštalácia<br>aplikácie APP | ÁNO          | ÁNO                                                                     |
| Krok 2               | Aktívna<br>aplikácia APP                    | ÁNO          | ÁNO                                                                     |
| Krok 3               | Registračný<br>účet                         | ÁNO          | NIE                                                                     |
| Krok 4               | Prihlásenie                                 | ÁNO          | ÁNO                                                                     |
| Krok 5               | Pridanie<br>zariadenia na<br>ovládanie      | ÁNO          | Registrované<br>zariadenie<br>zostane                                   |

HomeDirect pracuje vo frekvenčnom pásme 2,4 GHz.

Pri prevádzke modulu bezdrôtovej siete sa odporúča dodržiavať minimálnu vzdialenosť 20 cm medzi používateľom a zariadením.

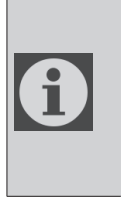

Ak ste si predtým zaregistrovali účet a pridali zariadenie, po opätovnej inštalácii aplikácie APP a prihlásení zostane pridané zariadenie zachované. **f** 

Snímač teploty v zariadení dokáže merať teplotu priestoru, v ktorom sa nachádza domáci spotrebič. Teplota sa používa na ovládanie domácich spotrebičov s cieľom vytvoriť pre používateľov príjemné prostredie.

### 1.1 Ako pridať zariadenie do mobilnej aplikácie HomeDirect?

- Domáci spotrebič, ktorý chcete pridať, môžete vybrať na obrazovke, ktorá sa otvorí, stlačením tlačidla "+" v pravom hornom rohu a potom stlačte tlačidlo "Pridať zariadenie".
- 2. Ak pridávate zariadenie prvýkrát, kliknite na "**Klimatizácia**" medzi zariadeniami uvedenými na obrazovke.
- 3.Vyberte položku Bezdrôtová sieť 2,4 GHz a zadajte heslo.
- 4. Resetovanie zariadenia: Otvorte výrobok pomocou diaľkového ovládača. Stlačte tlačidlo "Swing '' na diaľkovom ovládači 7-krát v priebehu 7 sekúnd. Potom sa ozve pípnutie.
- 5. Ak produkt zobrazí "**77**", znamená to, že resetovanie bezdrôtového pripojenia prebehlo úspešne. Pokračujte na ďalší krok.

# 1 Funkcia HomeDirect

- 6. Pripojte mobilný telefón k hotspotu klimatizácie. To znamená, že v nastaveniach telefónu otvorte zoznam bezdrôtových sietí a pripojte sa k hotspotu SL-HOMEDIRECTXXXX, potom sa vráťte do aplikácie HomeDirect a pokračujte v ďalšom kroku.
- 7.Na "**Pridanie zariadenia**" sa pripojenie ku klimatizačnému zariadeniu dokončí automaticky. Ak sa párovanie nepodarí, postupujte podľa uvedených tipov. Ak problém pretrváva, obráťte sa na zákaznícky servis pre vyriešenie.
- 8.Po úspešnom pridaní klimatizácie môžete klimatizáciu podľa potreby pomenovať a prejsť na domovskú obrazovku stlačením tlačidla "Completed " (Dokončené).
- 9.Na domovskej obrazovke sa zobrazí položka klimatizácia a kliknutím na ňu získate prístup k podrobným funkciám výrobku.

### 1.2 Odstránenie nastavení služby HomeDirect

Nastavenia HomeDirect môžete z aplikácie odstrániť podľa príslušných pokynov v aplikácii.

### 1.3 Riešenie problémov HomeDirect

Ak máte problémy s ovládaním alebo pripojením produktu, postupujte podľa nasledujúcich krokov. Ak táto akcia nevyrieši váš problém, prejdite na ďalší krok.

- 1. Skontrolujte, či má vaše mobilné zariadenie pripojenie na internet.
- 2.Zatvorte a znovu spustite aplikáciu HomeDirect v mobilnom zariadení.
- 3. Reštartujte svoje mobilné zariadenie.
- 4.Ak máte stále problémy s pripojením, zopakujte počiatočné nastavenia zo spotrebiča.
- 5.Ak problém pretrváva, obráťte sa na autorizovaný servis.

# 1.4 Možnosti manuálneho ovládania

**Prevádzkový režim:** Studené, Ohrev, Suché, ventilátor, Automatické

Cieľová teplota: V rozmedzí 16-30 °C

**Rýchlosť ventilátora:** Automatický, nízky, stredný, vysoký, stlmenie, 1, 2, 3, 4, 5

Smer ventilátora: Horizontálny výkyv, vertikálny výkyv, horizontálno-vertikálny výkyv

**Funkcia:** Režim spánku, 8° Vykurovanie, Eco, Efektívny

Časovač: 0-24h

Svetlo: Tlačidlo Zapnúť/Vypnúť

# 1 Funkcia HomeDirect

### 1.5 Špecifikácia bezdrôtového modulu a základné informácie

1.Minimálne špecifikácie Smartfónu: Verzia systému Android 5.0 alebo vyššia

Verzia IOS 9.0 alebo vyššia

2.Základné parametre pre bezdrôtový modul

#### VYHLÁSENIA O ZHODE

Výrobca, spoločnosť Beko Europe Management S.r.l., vyhlasuje, že tento spotrebič s rádiovým zariadením je v súlade so smernicou 2014/53/UE a Nariadením o rádiových zariadeniach z roku 2017.

Úplné znenie vyhlásenia o zhode sa nachádza na nasledujúcej webovej stránke: https://docs.emeaappliance-docs.eu/

Rádiové zariadenie pracuje v kmitočtovom pásme 2,4 GHz ISM, pričom maximálna hodnota prenášanej rádiofrekvenčnej energie nepresahuje 20 dBm (ekvivalentný izotropne vyžarovaný výkon, EIRP).

Súčasťou tohto výrobku je softvér s otvoreným zdrojovým kódom vyvinutý tretími stranami. Vyhlásenie o používaní licencie k tomuto otvorenému softvéru je k dispozícii na tejto webovej stránke: https://docs.emeaappliance-docs.eu/

| Frekvenčné<br>pásmo     | 2412 MHz na<br>2472MHz |
|-------------------------|------------------------|
| Max. prenosový<br>výkon | 17.9 dBm               |
| Podporovaná sieť        | 802.11 b/g/n           |

Definované obdobie podpory aktualizácie softvéru súvisiaceho s kybernetickou bezpečnosťou výrobku je záručnou dobou výrobku. Po tomto období nie sú zaručené aktualizácie softvéru súvisiaceho s kybernetickou bezpečnosťou.

**f** 

### 2.1 Inštalácia HomeDirect mobilnej aplikácie

Aplikáciu HomeDirect môžete získať zadarmo v obchode Apple App Store alebo Google Play.

Musíte schváliť všetky oprávnenia a povolenia požadované aplikáciou. Rozhranie mobilnej aplikácie sa môže pri aktualizáciách verzií líšiť.

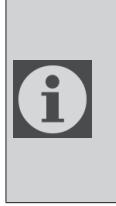

Pri inštalácii povoľte pre túto aplikáciu APP oprávnenia Úložisko/Lokalita/Kamera. V opačnom prípade bude mať pri prevádzke určité problémy.

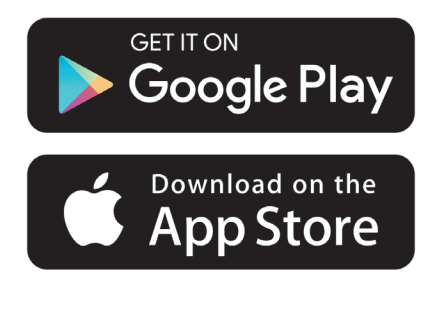

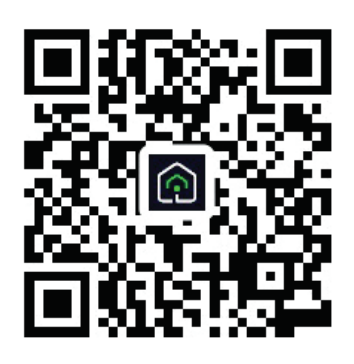

https://a.smart321.com/arceliktud4

- 1. Vstúpte do aplikácie, prijmite Užívateľskú zmluvu a Zásady ochrany osobných údajov.
- 2. Ak sa chystáte vytvoriť si účet po prvýkrát, kliknite na tlačidlo "**Registrovať**".
- 3.Označte výber regiónu ako "Krajina" a potom zadajte platnú e-mailovú adresu na vytvorenie konta. Prijmite Užívateľskú zmluvu a Zásady ochrany osobných údajov. Kliknite na tlačidlo Získať overovací kód.
- 4.Na obrazovke overovacieho kódu zadajte overovací kód, ktorý príde na zadanú e-mailovú adresu.
- 5.Po zadaní overovacieho kódu budete presmerovaní na stránku Nastaviť heslo . Zadajte platné Heslo a stlačte tlačidlo OK.
- 6. Domáci spotrebič, ktorý chcete pridať, môžete vybrať na obrazovke, ktorá sa otvorí, stlačením tlačidla "+" v pravom hornom rohu a potom stlačte tlačidlo "Pridať zariadenie".
- 7. Ak pridávate zariadenie prvýkrát, kliknite na "**Klimatizácia**" medzi zariadeniami uvedenými na obrazovke.

# 3 Synchronizácia zariadenia so službou Google Home

https://support.google.com/googlenest/ answer/7029485

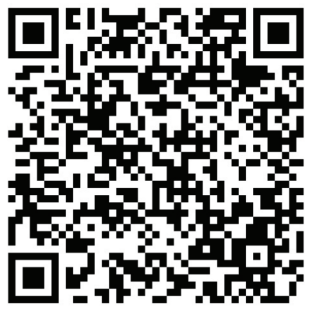

### 3,1. Prepojenie konta aplikácie HomeDirect s aplikáciou Google Home a pridanie zariadenia

Stiahnite si aplikáciu Google Home; https://play.google.com/store/apps/details?id=com.google.android.apps.chromecast.app

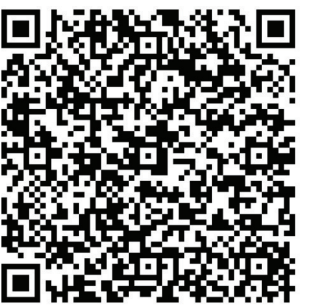

- Otvorte aplikáciu Google Home.
- Prejdite na kartu Zariadenia a stlačte tlačidlo + Pridať.
- Kliknite na tlačidlo Works with Google Home.
- Zo zoznamu poskytovateľov vyberte HomeDirect.
- Aplikácia HomeDirect sa otvorí automaticky, v otvorenom okne kliknite na tlačidlo Súhlasím a tlačidla prepojenia

- Aplikácia Google Home sa automaticky otvorí a na otvorenej obrazovke sa zobrazia zariadenia, ktoré môžete pridať. Vyberte zariadenie, ktoré chcete pridať.
- Po výbere zariadenia sa vyberú informácie o domácnosti a miestnosti, ku ktorej zariadenie patrí, a pridanie zariadenia sa dokončí.

### 3.2 Ovládanie klimatizácie pomocou služby Google Home

Hlasové príkazy služby Google Home môžete skontrolovať na tomto odkaze Podpora Google.

https://support.google.com/googlenest/ answer/7073578

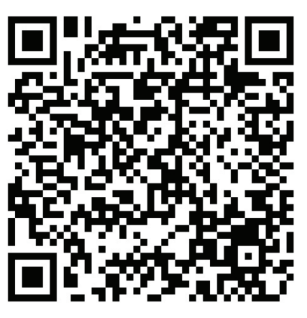

Okrem toho, na ovládanie klimatizácie môžete použiť nasledujúce príkazy:

"Turn on [device name]" (Zapnúť [názov zariadenia])

"Turn off [device name]" (Vypnúť [názov zariadenia])

"Set the temperature to 28" (Nastav teplotu na 28)

"Turn thermostat to heating mode" (Prepni termostat do režimu vykurovania)

# 3 Synchronizácia zariadenia so službou Google Home

### 3.3 Odpojenie zariadení od aplikácie Google Home

Ak už nechcete ovládať svoje inteligentné domáce zariadenia pomocou aplikácie Home, môžete svoje konto odpojiť.

1.V mobilnom zariadení otvorte aplikáciu

Google Home 🙆

2.Vyberte zariadenie > Nastavenia 🍄 > Odpojiť > Odpojiť.

https://support.google.com/googlenest/ answer/9159862

### 4 Synchronizácia zariadenia so službou Amazon Alexa

Amazon Echo je hands-free hlasom ovládaný reproduktor. Pripája sa k hlasovej službe Alexa –

mozog za Echom. Teraz môžete jednoducho požiadať Alexu o zmenu izbovej teploty. Stačí povedať prebúdzacie slovo "Alexa" a Echo podľa toho reaguje.

Arçelik HomeDirect disponuje integrovaným bezdrôtovým ovládaním klimatizácie, ktoré sa dá používať ako smart domáce zariadenie s Amazon Alexa. Pomocou hlasu môžete ovládať svoju klimatizáciu a dosiahnuť tak maximálne pohodlie domova.

1

Amazon Echo nie je nutnosťou, používateľ môže ovládať aj hlasom prostredníctvom aplikácie Alexa

# 4.1 Nastavte Amazon Echo a povoľte aplikáciu HomeDirect

Vyhľadajte aplikáciu "Amazon Alexa" v obchode Apple Store pre systém IOS alebo v službe Google Play pre systém Android a nainštalujte ju do svojho zariadenia.

1. Nastavenie Echo s aplikáciou Alexa

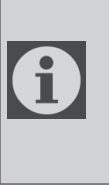

Na využitie tejto funkcie je potrebné zakúpiť zariadenie Amazon Echo. Ak už máte zariadenie Echo, ktoré je nastavené, môžete tento krok preskočiť.

 Zapojte svoje zariadenie Echo (Echo, Echo Tap alebo Echo Dot) do elektrickej zásuvky a zapnite ho.

- Skontrolujte, či je vaše Echo zariadenie pripojené.
- Otvorte aplikáciu Alexa ťuknutím na ikonu aplikácie na mobilnom zariadení.
- Ak nemáte konto Amazon, zaregistrujte sa alebo zadajte svoje konto Amazon a heslo a potom klepnite na "prihlásiť sa".
- Vyberte možnosť "Menu" v ľavom hornom rohu, vyberte položku "Nastavenia" a potom ťuknite na položku "SET UP A NEW DEVICE" (NASTAVIŤ NOVÉ ZARIADENIE).
- Vyberte zariadenie Echo, výberte príslušný jazyk a potom ťuknite na položku "CONNECT TO WIRELESS" (PRIPOJIŤ K BEZDRÔTOVÉMU).
- Podržte stlačené tlačidlo s bodkou na hornej strane zariadenia Echo, kým sa nezobrazí oranžová kontrolka, a potom ťuknite na položku "CONTINUE" (POKRAČOVAŤ). Keď je vaše zariadenie pripojené k službe Echo, ťuknite na položku "CONTINUE" (POKRAČOVAŤ).
- Vyberte bezdrôtovú sieť, ktorá umožní spoločnosti Echo prístup na internet. Zadajte heslo bezdrôtovej siete a potom ťuknite na položku "CONNECT" (POKRAČOVAŤ).
   Pripojenie k sieti môže trvať niekoľko minút.
- Ťuknite na položku "CONTINUE" (POKRAČOVAŤ)., keď je Echo pripojené k sieti. Po úvodnom videu ťuknite na položku "NEXT" (ĎALŠÍ) a dokončite nastavenie.

Okrem toho, pre nastavenie Echo inštrukcie, používateľ môže ťuknúť na odkaz "Nastaviť Echo" na stránke "Podpora pre Amazon Echo".

# 4 Synchronizácia zariadenia so službou Amazon Alexa

Stránka "Podpora pre Amazon Echo"; https://www.amazon.com/gp/help/customer/display.html?nodeId=201399130

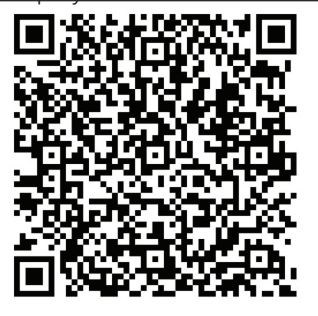

### 4.2 Prepojenie konta aplikácie HomeDirect s aplikáciou Alexa

Vyberte možnosť "Menu", položku "Skills & Games" a potom v paneli vyhľadávania vyhľadajte položku "HomeDirect".

Vyberte položku "HomeWhiz" a ťuknutím na položku "ENABLE TO USE" (POVOLIŤ POUŽÍVANIE) aktivujte túto zručnosť.

Budete presmerovaní na stránku s prepojením na účet.

Aplikácia HomeDirect sa otvorí automaticky, v otvorenom okne kliknite na tlačidlo Súhlasím a tlačidla prepojenia.

Aplikácia Amazon Alexa sa automaticky otvorí a na otvorenej obrazovke sa zobrazia zariadenia, ktoré môžete pridať. Vyberte zariadenie, ktoré chcete pridať.

Po výbere zariadenia sa vyberú informácie o domácnosti a miestnosti, ku ktorej zariadenie patrí, a pridanie zariadenia sa dokončí.

### 4.3 Ovládanie klimatizácie cez Amazon Echo

1.Objavte svoje prenosné klimatizačné zariadenie

Echo musí zistiť vaše inteligentné zariadenia pred tým, než ich začne ovládať.

Môžete povedať "Alexa, discover devices" (Alexa, objav zariadenie) na Echo. Potom Echo objaví zariadenia, ktoré už boli pridané v aplikácii HomeDirect.

Prípadne môžete v ponuke "Menu" vybrať možnosť "Smart Home" a potom ťuknutím na položku "DISCOVER" pre objavenie inteligentných zariadení. Objavené zariadenia sa zobrazia v zozname.

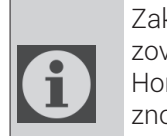

Zakaždým, keď zmeníte názov zariadenia v aplikácii HomeDirect, musí ho Echo znovu objaviť, aby ste ho mohli ovládať.

2.0vládanie klimatizácie hlasovými príkazmi

Ak máte napríklad v obývačke nainštalovanú klimatizáciu s funkciou bezdrôtového ovládania Alexa s názvom "Klimatizácia"

Stačí požiadať Alexu.

"Alexa, nastav klimatizáciu na 21"

"Alexa, na akú hodnotu je nastavená klimatizácia?"

"Alexa, vypni klimatizáciu"

"Alexa, zapni klimatizáciu"

# 1 Funktionen HomeDirect

| Betjenings-<br>trin | Betjeningselementer                   | Ny<br>konto | Geninstallation<br>af APP (tidligere<br>registreret) |
|---------------------|---------------------------------------|-------------|------------------------------------------------------|
| Trin 1              | Download og<br>installation af<br>APP | JA          | JA                                                   |
| Trin 2              | Aktivering af<br>APP                  | JA          | JA                                                   |
| Trin 3              | Registrering af<br>konto              | JA          | NEJ                                                  |
| Trin 4              | Login                                 | JA          | JA                                                   |
| Trin 5              | Tilføjelse af<br>betjeningsenhed      | JA          | Den<br>registrerede<br>enhed<br>bibeholdes           |

HomeDirect arbejder i frekvensbåndet 2.4 GHz.

Når det trådløse netværksmodul er i funktion, anbefales det, at der holdes en afstand på mindst 20 cm mellem brugeren og enheden.

Hvis du tidligere har registreret kontoen og tilføjet enheden, bibeholdes den tilføjede enhed, når du installerer appen igen og logger ind. Temperatursensoren i enheden kan måle temperaturen på det sted, hvor husholdningsapparatet er placeret. Temperaturen bruges til styring af husholdningsappara-

miljø for brugerne.

ter for at skabe et behageligt

# 1.1 Hvordan føjer man en enhed til mobilappen HomeDirect?

- Du kan vælge det husholdningsapparat, du vil tilføje, på skærmbilledet, der åbnes, ved at trykke på knappen "+" øverst til højre og derefter trykke på "Tilføj enhed".
- 2. Hvis du vil tilføje en enhed for første gang, skal du klikke på ikonet "**Air Conditioner**" blandt de enheder, der vises på skærmen.
- 3. Vælg 2.4 GHz trådløst netværk, og indtast adgangskoden.
- 4. Nulstil enheden: Åbn produktet med fjernbetjeningen. Tryk på knappen
  "Swing "Swing "sekunder. Derefter høres et bip.
- 5. Hvis produktet viser "**77**", betyder det, at den trådløse nulstilling er vellykket. Fortsæt til næste trin.

# **1** Funktionen HomeDirect

- 6. Forbind din mobiltelefon til klimaanlæggets hotspot. Det betyder, at du i telefonindstillingerne skal åbne listen over trådløse netværk og oprette forbindelse til SL-HOMEDIRECTXXXX hotspot, hvorefter du går tilbage til appen HomeDirect og fortsætter til næste trin.
- 7.Efter trinnet "**Tilføjelse af enhed**" oprettes der automatisk forbindelse til dit klimaanlæg. Hvis parringen mislykkes, skal du følge de anførte tips. Hvis problemet varer ved, skal du kontakte kundeservice for at få det løst.
- 8.Når klimaanlægget er tilføjet, kan du navngive dit klimaanlæg, hvis du ønsker det, og gå til startskærmen ved at trykke på knappen "**Fuldført**".
- 9.Klimaanlægget vil blive vist i startskærmbilledet. Klik på det for at få adgang til detaljerede produktfunktioner.

### 1.2 Sletning af HomeDirectindstillinger

HomeDirect-indstillinger kan slettes fra appen ved at følge de relevante anvisninger i appen.

### 1.3 Fejlfinding i HomeDirect

Følg de nedenstående trin, hvis du har problemer med at styre eller tilslutte dit produkt. Fortsæt til det næste trin, hvis handlingen ikke løser dit problem.

- 1. Tjek, om din mobile enhed har internetforbindelse.
- 2.Luk og genstart HomeDirect appen på din mobile enhed.
- 3. Genstart din mobile enhed.
- 4. Hvis du stadig har problemer med forbindelsen, skal du gentage de ind-

ledende opsætningsindstillinger fra apparatet.

5. Hvis problemet varer ved, bedes du kontakte en autoriseret serviceudbyder.

### 1.4 Manuelle betjeningsmuligheder

De manuelle betjeningsmuligheder i HomeDirect vises nedenfor;

**Driftstilstand:** Kold, Varm, Tør, Blæser, Auto

Måltemperatur: I området 16-30 °C

**Blæserhastighed:** Auto, Lav, Middel, Høj, Mute, 1, 2, 3, 4, 5

**Blæserretning:** Vandret swing, Lodret swing, Vandret-Lodret swin

**Funktion:** Dvaletilstand, 8° Opvarmning, Øko, Effektiv

Timer: 0-24h Lys: On/Off

# 1 Funktionen HomeDirect

#### 1.5 Specifikationer for trådløst modul og grundlæggende oplysninger

1. Minimumsspecifikationer på en smartphone:

Android version 5.0 eller højere

- IOS version 9.0 eller højere
- 2.Grundlæggende parametre for trådløst modul

#### OVERENSSTEMMELSESERKLÆRING

Producenten, Beko Europe Management S.r.l., erklærer, at dette apparat med radioudstyr er i overensstemmelse med direktiv 2014/53/EU og forskrifterne for radioudstyr 2017.

Overensstemmelseserklæringens fulde ordlyd findes på det følgende website: https://docs.emeaappliance-docs.eu/

Radioudstyret fungerer på 2,4 GHz ISM frekvensbåndet, den maksimale radiofrekvenseffekt, der udsendes, overstiger ikke 20 dBm (e.i.r.p.).

Dette produkt inkluderer visse open source software udviklet af tredjeparter. Licensbetingelserne for open source software findes på det følgende website: https://docs.emeaappliance-docs.eu/

| Frekvensbånd                  | 2412 MHz til<br>2472MHz |
|-------------------------------|-------------------------|
| Max. transmissi-<br>onsstyrke | 16.59 dBm               |
| Understøttet net-<br>værk     | 802.11 b/g/n            |

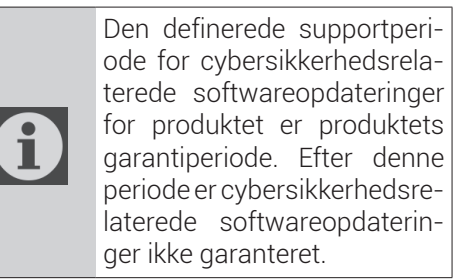

### 2.1 Installation af mobilappen HomeDirect

Du kan hente HomeDirect appen gratis i Apple App Store eller Google Play Store.

Du skal godkende alle de autorisationer og tilladelser, som appen anmoder om. Mobilappens grænseflade kan variere med versionsopdateringer.

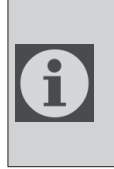

Aktivér tilladelserne til lagring/placering/kamera for denne app, når du installerer den. Ellers vil den få problemer med at fungere.

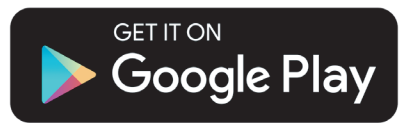

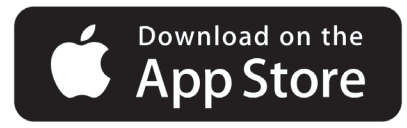

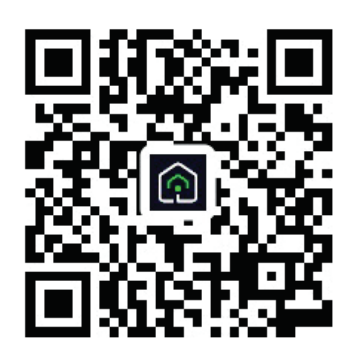

https://a.smart321.com/arceliktud4

- 1.Åbn appen, acceptér brugeraftalen og privatlivspolitikken.
- 2. Hvis du skal oprette en konto for første gang, skal du klikke på knappen "**Registrér**".
- 3. Markér valget af region som "Land", og angiv derefter en gyldig e-mailadresse for at oprette din konto. Acceptér brugeraftalen og privatlivspolitikken. Klik på knappen Hent bekræftelseskode.
- 4. Indtast bekræftelseskoden, som sendes til den anførte e-mailadresse, i bekræftelseskodens skærmbillede.
- 5. Når du har indtastet bekræftelseskoden, bliver du omdirigeret til siden Indstil adgangskode. Indtast en gyldig adgangskode, og tryk på OK-knappen.
- 6.Du kan vælge det husholdningsapparat, du vil tilføje, på skærmbilledet, der åbnes, ved at trykke på knappen "+" øverst til højre og derefter trykke på "Tilføj enhed".
- 7. Hvis du vil tilføje en enhed for første gang, skal du klikke på ikonet "**Air Conditioner**" blandt de enheder, der vises på skærmen.

# 3 Synkronisering af enhed og Google Home

https://support.google.com/googlenest/ answer/7029485\_

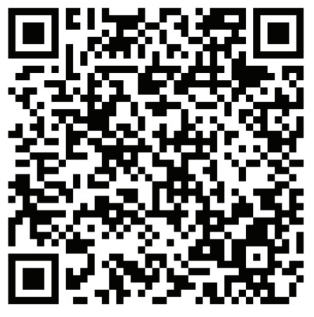

### 3.1 Sammenkædning af HomeDirect appkonto med Google Home appen, og tilføjelse af din enhed

Download appen Google Home; https://play.google.com/store/apps/details?id=com.google.android.apps.chromecast.app

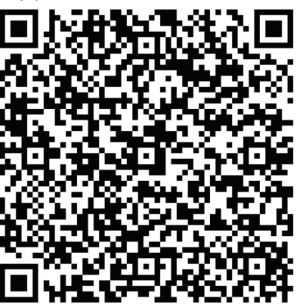

- Åbn appen Google Home.
- Gå til fanen Enheder, og tryk på knappen + Tilføj
- Klik på knappen Works with Google Home.
- Vælg HomeDirect i listen over udbydere.
- Appen HomeDirect åbnes automatisk, klik på knappenAcceptér og link i det vindue, der åbnes

- Appen Google Home åbnes automatisk, og de enheder, du kan tilføje, vises i skærmbilledet, der åbnes. Vælg den enhed, du vil tilføje.
- Når du har valgt enheden, vælges de oplysninger om hjemmet og rummet, som enheden hører til, og enhedens tilføjelse er fuldført.

### 3.2 Styring af klimaanlægget med Google Home

Du kan tjekke Google Home stemmestyring fra dette Google Support link.

https://support.google.com/googlenest/ answer/7073578

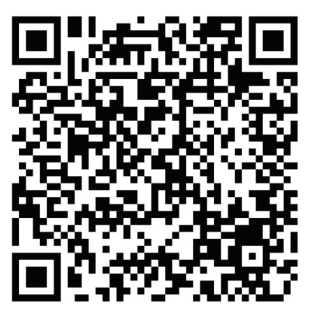

Derudover kan du bruge følgende kommandoer til at styre dit klimaanlæg:

Tænd for [enhedens navn]

Sluk for [enhedens navn]

Indstil temperaturen på 28

Drej termostaten over på opvarmningstilstand"

### 3.3 Eliminering af enheder fra Google Home appen

Hvis du ikke længere ønsker at styre dine smart home-enheder med din Home app, kan du eliminere din konto.

- 1.Åbn Google Home appen 🛆 på din mobile enhed.
- 2.Vælg din enhed > Indstillinger > Fjern link > Fjern link.

https://support.google.com/googlenest/ answer/9159862

# 4 Synkronisering af enhed og Amazon Alexa

Amazon Echo er en håndfri, stemmestyret højttaler. Den forbinder til Alexa taletjenesten -

hjernen bag Echo. Nu kan du bare bede Alexa om at ændre rumtemperaturen. Det eneste du behøver at sige, er vækkeordet "Alexa", hvorefter Echo reagerer.

Arçelik HomeDirect har integreret Wireless Air Conditioner Control (trådløs betjening af klimaanlæg), der kan bruges som en smart home-enhed med Amazon Alexa. Med stemmens kraft kan du tage kontrol over dit klimaanlæg og opnå den ultimative komfort i hjemmet.

1

Amazon Echo er ikke et must, brugeren kan også styre med stemmen via Alexa applikationen

# 4.1 Opsætning af Amazon Echo og aktivering af appen HomeDirect

Søg efter appen "Amazon Alexa" i Apple Store for IOS, eller i Google Play for Android, and installér appen på din enhed.

1. Sæt Echo op med Alexa appen

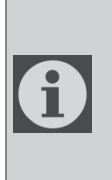

Det er nødvendigt at købe en Amazon Echo enhed, for at bruge denne funktion. Hvis du allerede har en Echo enhed, der er sat op, kan du springe dette trin over.

- Forbind din Echo enhed (Echo, Echo Tap eller Echo Dot) med en stikkontakt, og tænd for den.
- Sørg for, at der er strøm på din Echo enhed.
- Åbn Alexa appen ved at trykke på appikonet på din mobile enhed.
- Opret en Amazon-konto, hvis du ikke har

en, eller indtast din Amazon konto og adgangskode, og tryk derefter på "sign in" (log ind).

- Vælg "Menu" i øverste venstre hjørne, vælg "Settings" (Indstillinger), og tryk derefter på "SET UP A NEW DEVICE" (OPSÆT EN NY ENHED).
- Vælg din Echo enhed, vælg det ønskede sprog, og tryk derefter på "CONNECT TO WIRELESS" (FORBIND TIL TRÅDLØS).
- Hold prikknappen ovenpå din Echo enhed trykket, indtil det orange lys tænder, og tryk så på "CONTINUE" (FORTSÆT). Når din enhed er tilsluttet Echo, skal du trykke på "CONTINUE" (FORTSÆT).
- Vælg et trådløst netværk, så Echo kan få adgang til internettet. Indtast den trådløse forbindelses adgangskode, og tryk derefter på "CONNECT" (FORBIND). Det kan tage op til flere minutter for Echo at oprette forbindelse til netværket.
- Tryk på "CONTINUE" (FORTSÆT), når din Echo er forbundet med netværket. Tryk efter introduktionsvideoen på "NEXT" (NÆSTE), for at afslutte opsætningen.

Herudover kan brugeren trykke på linket "Set Up Your Echo" (Opsæt din Echo) på siden "Support for Amazon Echo" for indhente oplysninger om opsætning af Echo.

Siden "Support for Amazon Echo";

https://www.amazon.com/gp/help/customer/display.html?nodeld=201399130\_

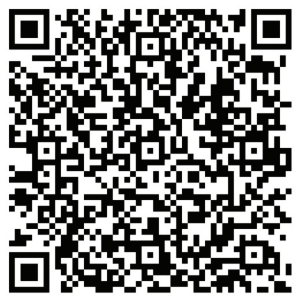

# 4 Synkronisering af enhed og Amazon Alexa

### 4.2 Sammenkædning af HomeDirect appens konto med Alexa appen

Vælg "Menu" og vælg "Skills & Games" (Færdigheder & spil), og søg så efter "HomeDirect" i søgefeltet.

Vælg "HomeDirect", og tryk på "ENABLE TO USE" (ANVEND) for at aktivere færdigheden.

Du vil blive omdirigeret til siden med kontolink.

Appen HomeDirect åbnes automatisk, klik på knappen Agree and link (Acceptér og link) i det vindue, der åbnes.

Appen Amazon Alexa åbnes automatisk, og de enheder, du kan tilføje, vises i skærmbilledet, der åbnes. Vælg den enhed, du vil tilføje.

Når du har valgt enheden, vælges de oplysninger om hjemmet og rummet, som enheden hører til, og enhedens tilføjelse er fuldført.

### 4.3 Styring af dit klimaanlæg via Amazon Echo

1.Find dit klimaanlæg

Echo har behov for at finde dine smart-enheder, før de kan styres.

Du kan sige "Alexa, discover devices" (Alexa, find enheder) til Echo. Så vil Echo finde de enheder, der allerede er tilføjet i HomeDirect appen.

Som alternativ kan du vælge "Smart Home" i "Menu" og derefter trykke på "DISCOVER" (FIND) for at finde de smarte enheder. De fundne enheder vises på listen.

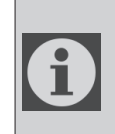

Hver gang du ændrer enhedernes navn i HomeDirect appen, skal Echo genfinde dem, før de kan styres.

2.Styr dit klimaanlæg med stemmekommandoer

Hvis du f.eks. har et Alexa-aktiveret Wireless Control-klimaanlæg installeret i din stue med navnet 'Air Conditioner'

Så spørg blot Alexa.

"Alexa, set air conditioner to 21" (Alexa, indstil klimaanlægget på 21)

"Alexa, what is the air conditioner set to?" ("Alexa, hvad er klimaanlægget indstillet på?)

"Alexa, turn off the air conditioner" (Alexa, sluk for klimaanlægget)

"Alexa, turn on air conditioner" (Alexa, tænd for klimaanlægget)

# 1 HomeDirect-toiminto

| Toimintavaiheet | Toimintakohteet           | Uusi<br>tili | Asenna APP<br>uudelleen<br>(rekisteröity<br>aiemmin) |
|-----------------|---------------------------|--------------|------------------------------------------------------|
| Vaihe 1         | Lataa ja<br>asenna APP    | KYLLÄ        | KYLLÄ                                                |
| Vaihe 2         | Aktivoi APP               | KYLLÄ        | KYLLÄ                                                |
| Vaihe 3         | Tilin<br>rekisteröinti    | KYLLÄ        | El                                                   |
| Vaihe 4         | Kirjaudu<br>sisään        | KYLLÄ        | KYLLÄ                                                |
| Vaihe 5         | Lisää laite<br>ohjaukseen | KYLLÄ        | Rekisteröity<br>laite pysyy                          |

HomeDirect toimii 2,4 GHz:n taajuusalu-eella.

Kun langaton verkkomoduuli on käytössä, suositellaan, että käyttäjän ja laitteen välillä on vähintään 20 cm:n etäisyys.

| 6 | Jos olet rekisteröinyt tilin ja li-<br>sännyt laitteen aiemmin, kun<br>asennat sovelluksen uudel-<br>leen ja kirjaudut sisään, lisät-<br>ty laite säilyy. |
|---|----------------------------------------------------------------------------------------------------|
| 6 | Laitteen lämpötila-anturi voi<br>mitata sen tilan lämpötilan,<br>jossa kodinkone sijaitsee.<br>Lämpötilaa käytetään kodin-<br>koneiden ohjaukseen, jotta  |

lyttävä ympäristö.

käyttäjille voidaan luoda miel-

### 1.1 Miten laite lisätään HomeDirect-mobiilisovellukseen?

- 1.Voit valita lisättävän kodinkoneen avautuvasta näytöstä painamalla oikeassa yläkulmassa olevaa "+"-painiketta ja painamalla sitten "**Lisää laite**".
- 2. Jos lisäät laitteen ensimmäistä kertaa, napsauta "**Ilmastointilaite**" -kuvaketta näytöllä lueteltujen laitteiden joukossa.
- 3.Valitse 2,4 GHz:n langaton verkko ja anna salasana.
- 5. Jos tuotteessa näkyy "**77**", se tarkoittaa, että langaton nollaus onnistui. Jatka seuraavaan vaiheeseen.

### 1 HomeDirect-toiminto

- 6. Yhdistä matkapuhelimesi ilmastointilaitteen langattomaan alueeseen. Se tarkoittaa, että puhelimen asetuksista avataan langattomien verkkojen luettelo ja yhdistetään langattomaan SL-HOMEDIRECTXXXX-alueeseen, minkä jälkeen palataan takaisin HomeDirect App -sovellukseen ja jatketaan seuraavaan vaiheeseen.
- 7. "Laitteen lisääminen" -vaiheessa yhteys ilmastointilaitteeseen viedään päätökseen automaattisesti. Jos pariliitos ei onnistu, noudata annettuja vinkkejä. Jos ongelma jatkuu, ota yhteyttä asiakaspalveluun sen ratkaisemiseksi.
- 8.Kun ilmastointilaite on lisätty onnistuneesti, voit halutessasi antaa ilmastointilaitteelle nimen ja siirtyä aloitusnäyttöön painamalla "**Valmis**"painiketta.
- 9.Ilmastointilaite ilmestyy aloitusnäyttöön, ja pääset tuotteen yksityiskohtaisiin toimintoihin napsauttamalla sitä.

# **1.2 HomeDirect-asetusten** poistaminen

HomeDirect-asetukset voidaan poistaa sovelluksesta noudattamalla sovelluk-sen ohjeita.

### 1.3 HomeDirectin vianetsintä

Jos sinulla on ongelmia tuotteen ohjaamisessa tai liittämisessä, noudata seuraavia ohjeita. Siirry seuraavaan vaiheeseen, jos toimenpide ei ratkaise ongelmaa.

1. Tarkista, onko mobiililaitteellasi internet-yhteys.

- 2.Sulje HomeDirect-sovellus mobiililaitteessasi ja käynnistä se uudelleen.
- 3.Käynnistä mobiililaite uudelleen.
- 4. Jos yhteyden muodostamisessa on edelleen ongelmia, toista alkuasetukset laitteesta.
- 5. Jos ongelma jatkuu, ota yhteys valtuutettuun huoltoliikkeeseen.

### 1.4 Manuaaliset säätövaihtoehdot

HomeDirectin manuaalisen säädön vaihtoehdot ovat seuraavat;

**Toimintatila:** Kylmä, Lämpö, Kuiva, Puhallin, Auto

Tavoitelämpötila: 16–30 °C:n alueella

**Puhaltimen nopeus:** Auto, Matala, Keskitaso, Korkea, Mykistys, 1, 2, 3, 4, 5

**Puhaltimen suunta:** Vaakasuora swing-toiminto, Pystysuora swing-toiminto, Vaaka- ja pystysuora swing-toiminto

Toiminto: Unitila, 8° Lämmitys, Säästö, Tehotila

**Ajastin:** 0–24 h **Valo:** Päälle/Pois

# 1 HomeDirect-toiminto

# 1.5 Langattoman moduulin eritelmä ja perustiedot

1.Älypuhelimen vähimmäisvaatimukset: Android 5.0 tai uudempi versio

- IOS 9.0 tai uudempi versio
- 2.Langattomanmoduulinperusparametrit

#### VAATIMUSTENMUKAISUUSVAKUUTUS

Valmistaja, Beko Europe Management EMEA s.r.l., ilmoittaa, että tämä laite, jossa käytetään radiolaitetta, on direktiivin 2014/53/EU ja radiolaitteita koskevien vuonna 2017 annettujen asetusten mukainen.

Vaatimustenmukaisuusvakuutuksen teksti kokonaisuudessaan on luettavissa seuraavalla verkkosivulla: https://docs.emeaappliance-docs.eu/

Radiolaite toimii 2.4 GHz ISMtaajuusalueella, suurin lähetettävä radiotaajuusteho ei ylitä arvoa 20 dBm (EIRP).

Tämä tuote sisältää kolmansien osapuolien kehittämiä avoimen lähdekoodin ohjelmistoja. Avoimen lähtökoodin lisenssin käyttöä koskevat ehdot on luettavissa seuraavalla verkkosivulla: https://docs.emeaappliance-docs.eu/

| Taajuusalue       | 2412 MHz –<br>2472 MHz |
|-------------------|------------------------|
| Maks. lähetysteho | 16,59 dBm              |
| Tuettu verkko     | 802.11 b/g/n           |

Tuotteen määritelty kyberturvallisuuteen liittyvä ohjelmistopäivitysten tukiaika on tuotteen takuuaika. Tämän ajanjakson jälkeen kyberturvallisuuteen liittyviä ohjelmistopäivityksiä ei ole taattu.

# 2 HomeDirectin asentaminen

### 2.1 HomeDirectmobiilisovelluksen asentaminen

HomeDirect-sovelluksen saat ilmaiseksi Apple App Storesta tai Google Play Storesta.

Sinun on hyväksyttävä kaikki sovelluksen pyytämät valtuutukset ja käyttöoikeudet. Mobiilisovelluksen käyttöliittymä voi vaihdella versiopäivitysten myötä.

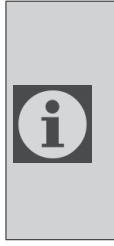

Ota käyttöön tämän sovelluksen Storage/Location/ Camera-käyttöoikeudetasennuksen yhteydessä. Muussa tapauksessa sillä tulee olemaan ongelmia käytön aikana.

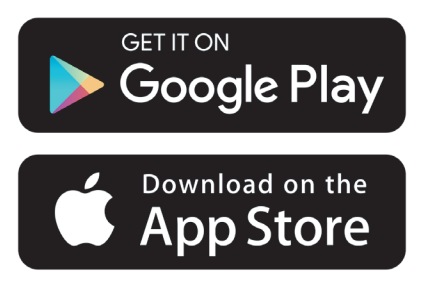

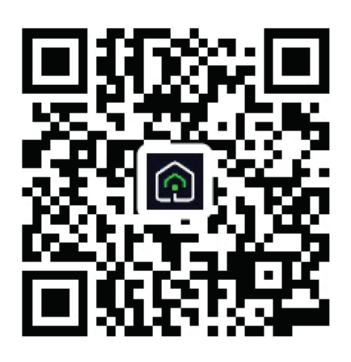

https://a.smart321.com/arceliktud4

- 1. Siirry sovellukseen ja hyväksy käyttäjäsopimus ja tietosuojakäytäntö.
- 2.Jos olet luomassa tiliä ensimmäistä kertaa, napsauta "**Rekisteröidy**" -painiketta.
- 3. Merkitse aluevalinnaksi "**Maa**" ja määritä sitten voimassa oleva sähköpostiosoite tilin luomista varten. Hyväksy käyttäjäsopimus ja tietosuojakäytäntö. Napsauta Get Verification Code -painiketta.
- 4.Syötä antamaasi sähköpostiosoitteeseen tullut vahvistuskoodi vahvistuskoodinäyttöön.
- 5. Vahvistuskoodin antamisen jälkeen sinut ohjataan Set Password -sivulle. Syötä kelpaava salasana ja paina OKpainiketta.
- 6. Voit valita lisättävän kodinkoneen avautuvasta näytöstä painamalla oikeassa yläkulmassa olevaa "+"-painiketta ja painamalla sitten "**Lisää laite**".
- 7. Jos lisäät laitteen ensimmäistä kertaa, napsauta "**Ilmastointilaite**" -kuvaketta näytöllä lueteltujen laitteiden joukossa.

# 3 Laitteen synkronointi Google Homen kanssa

https://support.google.com/googlenest/ answer/7029485\_

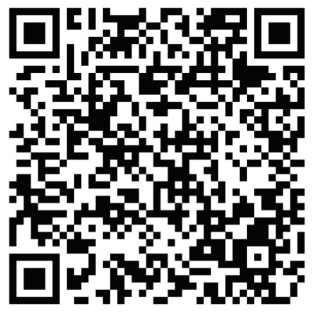

### 3.1 Liitä HomeDirect-sovellustili Google Home -sovellukseen ja Iisää laitteesi

Lataa Google Home -sovellus;

https://play.google.com/store/apps/details?id=com.google.android.apps.chromecast.app

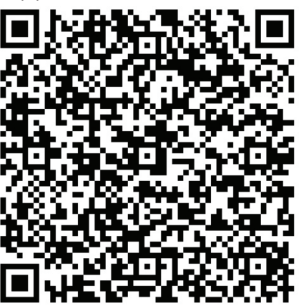

- Avaa Google Home -sovellus.
- Siirry Laitteet-välilehdelle ja paina + Lisää-painiketta
- Napsauta kohtaa Works Google Home -painikkeesta.
- Valitse HomeDirect palveluntarjoajien luettelosta.
- HomeDirect-sovellus avautuu automaattisesti, napsauta avautuvasta ikkunasta Hyväksy ja liitä -painiketta

- Google Home -sovellus avautuu automaattisesti, ja lisättävät laitteet näkyvät avautuvalla näytöllä. Valitse laite, jonka haluat lisätä.
- Laitteen valinnan jälkeen valitaan kodin ja huoneen tiedot, joihin laite kuuluu, ja laitteen lisääminen on valmis.

### 3.2 Ohjaa ilmastointilaitetta Google Homesta

Voit tarkistaa Google Home -äänikomennot tästä Support Google -linkistä.

https://support.google.com/googlenest/ answer/7073578

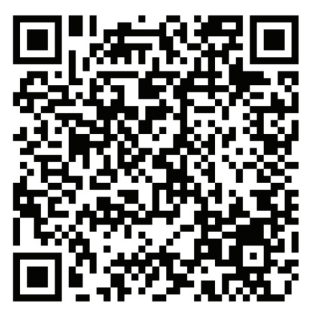

Lisäksi voit käyttää seuraavia komentoja ilmastointilaitteen ohjaamiseen:

"Käynnistä [laitteen nimi]"

"Sammuta [laitteen nimi]"

"Aseta lämpötilaksi 28"

"Käännä termostaatti lämmitystilaan"

# 3 Laitteen synkronointi Google Homen kanssa

### 3.3 Laitteiden irrottaminen Google Home -sovelluksesta

Jos et enää halua ohjata kotisi älylaitteita Home-palveusta, voit purkaa tilisi liitännän.

1.Avaa mobiililaitteessa Google Home -sovellus

2.Valitse laitteesi > Asetukset > Unlink > Unlink.

https://support.google.com/googlenest/ answer/9159862

### 4 Laitteen synkronointi Amazon Alexan kanssa

Amazon Echo on handsfree, ääniohjattu kaiutin. Se muodostaa yhteyden Alexapuhepalveluun -

aivoihin Echon takana. Nyt voit yksinkertaisesti pyytää Alexaa muuttamaan huoneen lämpötilaa. Sinun tarvitsee vain sanoa herätyssana "Alexa", ja Echo vastaa sen mukaisesti.

Arçelik HomeDirect on integroinut langattoman ilmastointilaitteen ohjauksen käytettäväksi kodin älylaitteena Amazon Alexan kanssa. Äänen voimalla voit hallita ilmastointilaitettasi ja saavuttaa parhaan mahdollisen kodin mukavuuden.

1

Amazon Echo ei ole pakollinen, käyttäjä voi myös käyttää ääniohjausta Alexasovelluksen kautta

### 4.1 Amazon Echon asetukset ja HomeDirect-sovelluksen käyttöönotto

Etsi "Amazon Alexa" -sovellus Apple Storesta IOS:lle tai Google Playsta Androidille ja asenna sovellus laitteeseesi. 1.Aseta Echo Alexa-sovelluksella

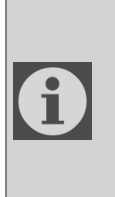

Tämän toiminnon käyttäminen edellyttää Amazon Echo -laitteen hankkimista. Jos sinulla on jo Echo-laite, jolle on tehty asetukset, voit ohittaa tämän vaiheen.

- Kytke Echo-laitteesi (Echo, Echo Tap tai Echo Dot) pistorasiaan ja käynnistä se.
- Varmista, että Echo-laite on kytketty virtaan.
- Avaa Alexa-sovellus napauttamalla mobiililaitteen sovelluskuvaketta.

- RekisteröidyAmazon-tilille,jossinulla ei ole tiliä, tai kirjaudu Amazon-tilillesi antamalla salasanasi ja napauta sitten "kirjaudu sisään".
- Valitse vasemmassa yläkulmassa oleva "Valikko", valitse "Asetukset" ja napauta sitten "UUDEN LAITTEEN ASETTAMINEN".
- Valitse Echo-laitteesi, valitse oikea kieli ja napauta sitten "CONNECT TO WIRELESS".
- Pidä Echo-laitteen yläosassa olevaa pistepainiketta alhaalla, kunnes oranssi valo syttyy, ja napauta sitten "JATKA". Kun laite on yhdistetty Echoon, napauta "JATKA".
- Valitse langaton verkko, jotta Echo voi käyttää internetiä. Kirjoita langattoman verkon salasana ja napauta sitten "CONNECT". Echon yhteyden muodostaminen verkkoon voi kestää useita minuutteja.
- Kun Echo on yhdistetty verkkoon, napauta "JATKA". Napauta esittelyvideon jälkeen "NEXT" viimeistelläksesi asetukset.

Lisäksi Setup Echo ohjeen saamiseksi, käyttäjä voi napauttaa "Set Up Your Echo" -linkkiä "Support for Amazon Echo" -sivulla.

"Support for Amazon Echo" -sivu;

https://www.amazon.com/gp/help/customer/display.html?nodeId=201399130

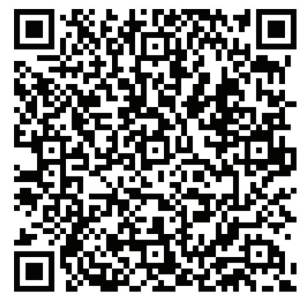

# 4 Laitteen synkronointi Amazon Alexan kanssa

### 4.2 Liitä HomeDirect-sovellustili Alexa-sovellukseen

Valitse "Valikko"-vaihtoehto ja valitse "Skills & Games" ja etsi sitten hakupalkista "HomeDirect".

Valitse "HomeDirect" ja ota taito käyttöön napauttamalla "ENABLE TO USE".

Sinut ohjataan tilin linkkisivulle.

HomeDirect-sovellus avautuu automaattisesti, napsauta avautuvasta ikkunasta Hyväksy ja liitä -painiketta.

Amazon Alexa -sovellus avautuu automaattisesti, ja lisättävät laitteet näkyvät avautuvalla näytöllä. Valitse laite, jonka haluat lisätä.

Laitteen valinnan jälkeen valitaan kodin ja huoneen tiedot, joihin laite kuuluu, ja laitteen lisääminen on valmis.

### 4.3 Ohjaa ilmastointilaitetta Amazon Echon kautta

1.Tutustu kannettavaan ilmastointilaitteeseesi

Echon on löydettävä älylaitteet ennen kuin se voi ohjata niitä.

Voit sanoa Echolle "Alexa, löydä laitteita". Tämän jälkeen Echo löytää laitteet, jotka on jo lisätty HomeDirect-sovellukseen.

Vaihtoehtoisesti voit valita "Valikko"valikosta "Smart Home" -vaihtoehdon ja napauttaa sitten "DISCOVER" löytääksesi älylaitteet. Löydetyt laitteet näkyvät luettelossa.

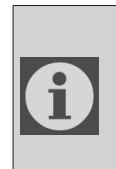

Aina kun muutat laitteen nimeä HomeDirectsovelluksessa, Echon on löydettävä laite uudelleen, ennen kuin voit ohjata sitä.

2.Ohjaa ilmastointilaitetta äänikomennoilla

Jos esimerkiksi olohuoneeseesi on asennettu Alexa-yhteensopiva langaton ilmastointilaite, jonka nimi on "Ilmastointilaite"

Yksinkertaisesti pyydä Alexaa.

"Alexa, säädä ilmastointilaite 21:een"

"Alexa, mihin ilmastointilaite on säädetty?"

"Alexa, sammuta ilmastointilaite"

"Alexa, käynnistä ilmastointilaite"

# 1 HomeDirect-funksjon

| Fremgangsmåte | Betjeningselementer               | Ny<br>konto | Installer<br>app på nytt<br>(registrert<br>før)        |
|---------------|-----------------------------------|-------------|--------------------------------------------------------|
| Trinn 1       | Last ned og<br>installer app      | JA          | JA                                                     |
| Trinn 2       | Aktiv app                         | JA          | JA                                                     |
| Trinn 3       | Registreringskonto                | JA          | NEI                                                    |
| Trinn 4       | Logg inn                          | JA          | JA                                                     |
| Trinn 5       | Legg til enhet<br>som skal styres | JA          | Den<br>registrerte<br>enheten<br>forblir i<br>systemet |

HomeDirect fungerer i 2,4 GHzfrekvensbåndet.

Når den trådløse nettverksmodulen er i drift, anbefales det at det holdes en avstand på minst 20 cm mellom brukeren og enheten.

Hvis du har registrert kontoen og lagt til en enhet tidligere, vil den ekstra enheten bli værende når du installerer appen på nytt og logger inn.

| Temperatursensoren i en-    |
|-----------------------------|
| heten kan måle temperatu-   |
| ren i området der hushold-  |
| ningsapparatet er plassert. |
| Temperaturen brukes til å   |
| styre husholdningsapparater |
| for å skape et komfortabelt |
| miljø for brukerne.         |

### 1.1 Hvordan legge til enhet i HomeDirect-mobilappen?

- 1.Du kan velge det husholdningsapparatet du vil legge til fra skjermbildet som åpnes ved å trykke på **«+»**-knappen øverst til høyre og deretter trykke på **«Legg til enhet**».
- 2. Hvis du skal legge til en enhet for første gang, klikker du på **«Klimaanlegg»**ikonet blant enhetene som vises på skjermen.
- 3. Velg 2,4 GHz trådløst nettverk, og skriv inn passordet.
- 5. Hvis produktet viser **«77»**, betyr det at den trådløse tilbakestillingen er vellykket. Fortsett til neste trinn.

### 1 HomeDirect-funksjon

- 6.Koble mobiltelefonen til klimaanleggets hotspot. Det betyr at du i telefoninnstillingene åpner listen over trådløse nettverk og kobler til SL-HOMEDIRECTXXXX hotspot, deretter går du tilbake til HomeDirect-appen og fortsetter med neste trinn.
- 7.På trinnet **«Legge til enhet**» fullføres tilkoblingen til klimaanlegget automatisk. Hvis sammenkoblingen mislykkes, følger du tipsene som er gitt. Hvis problemet vedvarer, kan du kontakte kundeservice for å løse det.
- 8.Når klimaanlegget er lagt til, kan du gi klimaanlegget et navn hvis du ønsker det, og gå til startskjermen ved å trykke på **«Fullført»**-knappen.
- 9. Klimaanlegget vises på startskjermen. Klikk på det for å få tilgang til detaljerte produktfunksjoner.

### 1.2 Slette HomeDirectinnstillinger

HomeDirect-innstillinger kan slettes fra appen ved å følge de relevante instruksjonene i appen.

### 1.3 Problemløsning for HomeDirect

Hvis du har problemer med å kontrollere eller koble til produktet, følger du trinnene nedenfor. Gå videre til neste trinn hvis handlingen ikke løser problemet.

- 1.Sjekk om den mobile enheten din har internettforbindelse.
- 2.Lukk og start HomeDirect-appen på nytt på mobilenheten din.
- 3. Start den mobile enheten på nytt.

- 4. Hvis du fortsatt har problemer med tilkoblingen, gjentar du de første konfigurasjonsinnstillingene fra apparatet.
- 5. Hvis problemet vedvarer, må du kontakte en autorisert serviceleverandør.

# 1.4 Alternativer for manuell styring

Alternativene for manuell styring av HomeDirect er som vist nedenfor;

**Driftsmodus:** Nedkjøling, Oppvarmin, Tørr, Vifte,, Auto

Måltemperatur: I området 16-30 °C

**Viftehastighet:** Auto, Lav, Middels, Høy, Stille,, 1, 2, 3, 4, 5

**Vifteretning:** Horisontal sving, Vertikal sving, Horisontalvertikal sving)

**Funksjon:** Dvalemodus, 8° oppvarming, Økonomisk, Effektiv

Timer: 0-24t Lys: På/Av

### 1 HomeDirect-funksjon

### 1.5 Spesifikasjon og grunnleggende informasjon om trådløs modul

- 1. Minimumsspesifikasjoner for smarttelefon:
- Android 5.0-versjon eller nyere
- IOS 9.0-versjon eller nyere
- 2.Grunnleggende parametere for trådløs modul

#### SAMSVARSERKLÆRING

Produsenten, Beko Europe Management S.r.l., erklærer at dette apparatet med radioutstyr er i samsvar med direktiv 2014/53/UE og forskrift om radioutstyr 2017.

Den fullstendige teksten til samsvarserklæringen er til stede på følgende nettsted: https://docs.emeaappliance-docs.eu/

Radioutstyret fungerer i frekvensbåndet 2.4 GHz ISM, den maksimale radiofrekvenseffekten som overføres overstiger ikke 20 dBm (e.i.r.p.) (ekvivalent isotropisk utstrålt effekt).

Dette produktet inkluderer frie programvarer som er utviklet av tredjeparter. Lisensbekreftelsen for bruken av den frie programvaren er tilgjengelig på det følgende nettstedet: https://docs.emeaappliance-docs.eu/

| Frekvensbånd                 | 2412 MHz til<br>2472 MHz |
|------------------------------|--------------------------|
| Maks. overførings-<br>effekt | 16,59 dBm                |
| Nettverk som<br>støttes      | 802.11 b/g/n             |

Den definerte støtteperioden for cybersikkerhetsrelatert programvareoppdatering for produktet er garantiperioden for produktet. Etter denne perioden er det ikke garantert at det vil komme oppdateringer av cybersikkerhetsrelatert programvare.

6

### 2.1 Installere HomeDirectmobilappen

Du kan hente HomeDirect-appen gratis fra Apple App Store eller Google Play Store.

Du må godkjenne alle autorisasjoner og tillatelser som appen ber om. Grensesnittet i mobilappen kan variere med versjonsoppdateringer.

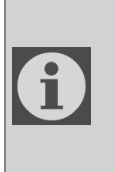

Vennligst aktiver tillatelsene for lagring/lokasjon/kamera for denne appen når du installerer den. Ellers vil den få problemer under drift.

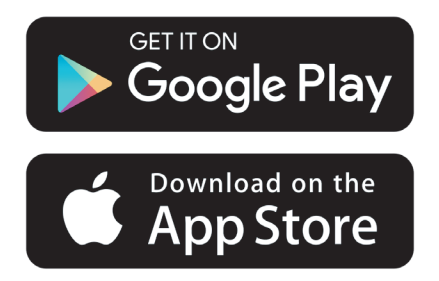

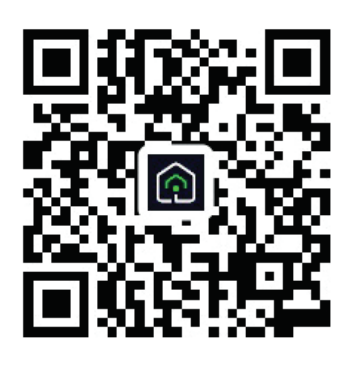

https://a.smart321.com/arceliktud4

- 1. Gå inn i appen, godta brukeravtalen og personvernerklæringen.
- 2. Hvis du skal opprette en konto for første gang, klikker du på **«Registrer**»knappen.
- 3. Merk av for **«Land»** i regionvalget, og angi deretter en gyldig e-postadresse for å opprette kontoen din. Godta brukeravtalen og personvernerklæringen. Klikk på knappen Få bekreftelseskode.
- 4. Skriv inn bekreftelseskoden som kommer til e-postadressen du har oppgitt, i skjermbildet for bekreftelseskode.
- 5. Etter at du har angitt bekreftelseskoden, blir du omdirigert til siden for å angi passord. Skriv inn et gyldig passord, og trykk på OK-knappen.
- 6. Du kan velge det husholdningsapparatet du vil legge til fra skjermbildet som åpnes ved å trykke på **«+»**-knappen øverst til høyre og deretter trykke på **«Legg til enhet**».
- 7. Hvis du skal legge til en enhet for første gang, klikker du på **«Klimaanlegg»**ikonet blant enhetene som vises på skjermen.

# 3 Synkronisere enheten med Google Home

https://support.google.com/googlenest/ answer/7029485

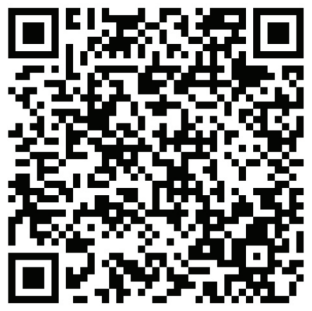

### 3.1 Koble HomeDirectappkontoen til Google Homeappen og legg til enheten din

Last ned Google Home-appen; https://play.google.com/store/apps/details?id=com.google.android.apps.chromecast.app

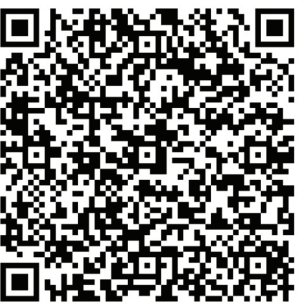

- Åpne Google Home-appen.
- Gå til fanen Enheter, og trykk på + Legg til-knappen
- Klikk på knappen Fungerer med Google Home.
- Velg HomeDirect fra listen over leverandører.
- HomeDirect-appen åpnes automatisk, klikk på knappen Godta og lenken i vinduet som åpnes

- Google Home-appen åpnes automatisk, og enhetene du kan legge til, vises på skjermen som åpnes. Velg enheten du vil legge til.
- Etter at du har valgt enheten, velges informasjon om hjemmet og rommet som enheten tilhører, og enheten legges til.

### 3.2 Styr klimaanlegget ved hjelp av Google Home

Du kan sjekke stemmekommandoer for Google Home i denne lenken fra Google Support.

https://support.google.com/googlenest/ answer/7073578\_

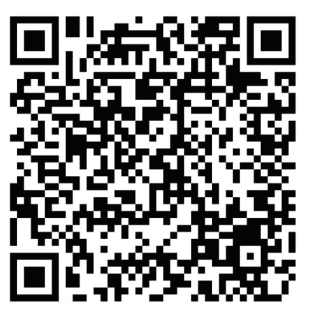

I tillegg kan du bruke følgende kommandoer til å styre klimaanlegget:

«Slå på [navn på enhet]»

«Slå av [navn på enhet]»

«Sett temperaturen på 28»

«Sett termostaten på oppvarmingsmodus»

### 3.3 Koble enheter fra Google Home-appen

Hvis du ikke lenger ønsker å styre smarthjemenhetene dine ved hjelp av Home, kan du koble fra kontoen din.

- 1.Åpne Google Home-appen 🛆 på mobilenheten din.
- 2.Velg enheten din > Innstillinger > Koble fra > Koble fra > Koble fra > Koble fra.

https://support.google.com/googlenest/ answer/9159862

### 4 Synkronisere enheten med Amazon Alexa

Amazon Echo er en håndfri, stemmestyrt høyttaler. Den kobles til taletjenesten Alexa –

hjernen bak Echo. Nå kan du ganske enkelt be Alexa om å endre temperaturen i rommet. Alt du trenger å si er vekkeordet «Alexa», og Echo reagerer deretter.

Arçelik HomeDirect har integrert trådløs styring av klimaanlegg som kan brukes som en smarthjemenhet med Amazon Alexa. Med stemmestyring kan du ta kontroll over klimaanlegget ditt og oppnå det ypperste innen komfort i hjemmet.

1

Amazon Echo er ikke absolutt nødvendig, brukeren kan også styre med stemmen gjennomAlexa-applikasjonen

# 4.1 Konfigurer Amazon Echo og aktiver HomeDirect-appen

Søk etter «Amazon Alexa»-appen i Apple Store for IOS, eller på Google Play for Android, og installer appen på enheten din.

1.Konfigurer Echo med Alexa-appen

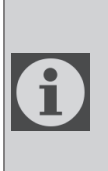

Du må kjøpe en Amazon Echo-enhet for å kunne bruke denne funksjonaliteten. Hvis du allerede har en Echo-enhet som er konfigurert, kan du hoppe over dette trinnet.

- Koble Echo-enheten (Echo, Echo Tap eller Echo Dot) til en stikkontakt, og slå den på.
- Kontroller at Echo-enheten har strøm.
- Åpne Alexa-appen ved å trykke på appikonet på mobilenheten din.

- Registrer deg for en Amazon-konto, hvis du ikke har en, eller skriv inn Amazon-kontoen og passordet ditt, og trykk deretter på «logg inn».
- Velg «Menu» (Meny) øverst i venstre hjørne, velg «Settings» (Innstillinger), og trykk deretter på «SET UP A NEW DEVICE» (KONFIGURER EN NY ENHET).
- Velg Écho-enheten din, velg riktig språk, og trykk deretter på «CONNECT TO WIRELESS» (KOBLE TIL TRÅDLØST).
- Hold nede punktknappen på toppen av Echo-enheten til det oransje lyset tennes, og trykk deretter på «CONTINUE» (FORTSETT). Når enheten er koblet til Echo, trykker du på «CONTINUE» (FORTSETT).
- Velg et trådløst nettverk for å gi Echo tilgang til internett. Skriv inn det trådløse passordet, og trykk deretter på «CONNECT» (KOBLE TIL). Det kan ta noen minutter før Echo er koblet til nettverket.
- Trykk på «CONTINUE» (FORTSETT) når Echo er koblet til nettverket. Etter en introduksjonsvideo trykker du på «NEXT» (NESTE) for å fullføre oppsettet.

I tillegg, for instruksjoner om konfigurasjon av Echo, kan brukeren trykke på lenken «Set Up Your Echo» på siden «Support for Amazon Echo».

«Støtte for Amazon Echo»-siden;

https://www.amazon.com/gp/ help/customer/display.html?nodeld=201399130

# 4 Synkronisere enheten med Amazon Alexa

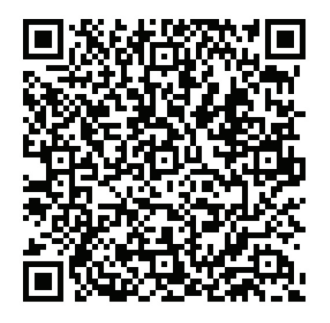

### 4.2 Koble HomeDirectappkontoen til Alexa-appen

Velg «Menu», velg «Skills & Games», og søk deretter etter «HomeDirect» i søkefeltet.

Velg «HomeDirect», og trykk på «ENABLE TO USE» (AKTIVER TIL BRUK) for å aktivere ferdigheten.

Du blir omdirigert til siden med kontolenken.

HomeDirect-appen åpnes automatisk, klikk på knappen Agree (Godta) og lenken i vinduet som åpnes.

Amazon Alexa-appen åpnes automatisk, og enhetene du kan legge til, vises på skjermen som åpnes. Velg enheten du vil legge til.

Etter at du har valgt enheten, velges informasjon om hjemmet og rommet som enheten tilhører, og enheten legges til.

#### 4.3 Styr klimaanlegget ditt via Amazon Echo

1.0ppdag din bærbare klimaanleggsenhet

Echo må oppdage smartenhetene dine før den kan styre dem.

Du kan si «Alexa, discover devices» til Echo. Da vil Echo oppdage enheter som allerede er lagt til i HomeDirect-appen.

Alternativt kan du velge «Smart Home» i «Menu» og deretter trykke på «DISCOVER» for å oppdage smartenhetene. Oppdagede enheter vises i listen.

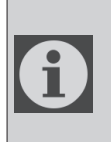

Hver gang du endrer navnet på enheten i HomeDirectappen, må Echo oppdage den på nytt før du kan styre den.

2.Styr klimaanlegget ditt med talekommandoer

Hvis du for eksempel har et Alexaaktivert klimaanlegg med trådløs styring installert i stuen din som heter «Air Conditioner»,

kan du spørre Alexa.

«Alexa, set air conditioner to 21»

«Alexa, what is the air conditioner set to?»

«Alexa, turn off the air conditioner» «Alexa, turn on air conditioner»

# 1 HomeDirect-funktion

| Arbetssteg | Åtgärd                                  | Nytt<br>konto | Återinstallera<br>appen<br>(registrerad<br>tidigare) |
|------------|-----------------------------------------|---------------|------------------------------------------------------|
| Steg 1     | Ladda<br>ner och<br>installera<br>appen | Ja            | Ja                                                   |
| Steg 2     | Aktivera<br>app                         | Ja            | Ja                                                   |
| Steg 3     | Registrera<br>konto                     | Ja            | NO                                                   |
| Steg 4     | Logga in                                | Ja            | Ja                                                   |
| Steg 5     | Lägga till<br>enhet att<br>styra        | Ja            | Registrerad<br>enhet finns<br>kvar                   |

HomeDirect arbetar i frekvensbandet 2,4 GHz.

När den trådlösa nätverksmodulen är i drift rekommenderar vi att hålla ett avstånd på minst 20 cm mellan användaren och enheten.

| 6 | Om du har registrerat kontot<br>och lagt till enheten tidigare<br>kommer den tillagda enheten<br>att finnas kvar när du installe-<br>rar appen igen och loggar in.                                     |
|---|----------------------------------------------------------------------------------------------------|
| 1 | Temperatursensorn i enheten<br>mäter temperaturen i det rum<br>där hemapparaten är place-<br>rad. Temperaturen används<br>för att styra hemapparater<br>och skapa en behaglig miljö<br>för användarna. |

# 1.1 Hur lägger man till en enhet i mobilappen HomeDirect?

- Du kan välja hemapparaten som ska läggas till på skärmen som öppnas genom att trycka på "+"-knappen längst upp till höger och sedan trycka på "Lägg till enhet".
- 2.0m du ska lägga till en enhet för första gången klickar du på ikonen "Luftkonditionering" bland de enheter som listas på skärmen.
- 3. Välj Trådlöst nätverk 2,4 GHz och ange lösenordet.
- 4. Återställa enheten: Öppna produkten med hjälp av fjärrkontrollen. Tryck på fjärrkontrollens knapp "**Sväng ()**" 7 gånger inom 7 sekunder. Därefter hörs en ljudsignal.
- 5.0m produkten visar "**77**" betyder det att återställningen av det trådlösa nätverket lyckades. Gå till nästa steg.

# **1** HomeDirect-funktion

- 6. Anslut din mobiltelefon till luftkonditioneringens hotspot. Det betyder att du i telefoninställningarna öppnar listan över trådlösa nätverk och ansluter till hotspot SL-HOMEDIRECTXXXX. Gå sedan tillbaka till HomeDirect-appen och gå till nästa steg.
- 7.1 steget "Lägg till enhet" kommer anslutningen till din luftkonditionering att slutföras automatiskt. Om parkopplingen misslyckas, följ de tips som ges. Om problemet kvarstår, kontakta kundtjänst för att lösa det.
- 8. När luftkonditioneringen har lagts till kan du namnge luftkonditioneringen om du vill och gå till startskärmen genom att trycka på knappen "**Klar**".
- 9.Luftkonditioneringen visas på startskärmen. Klicka på den för att se detaljerade produktfunktioner.

### 1.2 Radera inställningarna för HomeDirect

HomeDirect-inställningarna kan raderas från appen genom att följa avsedda instruktioner i appen.

### 1.3 Felsökning för HomeDirect

Om du har problem med att styra eller ansluta din produkt, följ stegen nedan. Gå till nästa steg om åtgärden inte löser ditt problem.

- 1.Kontrollera om din mobila enhet har internetanslutning.
- 2.Stäng och starta HomeDirect-appen på nytt på din mobila enhet.
- 3. Starta om din mobila enhet.

- 4.0m du fortfarande har problem med anslutningen, upprepa de inledande inställningarna av apparaten.
- 5.0m problemet kvarstår, kontakta en auktoriserad serviceleverantör.

### 1.4 Alternativ för manuell styrning

Alternativen för manuell styrning av HomeDirect visas nedan:

**Driftläge:** Kyla, Värme, Avfuktning, Fläkt, Auto

Måltemperatur: Inom intervallet 16-30 °C

Fläkthastighet: Auto, Låg, Mellan, Hög, Mute, 1, 2, 3, 4, 5

Fläktriktning: Horisontell vinkling, Vertikal vinkling, Horisontell-Vertikal vinkling

Funktion: Sovläge, 8° Värme, Eco, Effektiv

Timer: 0-24 h

Ljus: På/av

## 1 HomeDirect-funktion

# 1.5 Specifikationer och grundläggande information om den trådlösa modulen

1. Minimikrav för smarttelefonen: Android 5.0 version eller senare

IOS 9.0 version eller senare

2.Grundläggande parametrar för den trådlösa modulen

FÖRSÄKRAN OM ÖVERENSSTÄMMELSE

Tillverkaren, Beko Europe Management S.r.l., försäkrar att denna apparat med radioutrustning överensstämmer med direktiv 2014/53/UE och Radio Equipment Regulations 2017.

Helatextenidennaförsäkranomöverensstämmelse finns på följande webbplats: https://docs.emeaappliance-docs.eu/

Radioutrustningen använder frekvensbandet 2,4 GHz ISM, maximal överförd radiofrekvent effekt överstiger inte 20 dBm (e.i.r.p.).

I denna produkt ingår viss open source-programvara som har utvecklats av tredje parter. Användningsreglerna för open source-licensen finns på följande webbplats: https://docs.emeaappliance-docs.eu/

| Frekvensband                 | 2412 MHz till<br>2472MHz |
|------------------------------|--------------------------|
| Maximal sänd-<br>ningseffekt | 16.59 dBm                |
| Nätverk som<br>stöds         | 802.11 b/g/n             |

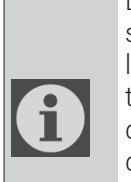

Den definierade perioden för support av cybersäkerhetsrelaterade programvaruuppdateringar för produkten är produktens garantiperiod. Efter denna period garanteras inte uppdateringar av cybersäkerhetsrelaterad programvara.
### 2.1 Installera HomeDirectmobilappen

Du kan hämta HomeDirect-appen gratis på Apple App Store eller Google Play Store.

Du måste godkänna alla auktoriseringar och behörigheter som begärs av appen. Mobilappens gränssnitt kan variera med olika versionsuppdateringar.

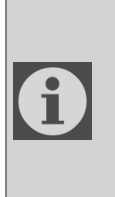

Aktivera behörigheter för Lagring/Plats/Kamera för den här appen när du installerar den. Annars kommer vissa problem att uppstå vid användning.

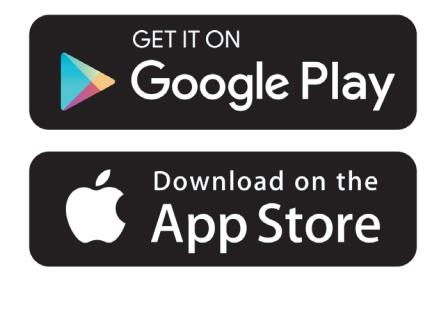

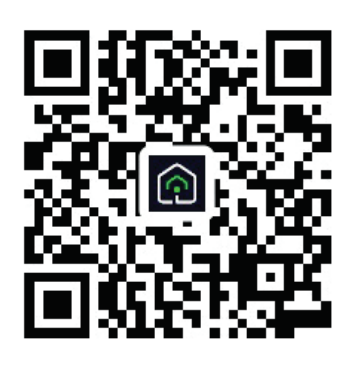

https://a.smart321.com/arceliktud4

- 1. Öppna appen, godkänn användaravtalet och sekretesspolicyn.
- 2.0m du ska skapa ett konto för första gången klickar du på knappen "**Registrera**".
- 3. Markera regionvalet som "Land" och ange sedan en giltig e-postadress för att skapa ditt konto. Acceptera användaravtalet och sekretesspolicyn. Klicka på knappen Hämta verifieringskod.
- 4. Ange verifieringskoden som skickats till angiven e-postadressen på verifieringskodskärmen.
- 5. När verifieringskoden har angetts kommer du att omdirigeras till sidan Ange lösenord. Ange ett giltigt lösenord och tryck på OK-knappen.
- 6.Du kan välja hemapparaten som ska läggas till på skärmen som öppnas genom att trycka på "+"-knappen längst upp till höger och sedan trycka på "Lägg till enhet".
- 7.0m du ska lägga till en enhet för första gången klickar du på ikonen "**Luftkonditionering**" bland de enheter som listas på skärmen.

## 3 Synkronisera enhet med Google Home

https://support.google.com/googlenest/ answer/7029485\_

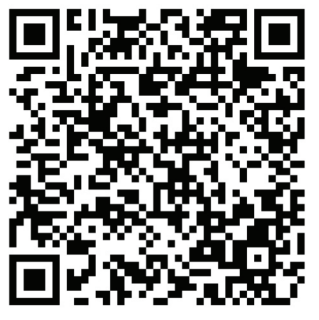

#### 3.1 Länka HomeDirect-appens konto till Google Home-appen och lägg till din enhet

Ladda ner Google Home-appen; https://play.google.com/store/apps/details?id=com.google.android.apps.chromecast.app

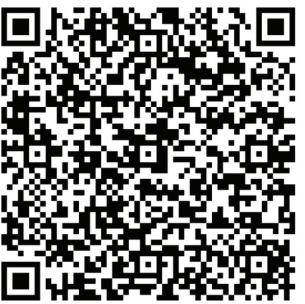

- Öppna Google Home-appen.
- Gå till fliken Enheter och tryck på knappen + Lägg till
- Klicka på knappen Fungerar med Google Home.
- Välj HomeDirect i listan över leverantörer.
- HomeDirect-appen öppnas automatiskt. Klicka på knappen Godkänn och länka i fönstret som öppnas

- Google Home-appen öppnas automatiskt och de enheter du kan lägga till visas på den skärm som öppnas. Välj den enhet som ska läggas till.
- När du har valt enheten väljs information om hem och rum som enheten tillhör och sedan är enheten tillagd.

### 3.2 Styr luftkonditioneringen med hjälp av Google Home

Du kan kontrollera röstkommandon för Google Home på den här Support Google-länken.

https://support.google.com/googlenest/ answer/7073578

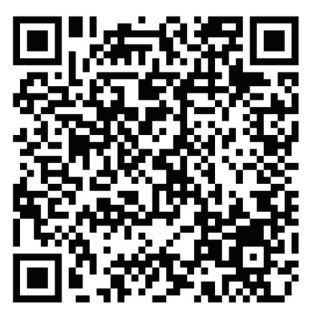

Dessutom kan du använda följande kommandon för att styra din luftkonditionering:

"Slå på [enhetens namn]"

- "Stäng av [enhetens namn]"
- "Ställ in temperaturen på 28"
- "Vrid termostaten till värmeläge"

#### 3.3 Koppla bort enheter från Google Home-appen

Om du inte längre vill styra dina smarta enheter i hemmet med hjälp av Home kan du koppla bort ditt konto.

- 1.Öppna Google Home-appen 🛆 på din mobila enhet.
- 2. Välj din enhet > Inställningar > Koppla bort > Koppla bort.

https://support.google.com/googlenest/ answer/9159862

## 4 Synkronisera enhet med Amazon Alexa

Amazon Echo är en handsfree, röststyrd högtalare. Den ansluts till rösttjänsten Alexa -

hjärnan bakom Echo. Nu kan du helt enkelt be Alexa att ändra rumstemperaturen. Allt du behöver säga är väckningsordet "Alexa" för att Echo ska svara.

Arçelik HomeDirect har integrerat Trådlös styrning av luftkonditionering för att kunna användas som en smart hem-enhet med Amazon Alexa. Med hjälp av rösten kan du styra din luftkonditionering och uppnå perfekt komfort i hemmet.

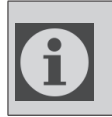

Amazon Echo är inte ett måste, utan användaren kan även röststyra med Alexa-appen

# 4.1 Ställ in Amazon Echo och aktivera HomeDirect-appen

Sök efter appen "Amazon Alexa" på Apple Store för IOS eller på Google Play för Android och installera appen på din enhet. 1. Ställ in Echo med Alexa-appen

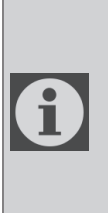

Du måste köpa en Amazon Echo-enhet för att kunna använda den här funktionen. Om du redan har en Echoenhet som är konfigurerad kan du hoppa över det här steget.

- Anslut din Echo-enhet (Echo, Echo Tap eller Echo Dot) till ett eluttag och slå på den.
- Kontrollera att din Echo-enhet får ström.
- Öppna Alexa-appen genom att trycka på appens ikon på din mobila enhet.
- Registrera dig för ett Amazon-konto om du inte har något, eller ange ditt

Amazon-konto och lösenord, och tryck sedan på "logga in".

- Välj alternativet "Meny" i det övre vänstra hörnet, välj "Inställningar" och tryck sedan på "KONFIGURERA EN NY ENHET".
- Välj din Echo-enhet, välj lämpligt språk och tryck sedan på "ANSLUT TILL TRÅDLÖST NÄTVERK".
- Håll ned punktknappen längst upp på Echo-enheten tills den orange lampan tänds och tryck sedan på "FORTSÄTT". När din enhet är ansluten till Echo trycker du på "FORTSÄTT".
- Välj ett trådlöst nätverk så att Echo får tillgång till internet. Skriv in lösenordet för trådlöst nätverk och tryck sedan på "ANSLUT". Det kan ta flera minuter för Echo att ansluta till nätverket.
- Tryck på "FORTSÄTT" när Echo är ansluten till nätverket. Efter en introduktionsvideo, tryck på "NÄSTA" för att slutföra konfigurationen.

För att dessutom konfigurera Echoinstruktioner kan användaren trycka på länken "Konfigurera din Echo" på sidan "Support för Amazon Echo".

Sidan "Support för Amazon Echo":

https://www.amazon.com/gp/ help/customer/display.html?nodeld=201399130

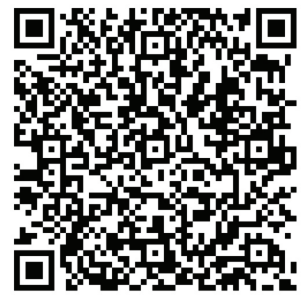

## 4 Synkronisera enhet med Amazon Alexa

# 4.2 Länka HomeDirect-appens konto till Alexa-appen

Välj alternativet "Meny" och välj "Funktioner och spel", och sök sedan efter "HomeDirect" i sökfältet.

Välj "HomeDirect" och tryck på "AKTIVERA ANVÄNDNING" för att aktivera funktionen.

Du kommer att omdirigeras till sidan med kontolänken.

HomeDirect-appen öppnas automatiskt, klicka på knappen Godkänn och länka i fönstret som öppnas.

Amazon Alexa-appen öppnas automatiskt och de enheter du kan lägga till visas på skärmen som öppnas. Välj den enhet som ska läggas till.

När du har valt enheten väljs information om hem och rum som enheten tillhör och sedan är enheten tillagd.

#### 4.3 Styr din luftkonditionering via Amazon Echo

1.Upptäck din bärbara luftkonditioneringsenhet

Echo måste upptäcka dina smarta enheter innan den kan styra dem.

Du kan säga "Alexa, upptäck enheter" till Echo. Då kommer Echo att upptäcka enheter som redan har lagts till i HomeDirect-appen.

Du kan också välja alternativet "Smart Home" i "Meny" och sedan trycka på "UPPTÄCK" för att upptäcka de smarta enheterna. Upptäckta enheter kommer att visas i listan.

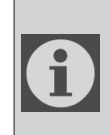

Varje gång du ändrar enhetens namn i HomeDirectappen måste Echo hitta den igen innan du kan styra den.

2.Styr din luftkonditionering med röstkommandon

Om du till exempel har en Alexa-aktiverad trådlöst styrd luftkonditionering installerad i ditt vardagsrum med namnet "Luftkonditionering":

Fråga bara Alexa.

"Alexa, ställ in luftkonditioneringen på 21"

"Alexa, vad är luftkonditioneringen inställd på?"

"Alexa, stäng av luftkonditioneringen" "Alexa, sätt på luftkonditioneringen"

## 1 A HomeDirect működése

| Működési<br>lépések | Működési<br>elemek                       | Új fiók | Alkalmazás<br>újratelepítése<br>(korábban<br>regisztrálva) |
|---------------------|------------------------------------------|---------|------------------------------------------------------------|
| 1. lépés            | Alkalmazás<br>letöltése és<br>telepítése | IGEN    | IGEN                                                       |
| 2. lépés            | Alkalmazás<br>aktiválása                 | IGEN    | IGEN                                                       |
| 3. lépés            | Fiók regiszt-<br>rálása                  | IGEN    | NEM                                                        |
| 4. lépés            | Bejelentkezés                            | IGEN    | IGEN                                                       |
| 5. lépés            | Kezelni<br>kívánt eszköz<br>hozzáadása   | IGEN    | A regisztrált<br>eszköz<br>megmarad                        |

A HomeDirect a 2,4 GHz-es frekvenciasávban működik.

A vezeték nélküli hálózati modul működése esetén ajánlott, hogy a felhasználó és a készülék között legalább 20 cm távolságot tartson.

| 6 | Ha korábban regisztrálta a<br>fiókot és hozzáadta az esz-<br>közt, akkor az alkalmazás<br>újratelepítésekor és a beje-<br>lentkezéskor a hozzáadott<br>eszköz megmarad.                                                                                                    |  |
|---|----------------------------------------------------------------------------------------------------|--|
| ſ | A készülékben lévő hőmérsék-<br>let-érzékelő képes mérni annak<br>a helyiségnek a hőmérsékle-<br>tét, ahol a háztartási készülék<br>található. A hőmérsékletet az<br>otthoni készülékek vezérlésére<br>használják, hogy a felhaszná-<br>lók számára kényelmes kör-<br>nyezetet teremtsenek. |  |

#### 1.1 Hogyan adhatok hozzá egy eszközt a HomeDirect mobilalkalmazáshoz?

- A megnyíló képernyőn a jobb felső sarokban lévő "+" gomb megnyomásával, majd az "Eszköz hozzáadása" gomb megnyomásával kiválaszthatja a hozzáadni kívánt otthoni készüléket.
- 2. Ha először ad hozzá egy eszközt, kattintson a képernyőn felsorolt eszközök közül a "**Légkondicionáló**" ikonra.
- 3. Válassza ki a 2,4 GHz-es vezeték nélküli hálózatot, és adja meg a jelszót.
- 4.A készülék alaphelyzetbe állítása: Nyissa ki a terméket a távirányítóval. Nyomja meg 7 másodpercen belül 7-szer a "Lengés ()" gombot a távirányítón. Ezután egy hangjelzés hallatszik.
- 5.Ha a termék **"77**" jelzést mutat, akkor a vezeték nélküli visszaállítás sikeres volt. Kérjük, folytassa a következő lépéssel.

## 1 A HomeDirect működése

- 6.Csatlakoztassa mobiltelefonját a légkondicionáló hotspotjához. Ez azt jelenti, hogy a telefon beállításaiban nyissa meg a vezeték nélküli hálózatok listáját, és csatlakozzon az SL-HOMEDIRECTXXXX hotspothoz, majd térjen vissza a HomeDirect alkalmazáshoz, és folytassa a következő lépést.
- 7.Az "Eszköz hozzáadása" lépésnél a légkondicionálóhoz való csatlakozás automatikusan befejeződik. Ha a párosítás nem sikerül, kövesse a bemutatott tippeket. Ha a probléma továbbra is fennáll, forduljon az ügyfélszolgálathoz a probléma megoldása érdekében.
- 8. Ha a légkondicionálót sikeresen hozzáadta, akkor a "**Befejezve**" gomb megnyomásával elnevezheti a légkondicionálót, ha szeretné, és visszatérhet a kezdőképernyőre.
- 9.A légkondicionáló megjelenik a kezdőképernyőn, a termék részletes funkcióinak eléréséhez kattintson rá.

## 1.2 A HomeDirect beállítások törlése

A HomeDirect beállításai az alkalmazásból törölhetők a vonatkozó, alkalmazáson belüli utasításokat követve.

# 1.3 A HomeDirect hibáinak elhárítása

Ha problémái vannak a termék vezérlésével vagy csatlakoztatásával, kövesse az alábbi lépéseket. Ha a művelet nem oldja meg a problémát, lépjen tovább a következő lépésre.

- 1. Ellenőrizze, hogy mobileszköze csatlakozik-e az internethez.
- 2.Zárja be és indítsa újra a HomeDirect alkalmazást a mobileszközén.
- 3. Indítsa újra mobileszközét.
- 4. Ha továbbra is problémái vannak a csatlakozással, ismételje meg a készülék kezdeti beállítását.
- 5.Ha a probléma továbbra is fennáll, forduljon hivatalos szervizhez.

### 1.4 Kézi vezérlési lehetőségek

A HomeDirect kézi vezérlési lehetőségei az alábbiak szerint jelentek meg;

Működési mód: Hideg, meleg, száraz, ventilátor, automata

Célhőmérséklet: 16–30 °C tartományban

**Ventilátor sebessége:** Auto, Alacsony, Közepes, Magas, Néma, 1, 2, 3, 4, 5

**Ventilátor forgásiránya:** Vízszintes lengés, Függőleges lengés, Vízszintesfüggőleges lengés

Funkció: Alvó üzemmód, 8° Fűtés, Eco, Hatékony

ldőzítő: 0-24h

Világítás: Bekapcsolás/kikapcsolás

## 1 A HomeDirect működése

#### 1.5 Vezeték nélküli modul specifikációja és alapvető információk

1.Minimális specifikációk okostelefonon: Android 5.0 vagy újabb verzió

IOS 9.0 vagy újabb verzió

2.A vezeték nélküli modul alapvető paraméterei

#### MEGFELELŐSÉGI NYILATKOZAT

A gyártó, a Beko Europe Management S.r.l. kijelenti, hogy ez a rádióberendezéssel ellátott készülék megfelel a 2014/53/ UE irányelvnek és a 2017-es rádióberendezési szabályzatnak.

A megfelelőségi nyilatkozat teljes szövege a következő honlapon érhető el: https://docs.emeaappliance-docs.eu/

A rádióberendezés 2,4 GHz-es ISMfrekvencián működik, a maximális rádiófrekvenciás teljesítmény nem lépi túl a 20 dBm (e.i.r.p.) értéket.

A készülék harmadik fél által fejlesztett, nyílt forráskódú szoftvert tartalmaz. A nyílt forráskódú licenc használati feltételei a következő honlapon érhetők el: https://docs.emeaappliance-docs.eu/

| Frekvenciasáv                   | 2412 MHz és<br>2472 MHz között |
|---------------------------------|--------------------------------|
| Max. átviteli telje-<br>sítmény | 16,59 dBm                      |
| Támogatott há-<br>lózat         | 802.11 b/g/n                   |

A termék meghatározott, kiberbiztonsággal kapcsolatos szoftverfrissítési támogatási időszaka a termék jótállási ideje. Ezen időszak után a kiberbiztonsággal kapcsolatos szoftverfrissítések nem garantáltak.

1

## 2 A HomeDirect telepítése

#### 2.1 A HomeDirect mobilalkalmazás telepítése

A HomeDirect alkalmazás ingyenesen elérhető az Apple App Store-ból vagy a Google Play Áruházból.

Az alkalmazás által kért összes engedélyt és jogosultságot jóvá kell hagynia. A mobilalkalmazás felülete változhat a verziófrissítésekkel.

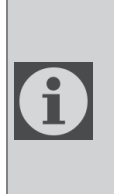

Telepítéskor engedélyezze a tárhely/tartózkodási hely/ kamera jogosultságait ehhez az alkalmazáshoz. Ellenkező esetben a működés során problémák merülnek fel.

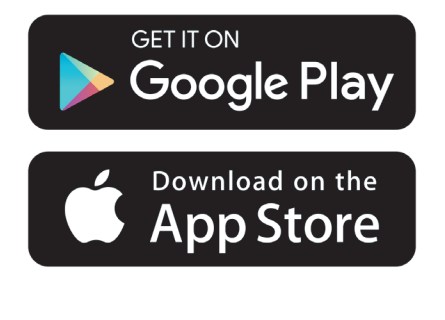

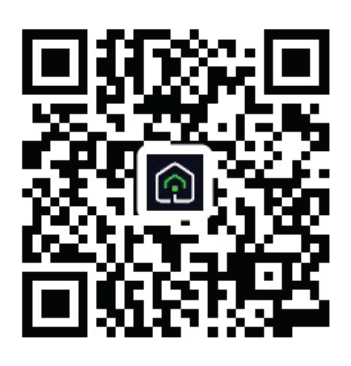

#### https://a.smart321.com/arceliktud4

- 1. Lépjen be az alkalmazásba, fogadja el a végfelhasználói szerződést és az adatvédelmi irányelveket.
- 2. Ha először hoz létre fiókot, kattintson a "**Regisztráció**" gombra.
- 3. Jelölje be a régió kiválasztásánál az "Ország" opciót, majd adjon meg egy érvényes e-mail-címet a fiók létrehozásához. Fogadja el a végfelhasználói szerződést és az adatvédelmi irányelveket. Kattintson a Ellenőrző kód kérése gombra.
- 4. Írja be a megadott e-mail-címre érkező ellenőrző kódot az ellenőrző kód képernyőre.
- Az ellenőrző kód beírása után átirányítjuk a Jelszó beállítása oldalra. Adjon meg egy érvényes jelszót, és nyomja meg az OK gombot.
- 6. A megnyíló képernyőn a jobb felső sarokban lévő "+" gomb megnyomásával, majd az "Eszköz hozzáadása" gomb megnyomásával kiválaszthatja a hozzáadni kívánt otthoni készüléket.
- 7. Ha először ad hozzá egy eszközt, kattintson a képernyőn felsorolt eszközök közül a "**Légkondicionáló**" ikonra.

## 3 Eszköz szinkronizálása a Google Home szolgáltatással

https://support.google.com/googlenest/ answer/7029485\_

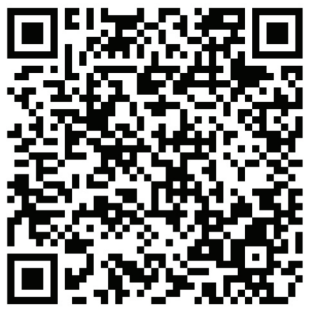

#### 3.1 A HomeDirect alkalmazás fiókjának összekapcsolása a Google Home alkalmazással és az eszköz hozzáadása

Töltse le a Google Home alkalmazást; https://play.google.com/store/apps/ details?id=com.google.android.apps. chromecast.app

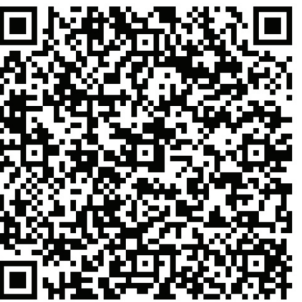

- Nyissa meg a Google Home alkalmazást.
- Menjen az Eszközök fülre, és nyomja meg a + Eszköz hozzáadása gombot.
- Kattintson a Kompatibilis a Google Home-mal gombra.
- Válassza ki a HomeDirectet a szolgáltatók listájából.

- A HomeDirect alkalmazás automatikusan megnyílik, ekkor kattintson a megnyíló ablakban az Elfogadom és összekapcsolom gombra.
- A Google Home alkalmazás automatikusan megnyílik, és a megnyíló képernyőn megjelennek a hozzáadható eszközök. Válassza ki a hozzáadni kívánt eszközt.
- Az eszköz kiválasztása után kiválasztja az otthonra és a helyiségre vonatkozó információkat, amelyekhez az eszköz tartozik, és befejezi az eszköz hozzáadását.

### 3.2 A légkondicionáló vezérlése a Google Home segítségével

A Google Home hangparancsokat ezen a Support Google linken ellenőrizheti.

https://support.google.com/googlenest/ answer/7073578

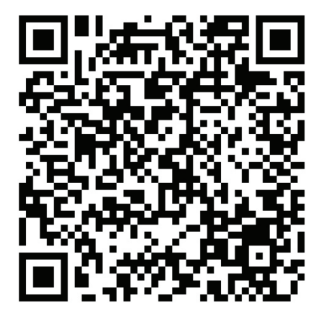

Ezenkívül a következő parancsokkal vezérelheti a légkondicionálót:

"Kapcsold be [eszköz neve]-t"

"Kapcsold ki [eszköz neve]-t"

"Állítsd a hőmérsékletet 28 fokra"

"Kapcsold a termosztátot fűtési módba"

## 3 Eszköz szinkronizálása a Google Home szolgáltatással

#### 3.3 Az eszközök leválasztása a Google Home alkalmazásról

Ha a továbbiakban nem szeretné az otthoni okoseszközöket a Google Home segítségével vezérelni, megszüntetheti fiókját.

1.Nyissa meg mobileszközén a Google Home alkalmazást **(**).

2. Válassza ki a készülékét > Beállítások
\* > Leválasztás > Leválasztás.

https://support.google.com/googlenest/ answer/9159862

## 4 Eszköz szinkronizálása az Amazon Alexával

Az Amazon Echo egy kihangosított, hangvezérelt hangszóró. Csatlakozik az Alexa hangszolgáltatáshoz – az

Echo mögött álló agyhoz. Mostantól egyszerűen megkérheti Alexát, hogy módosítsa a helyiség hőmérsékletét. Csak az "Alexa" ébresztő szót kell mondania, és az Echo ennek megfelelően válaszol.

Az Arçelik HomeDirect integrált vezeték nélküli légkondicionáló-vezérlést, amely az Amazon Alexa segítségével okosotthon-eszközként használható. A hang erejével átveheti az irányítást légkondicionálója felett, hogy elérje az otthoni kényelem legmagasabb fokát.

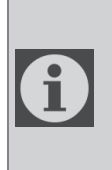

Az Amazon Echo nem feltétlenül szükséges, a felhasználó az Alexa alkalmazáson keresztül hanggal is vezérelheti a készüléket.

## 4.1 Az Amazon Echo beállítása és a HomeDirect alkalmazás engedélyezése

Keresse meg az "Amazon Alexa" alkalmazást az Apple Store-ban IOS esetén, vagy a Google Play Áruházban Android esetén, és telepítse az alkalmazást a készülékére.

1. Az Echo beállítása az Alexa alkalmazással

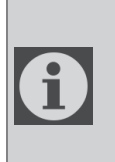

A funkció használatához Amazon Echo készüléket kell vásárolnia. Ha már van beállított Echo készüléke, akkor ezt a lépést átugorhatja.

- Csatlakoztassa az Echo készüléket (Echo, Echo Tap vagy Echo Dot) egy konnektorba, és kapcsolja be.
- Győződjön meg róla, hogy az Echo készülék áram alatt van.
- Nyissa meg az Alexa alkalmazást a mobileszközén az alkalmazás ikonjára koppintva.
- Regisztráljon Amazon-fiókot, ha még nincs, vagy adja meg Amazon-fiókját és jelszavát, majd koppintson a "sign in" (bejelentkezés) lehetőségre.

- Válassza a bal felső sarokban a "Menu" (Menü) opciót, válassza a "Settings" (Beállítások) lehetőséget, majd koppintson az "SET UP A NEW DEVICE" (ÚJ ESZKÖZ BEÁLLÍTÁSA) lehetőségre.
- Válassza ki az Echo készüléket, válassza ki a megfelelő nyelvet, majd koppintson a "CONNECT TO WIRELESS" (CSATLAKOZÁS VEZETÉK NÉLKÜLI HÁLÓZATHOZ) lehetőségre.
- Tartsa lenyomva a pont gombot az Echo készülék tetején, amíg a narancssárga fény fel nem világít, majd koppintson a "CONTINUE" (FOLYTATÁS) gombra. Ha a készülék csatlakozik az Echo készülékhez, koppintson a "CONTINUE" (FOLYTATÁS) gombra.
- Válassza ki a vezeték nélküli hálózatot, hogy az Echo hozzáférhessen az internethez. Írja be a vezeték nélküli jelszót, majd koppintson a "CONNECT" (CSATLAKOZÁS) gombra. Az Echo készüléknek néhány percig is eltarthat, amíg csatlakozik a hálózathoz.
- Ha a készülék csatlakozik az Echo készülékhez, koppintson a "CONTINUE" (FOLYTATÁS) gombra. A bevezető videó után koppintson a "NEXT" (TOVÁBB) gombra a beállítás befejezéséhez.

Ezenkívül az Echo beállításához a felhasználó "Set Up Your Echo" (Az Amazon Echo támogatása) oldalon található "Support for Amazon Echo" (Az Echo beállítása) linkre koppinthat.

"Support for Amazon Echo" (Az Amazon Echo támogatása) oldal;

https://www.amazon.com/gp/help/customer/display.html?nodeld=201399130\_

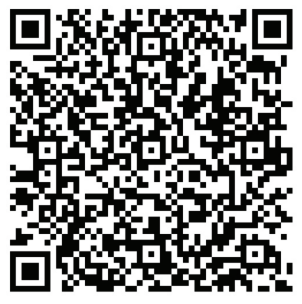

#### 4.2 A HomeDirect alkalmazás fiókjának összekapcsolása az Alexa alkalmazással

Válassza ki a "Menu" (Menü) opciót, majd válassza a "Skills & Games" (Képességek és játékok) menüpontot, és keresse meg a "HomeDirect" kifejezésre a keresősávban.

Válassza ki a "HomeDirect" lehetőséget, és a képesség engedélyezéséhez koppintson az "ENABLE TO USE" (HASZNÁLAT ENGEDÉLYEZÉSE) lehetőségre.

A rendszer átirányítja Önt a fiók-összekapcsolási oldalára.

A HomeDirect alkalmazás automatikusan megnyílik, ekkor kattintson a megnyíló ablakban az Agree and link (Elfogadom és összekapcsolom) gombra.

Az Amazon Alexa alkalmazás automatikusan megnyílik, és a megnyíló képernyőn megjelennek a hozzáadható eszközök. Válassza ki a hozzáadni kívánt eszközt.

Az eszköz kiválasztása után kiválasztja az otthonra és a helyiségre vonatkozó információkat, amelyekhez az eszköz tartozik, és befejezi az eszköz hozzáadását.

#### 4.3 Vezérelje légkondicionálóját az Amazon Echo segítségével

1.A hordozható légkondicionáló készülék felfedezése

Az Echo eszköznek fel kell fedeznie az intelligens eszközöket, mielőtt vezérelhetné őket.

Azt mondhatja az Echónak, hogy "Alexa, discover devices" (Alexa, fedezz fel eszközöket). Ezután az Echo fel fogja fedezni a HomeDirect alkalmazásban már hozzáadott eszközöket. Másik megoldásként a "Menu" (Menü) menüpontban kiválaszthatja a "Smart Home" (Intelligens otthon) lehetőséget, majd a "DISCOVER" (FELFEDEZÉS) gombra koppintva felfedezheti az intelligens eszközöket. A felfedezett eszközök megjelennek a listában.

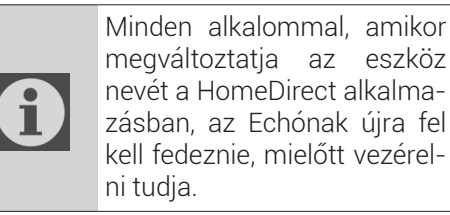

2. Irányítsa légkondicionálóját hangparancsokkal

Például, ha van egy Alexa-kompatibilis vezeték nélküli vezérlésű légkondicionálója a nappalijában, amelynek neve "Air Conditioner".

Csak kérje Alexa segítségét.

"Alexa, set air conditioner to 21" (Alexa, állítsd a légkondicionálót 21 fokra)

"Alexa, what is the air conditioner set to?" (Alexa, milyen értékre van állítva a légkondicionáló?)

"Alexa, turn off the air conditioner" (Alexa, kapcsold ki a légkondicionálót)

"Alexa, turn on the air conditioner" (Alexa, kapcsold be a légkondicionálót)